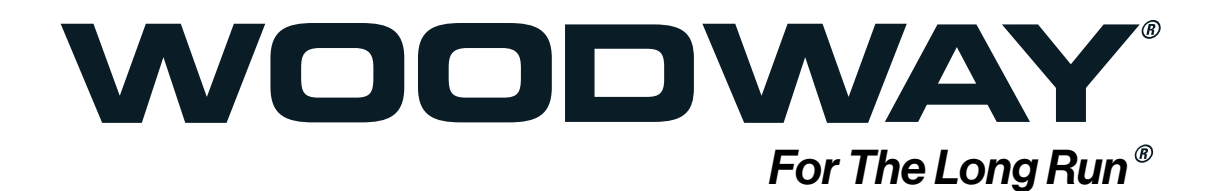

4FRONT - Personal Trainer Model User Manual

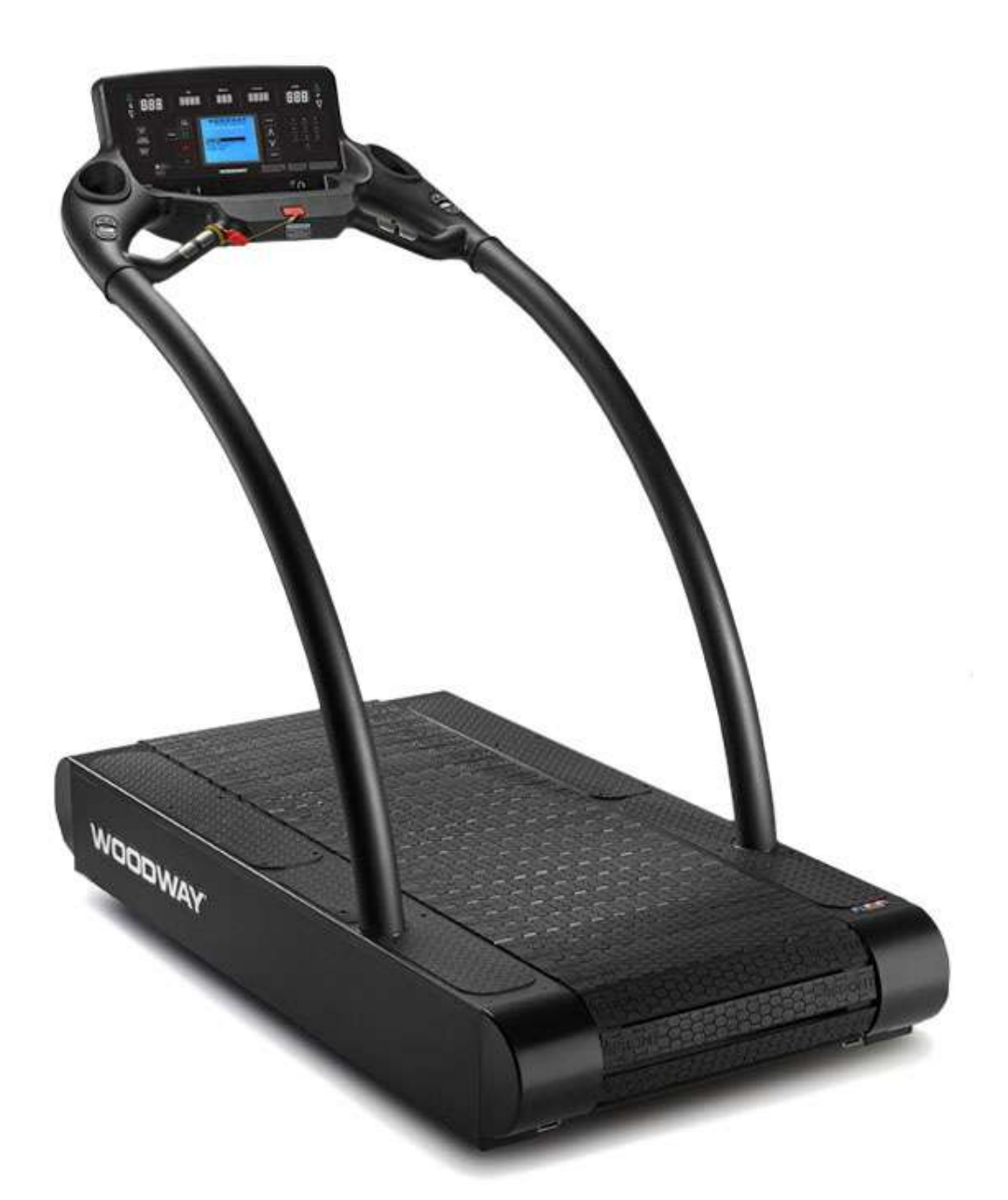

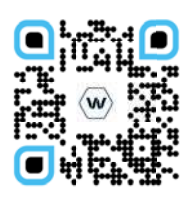

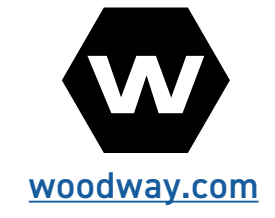

User Manual 07.12.23 UM-EN-V1 Note: If viewing this manual using Adobe Acrobat Reader, "Clicking" on the Blue Chapter Headers in the Table of Contents will take the reader to the Main Chapter Pages. Clicking on the WOODWAY header at the top of the page will return the reader to the Table of Contents.

Copyright

The release of the operating instructions to third parties without the written permission of WOODWAY is prohibited. Duplication in any manner and form - including excerpts - as well as use and/or communication of the content are not permitted without written permission from WOODWAY.

European Representative

 WOODWAY GmbH

 Steinackerstr. 20

 79576 Weil am Rhein

 Germany

 Tel.:
 + 49 (0) 7621-940 999-0

 Fax.:
 + 49 (0) 7621-940 999-40

 E-mail:
 info@WOODWAY.de

 Web
 www.WOODWAY.de

Manufacturer

 WOODWAY USA, Inc.

 W229 N591 Foster Ct.

 Waukesha, WI 53186

 USA

 Tel.:
 1-262-548-6235

 Fax.:
 1-262-522-6235

 E-mail:
 info@WOODWAY.com

 Web
 www.WOODWAY.com

# **Table of Contents**

| 1.1       Important Safety Instructions       7         1.2       Description of Warning Notices       9         1.3       Personnel Qualifications and Responsibilities       9         1.4       Intended Use       10         1.5       Unauthorized Modes of Operation       11         2       Introduction       12         2.1       Operating Instructions Information       12         2.2       Limitation of Liability       12         2.3       EC Declaration of Conformity       13         3       Product Description / Overview       14         3.1       Incline System       14         3.2       Safety Equipment       15         4       Operation       17         4.1       For Your Safety       17         4.2       Practical Training       18         4.2.1       Professional Consultation       18         4.2.2       Warm-Up and Cool Down       18         4.2.3       Proper Body Form       18         4.2.4       Training Frequency       18         4.2.5       Measuring Heart Rate Measurement       19         4.2.6       Calculating Heart Rate Measurement       19         4.2.7 <th>1</th> <th>Safety7</th>                                                 | 1                               | Safety7                                                                                                    |
|----------------------------------------------------------------------------------------------------|---------------------------------|----------------------------------------------------------------------------------------------------|
| 2       Introduction       12         2.1       Operating Instructions Information       12         2.2       Limitation of Liability       12         2.3       EC Declaration of Conformity       13         3       Product Description / Overview       14         3.1       Incline System       14         3.2       Dynamic Mode (Overview)       14         3.3       Safety Equipment       15         4       Operation       17         4.1       For Your Safety       17         4.2       Practical Training       18         4.2.1       Professional Consultation       18         4.2.2       Warm-Up and Cool Down       18         4.2.3       Proper Body Form       18         4.2.4       Training Frequency       18         4.2.5       Measuring Heart Rate       19         4.2.6       Calculating Heart Rate Measurement       19         4.2.7       Contact Heart Rate Monitors       20         4.2.8       Heart Rate Monitors       20         4.2.9       Applying the Chest Strap       21         4.2.10       Transmitter Function       21         4.3       Before Each Use                                                                                           | 1.1<br>1.2<br>1.3<br>1.4<br>1.5 | Important Safety Instructions7Description of Warning Notices9Personnel Qualifications and Responsibilities9Intended Use10Unauthorized Modes of Operation11 |
| 2.1       Operating Instructions Information       12         2.2       Limitation of Liability       12         2.3       EC Declaration of Conformity       13         3       Product Description / Overview       14         3.1       Incline System       14         3.2       Dynamic Mode (Overview)       14         3.3       Safety Equipment       15         4       Operation       17         4.1       For Your Safety       17         4.2       Practical Training       18         4.2.1       Professional Consultation       18         4.2.2       Warm-Up and Cool Down       18         4.2.3       Proper Body Form       18         4.2.4       Training Frequency       18         4.2.5       Measuring Heart Rate       19         4.2.6       Calculating Heart Rate Measurement       19         4.2.7       Contact Heart Rate Monitors       20         4.2.8       Heart Rate Monitors       20         4.2.9       Applying the Chest Strap       21         4.3       Before Each Use       22         5       Personal Trainer Display       24         5.1       Description of Cont                                                                                   | 2                               | Introduction12                                                                                                    |
| 3       Product Description / Overview       14         3.1       Incline System       14         3.2       Dynamic Mode (Overview)       14         3.3       Safety Equipment.       15         4       Operation       17         4.1       For Your Safety       17         4.2       Practical Training       18         4.2.1       Professional Consultation       18         4.2.2       Warm-Up and Cool Down       18         4.2.3       Proper Body Form       18         4.2.4       Training Frequency       18         4.2.5       Measuring Heart Rate       19         4.2.6       Calculating Heart Rate Measurement       19         4.2.7       Contact Heart Rate Monitors       20         4.2.8       Heart Rate Monitors       20         4.2.9       Applying the Chest Strap       21         4.2.10       Transmitter Function       21         4.3       Before Each Use       22         5       Personal Trainer Display       24         5.1       Description of Control Panel       24         5.2       LCD Display Overview       27         5.3       Quick Start Operation                                                                                              | 2.1<br>2.2<br>2.3               | Operating Instructions Information                                                                                                    |
| 3.1       Incline System       14         3.2       Dynamic Mode (Overview)       14         3.3       Safety Equipment       15         4       Operation       17         4.1       For Your Safety       17         4.2       Practical Training       18         4.2.1       Professional Consultation       18         4.2.2       Warm-Up and Cool Down       18         4.2.3       Proper Body Form       18         4.2.4       Training Frequency       18         4.2.5       Measuring Heart Rate       19         4.2.6       Calculating Heart Rate Measurement       19         4.2.7       Contact Heart Rate Monitors       20         4.2.8       Heart Rate Monitors       20         4.2.9       Applying the Chest Strap       21         4.2.10       Transmitter Function       21         4.2.10       Transmitter Function       21         4.3       Before Each Use       22         5       Personal Trainer Display       24         5.1       Description of Control Panel       24         5.2       LCD Display Overview       27         5.3       Quick Start Operation       2                                                                                            | 3                               | Product Description / Overview14                                                                                                    |
| 4       Operation       17         4.1       For Your Safety       17         4.2       Practical Training       18         4.2.1       Professional Consultation       18         4.2.2       Warm-Up and Cool Down       18         4.2.3       Proper Body Form       18         4.2.4       Training Frequency       18         4.2.5       Measuring Heart Rate       19         4.2.6       Calculating Heart Rate Measurement       19         4.2.7       Contact Heart Rate Monitors       20         4.2.8       Heart Rate Monitors       20         4.2.9       Applying the Chest Strap       21         4.2.10       Transmitter Function       21         4.3       Before Each Use       22         4.4       Switching Device ON/OFF       22         5       Personal Trainer Display       24         5.1       Description of Control Panel       24         5.2       LCD Display Overview       27         5.3       Quick Start Operation       28         5.4       Manual Mode with Weight Input       29         5.5       Dynamic Mode       29         5.6       Starting a Training Program </td <td>3.1<br/>3.2<br/>3.3</td> <td>Incline System</td>                           | 3.1<br>3.2<br>3.3               | Incline System                                                                                                    |
| 4.1       For Your Safety                                                                                                    | 4                               | Operation17                                                                                                    |
| 4.2.1       Professional Consultation       18         4.2.2       Warm-Up and Cool Down       18         4.2.3       Proper Body Form       18         4.2.4       Training Frequency       18         4.2.5       Measuring Heart Rate       19         4.2.6       Calculating Heart Rate Measurement       19         4.2.7       Contact Heart Rate Monitors       20         4.2.8       Heart Rate Monitors       20         4.2.9       Applying the Chest Strap       21         4.2.10       Transmitter Function       21         4.3       Before Each Use       22         4.4       Switching Device ON/OFF       22         5       Personal Trainer Display       24         5.1       Description of Control Panel       24         5.2       LCD Display Overview       27         5.3       Quick Start Operation       28         5.4       Manual Mode with Weight Input       29         5.5       Dynamic Mode       29         5.6       Starting a Training Program       30         5.7.1       Heart Rate Control Program       32         5.7.2       Goal Program       34         5.7.3 <t< td=""><td>4.1<br/>4.2</td><td>For Your Safety17<br/>Practical Training18</td></t<> | 4.1<br>4.2                      | For Your Safety17<br>Practical Training18                                                                                                    |
| 4.2.2 Warm-Up and Cool Down       18         4.2.3 Proper Body Form       18         4.2.4 Training Frequency.       18         4.2.5 Measuring Heart Rate       19         4.2.6 Calculating Heart Rate Measurement       19         4.2.7 Contact Heart Rate Monitors       20         4.2.8 Heart Rate Monitors       20         4.2.9 Applying the Chest Strap       21         4.2.10 Transmitter Function       21         4.3 Before Each Use       22         4.4 Switching Device ON/OFF       22         5 Personal Trainer Display       24         5.1 Description of Control Panel       24         5.2 LCD Display Overview       27         5.3 Quick Start Operation       28         5.4 Manual Mode with Weight Input       29         5.5 Dynamic Mode       29         5.6 Starting a Training Program       30         5.7.1 Heart Rate Control Program       32         5.7.2 Goal Program       34         5.7.3 Weight Loss Program       36         5.7.4 Aerobic Program       38         5.7.5 Interval Program       40         5.7.6 Random Program       42         5.7.7 Stamina Program       44                                                                             | 4.2                             | 2.1 Professional Consultation                                                                                                    |
| 4.2.3       Proper Body Form       18         4.2.4       Training Frequency.       18         4.2.5       Measuring Heart Rate       19         4.2.6       Calculating Heart Rate Measurement       19         4.2.7       Contact Heart Rate Monitors       20         4.2.8       Heart Rate Monitors       20         4.2.9       Applying the Chest Strap       21         4.2.10       Transmitter Function       21         4.3       Before Each Use       22         4.4       Switching Device ON/OFF       22         5       Personal Trainer Display       24         5.1       Description of Control Panel       24         5.2       LCD Display Overview       27         5.3       Quick Start Operation       28         5.4       Manual Mode with Weight Input       29         5.5       Dynamic Mode       29         5.6       Starting a Training Program       30         5.7.1       Heart Rate Control Program       32         5.7.2       Goal Program       34         5.7.3       Weight Loss Program       36         5.7.4       Aerobic Program       38         5.7.5       Interval                                                                                    | 4.2                             | 2.2 Warm-Up and Cool Down                                                                                                    |
| 4.2.4       Training Frequency                                                                                                    | 4.2                             | 2.3 Proper Body Form                                                                                                    |
| 4.2.5Measuring near trate4.2.6Calculating Heart Rate Measurement.194.2.7Contact Heart Rate Monitors204.2.8Heart Rate Monitors204.2.9Applying the Chest Strap214.2.10Transmitter Function214.3Before Each Use224.4Switching Device ON/OFF25Personal Trainer Display2651Description of Control Panel275.3Quick Start Operation285.4Manual Mode with Weight Input295.5Dynamic Mode295.6Starting a Training Program305.75.7.260al Program305.7.4Aerobic Program385.7.55.7.67.75.75.75.75.75.75.75.75.75.75.75.75.75.75.75.75.75.75.755555555555555555555555<                                                                                                    | 4.2                             | 2.4 ITalling Frequency                                                                                                    |
| 4.2.7 Contact Heart Rate Monitors204.2.8 Heart Rate Monitors204.2.9 Applying the Chest Strap214.2.10 Transmitter Function214.3 Before Each Use224.4 Switching Device ON/OFF225 Personal Trainer Display245.1 Description of Control Panel245.2 LCD Display Overview275.3 Quick Start Operation285.4 Manual Mode with Weight Input295.5 Dynamic Mode295.6 Starting a Training Program305.7 Fitness Programs305.7.1 Heart Rate Control Program325.7.2 Goal Program345.7.3 Weight Loss Program365.7.4 Aerobic Program385.7.5 Interval Program405.7.6 Random Program425.7.7 Stamina Program44                                                                                                    | 4.2                             | 2.6 Calculating Heart Rate Measurement                                                                                                    |
| 4.2.8 Heart Rate Monitors204.2.9 Applying the Chest Strap214.2.10 Transmitter Function214.3 Before Each Use224.4 Switching Device ON/OFF225 Personal Trainer Display245.1 Description of Control Panel245.2 LCD Display Overview275.3 Quick Start Operation285.4 Manual Mode with Weight Input295.5 Dynamic Mode295.6 Starting a Training Program305.7 Fitness Programs305.7.1 Heart Rate Control Program325.7.2 Goal Program345.7.3 Weight Loss Program365.7.4 Aerobic Program365.7.5 Interval Program405.7.6 Random Program425.7.7 Stamina Program44                                                                                                    | 4.2                             | 2.7 Contact Heart Rate Monitors                                                                                                    |
| 4.2.9 Applying the Chest Strap214.2.10 Transmitter Function214.3 Before Each Use224.4 Switching Device ON/OFF225 Personal Trainer Display245.1 Description of Control Panel245.2 LCD Display Overview275.3 Quick Start Operation285.4 Manual Mode with Weight Input295.5 Dynamic Mode295.6 Starting a Training Program305.7 Fitness Programs305.7.1 Heart Rate Control Program325.7.2 Goal Program365.7.4 Aerobic Program385.7.5 Interval Program405.7.6 Random Program425.7.7 Stamina Program44                                                                                                    | 4.2                             | 2.8 Heart Rate Monitors                                                                                                    |
| 4.2.10Transmitter Function214.3Before Each Use224.4Switching Device ON/OFF225Personal Trainer Display245.1Description of Control Panel245.2LCD Display Overview275.3Quick Start Operation285.4Manual Mode with Weight Input295.5Dynamic Mode295.6Starting a Training Program305.7Fitness Programs305.7.1Heart Rate Control Program325.7.2Goal Program345.7.3Weight Loss Program365.7.4Aerobic Program385.7.5Interval Program405.7.6Random Program425.7.7Stamina Program44                                                                                                    | 4.2                             | 2.9 Applying the Chest Strap21                                                                                                    |
| 4.3Before Each Use224.4Switching Device ON/OFF225Personal Trainer Display245.1Description of Control Panel245.2LCD Display Overview275.3Quick Start Operation285.4Manual Mode with Weight Input295.5Dynamic Mode295.6Starting a Training Program305.7Fitness Programs305.7.1Heart Rate Control Program325.7.2Goal Program345.7.3Weight Loss Program365.7.4Aerobic Program385.7.5Interval Program405.7.6Random Program425.7.7Stamina Program44                                                                                                    | 4.2                             | 2.10 Transmitter Function                                                                                                    |
| 4.4Switching Device ON/OFF225Personal Trainer Display245.1Description of Control Panel245.2LCD Display Overview275.3Quick Start Operation285.4Manual Mode with Weight Input295.5Dynamic Mode295.6Starting a Training Program305.7Fitness Programs305.7.1Heart Rate Control Program325.7.2Goal Program345.7.3Weight Loss Program365.7.4Aerobic Program385.7.5Interval Program405.7.6Random Program425.7.7Stamina Program44                                                                                                    | 4.3                             | Before Each Use                                                                                                    |
| 5Personal Trainer Display245.1Description of Control Panel245.2LCD Display Overview275.3Quick Start Operation285.4Manual Mode with Weight Input295.5Dynamic Mode295.6Starting a Training Program305.7Fitness Programs305.7.1Heart Rate Control Program325.7.2Goal Program345.7.3Weight Loss Program365.7.4Aerobic Program385.7.5Interval Program405.7.6Random Program425.7.7Stamina Program44                                                                                                    | 4.4                             | Switching Device ON/OFF22                                                                                                    |
| 5.1Description of Control Panel245.2LCD Display Overview275.3Quick Start Operation285.4Manual Mode with Weight Input295.5Dynamic Mode295.6Starting a Training Program305.7Fitness Programs305.7.1Heart Rate Control Program325.7.2Goal Program345.7.3Weight Loss Program365.7.4Aerobic Program385.7.5Interval Program405.7.6Random Program425.7.7Stamina Program44                                                                                                    | 5                               | Personal Trainer Display24                                                                                                    |
| 5.2LCD Display Overview275.3Quick Start Operation285.4Manual Mode with Weight Input295.5Dynamic Mode295.6Starting a Training Program305.7Fitness Programs305.7.1Heart Rate Control Program325.7.2Goal Program345.7.3Weight Loss Program365.7.4Aerobic Program385.7.5Interval Program405.7.6Random Program425.7.7Stamina Program44                                                                                                    | 5.1                             | Description of Control Panel                                                                                                    |
| 5.3Gutte start operation5.4Manual Mode with Weight Input295.5Dynamic Mode295.6Starting a Training Program305.7Fitness Programs305.7.1Heart Rate Control Program325.7.2Goal Program345.7.3Weight Loss Program365.7.4Aerobic Program385.7.5Interval Program405.7.6Random Program425.7.7Stamina Program                                                                                                    | 5.2<br>5.2                      | LCD Display Overview27<br>Ouick Start Operation 29                                                                                                    |
| 5.5Dynamic Mode295.6Starting a Training Program305.7Fitness Programs305.7.1Heart Rate Control Program325.7.2Goal Program345.7.3Weight Loss Program365.7.4Aerobic Program385.7.5Interval Program405.7.6Random Program425.7.7Stamina Program44                                                                                                    | 5.4                             | Manual Mode with Weight Input                                                                                                    |
| 5.6Starting a Training Program                                                                                                    | 5.5                             | Dynamic Mode29                                                                                                    |
| 5.7Fitness Programs305.7.1Heart Rate Control Program325.7.2Goal Program345.7.3Weight Loss Program365.7.4Aerobic Program385.7.5Interval Program405.7.6Random Program425.7.7Stamina Program44                                                                                                    | 5.6                             | Starting a Training Program30                                                                                                    |
| 5.7.1Heart Rate Control Program325.7.2Goal Program345.7.3Weight Loss Program365.7.4Aerobic Program385.7.5Interval Program405.7.6Random Program425.7.7Stamina Program44                                                                                                    | 5.7                             | Fitness Programs                                                                                                    |
| 5.7.2       Goal Program       34         5.7.3       Weight Loss Program       36         5.7.4       Aerobic Program       38         5.7.5       Interval Program       40         5.7.6       Random Program       42         5.7.7       Stamina Program       44                                                                                                    | 5.7                             | 1 Heart Rate Control Program                                                                                                    |
| 5.7.3Weight Loss Program365.7.4Aerobic Program385.7.5Interval Program405.7.6Random Program425.7.7Stamina Program44                                                                                                    | 5.7                             | 7.2 Goal Program                                                                                                    |
| 5.7.4Activity Program365.7.5Interval Program405.7.6Random Program425.7.7Stamina Program44                                                                                                    | 5.7                             | A Aerobic Program                                                                                                    |
| 5.7.6 Random Program                                                                                                    | 5.7                             | A ACIONIC FLOGICAN 30                                                                                                    |
| 5.7.7 Stamina Program                                                                                                    | 5.7                             | 16 Random Program /2                                                                                                    |
|                                                                                                    | 5.7                             | 7.7 Stamina Program                                                                                                    |

| 5.7.8                                                                                                    | Ramp Program                                      | 6                               |
|----------------------------------------------------------------------------------------------------|---------------------------------------------------|---------------------------------|
| 5.7.9                                                                                                    | 5 K Program                                       | 8                               |
| 5.7.10                                                                                                    | 10 K Program                                      | 0                               |
| 5.7.11                                                                                                    | User Programs                                     | 2                               |
| 5.9 Fi                                                                                                    | tness Tests5                                      | 5                               |
| 5.9.1                                                                                                    | Balke Program5                                    | 5                               |
| 5.9.2                                                                                                    | Gerkin Program50                                  | 6                               |
| 5.9.3                                                                                                    | Copper Program                                    | 8                               |
| 5.9.4                                                                                                    | Rockport Program59                                | 9                               |
| 5.10 M                                                                                                    | ilitary Test Programs60                           | 0                               |
| 5.11 Sa                                                                                                    | ving Workouts to USB                              | 1                               |
|                                                                                                    |                                                   |                                 |
| 6 0                                                                                                    | ptions and Accessories61                          | 1                               |
| 6 0<br>6.1 Pc                                                                                                    | ptions and Accessories61<br>ower Input 208/230 V6 | <b>1</b><br>1                   |
| 6 0<br>6.1 Pc<br>6.2 Ha                                                                                                    | ptions and Accessories                            | 1<br>1<br>1                     |
| 6 0<br>6.1 Pc<br>6.2 Ha<br>6.3 Re                                                                                           | ptions and Accessories                            | 1<br>1<br>1<br>2                |
| 6 0<br>6.1 Pc<br>6.2 Ha<br>6.3 Re<br>6.4 Tc                                                                                 | ptions and Accessories                            | 1<br>1<br>2<br>2                |
| 6 0<br>6.1 Pc<br>6.2 Hi<br>6.3 Rc<br>6.4 Tc<br>6.5 R <sup>3</sup>                                                           | ptions and Accessories                            | 1<br>1<br>2<br>2                |
| 6 0<br>6.1 Pc<br>6.2 Ha<br>6.3 Re<br>6.4 Tc<br>6.5 R <sup>9</sup><br>7 C                                                    | ptions and Accessories                            | 1<br>1<br>2<br>2<br>3           |
| 6     0       6.1     Pc       6.2     Ha       6.3     Rc       6.4     Tc       6.5     Rs       7     C       7.1     Cl | ptions and Accessories                            | 1<br>1<br>2<br>2<br>3<br>3      |
| 6 0<br>6.1 Pc<br>6.2 Ha<br>6.3 Ra<br>6.4 Tc<br>6.5 R3<br>7 C<br>7.1 Cl<br>7.2 M                                             | ptions and Accessories                            | 1<br>1<br>2<br>2<br>3<br>3<br>4 |

My WOODWAY\_

Model Name

Arrived on \_\_\_\_\_

Date

WOODWAY History

WOODWAY's history begins in Germany in 1974. Willi Schoenberger, a technical director in charge of planning a fitness center, noticed that the most important piece of equipment, the treadmill, didn't meet the most important requirements: a mechanically sound machine that is designed to meet human needs.

He envisioned a comfortable walking surface that didn't interfere with the natural bio-mechanics of running or walking. Also, he wanted a transportation system which eliminated the friction associated with conventional conveyor-belt treadmills. After intensive research, and trial and error (and in cooperation with the Deutsche Sporthochschule in Cologne, Germany), Willi developed and patented a very unique and revolutionary treadmill design.

In 1975, WOODWAY GmbH was founded in Weil am Rhein, Germany. The name "WOODWAY" is derived from the German "Waldweg" ("Wald" = wood and "Weg"= way), the feel of running on a soft pine needle covered path in the forest.

In 1983, a manufacturing license was awarded to Sakai Medical, for the use of WOODWAY technology in the Japanese marketplace.

In 1988, a U.S. license was granted to a small, well-established manufacturing company in Waukesha,

Wisconsin. WOODWAY USA was formed when the U.S. incarnation of the WOODWAY was developed and completed in 1990. WOODWAY USA is proud to be the primary manufacturer of WOODWAY treadmills worldwide, exporting treadmills for international distribution, in addition to serving our domestic customers and clients.

Today, WOODWAY's design and manufacturing facilities in the United States, Germany, and Japan make WOODWAY the largest specialized treadmill manufacturer in the world. Constant enhancements in quality, design, and function are shared and implemented by all three WOODWAY manufacturers.

As WOODWAY moves forward, attention to product quality, innovation, and customer service are at the forefront of our efforts. Along with our treadmills, other products, services, and strategic relationships are being developed so as to keep WOODWAY on the leading edge as we meet fitness training, testing, and rehabilitation needs.

## 1 Safety

### 1.1 Important Safety Instructions

The treadmills have been reliably designed, manufactured, and tested according to the latest state of technology and are in safe and technically perfect condition. Nevertheless, the devices can cause risk to persons and property if operated improperly.

For this reason, the operating instructions should be read completely and safety instructions must be observed.

Warnings attached directly to the device must be observed and kept in a legible condition. Inappropriate use will result in the rejection of any liability or guarantee claims by WOODWAY.

All WOODWAY treadmills are built to the specifications of and are intended for both commercial and residential use.

Read all instructions before using the treadmill.

**DANGER** - To reduce the risk of electrical shock:

- Do not modify the plug provided with the treadmill. It is equipped with a grounded power cord. If it will not fit in the outlet, have a proper outlet installed by a qualified electrician.
- Never operate this appliance if it has a damaged cord or plug, if it is not working properly, or if it has been damaged. Contact WOODWAY or authorized service agent for servicing or
- assistance.
- Do not use any adapters, especially those without grounding provisions. Doing so could potentially result in electrical shock.
- Do not operate motorized treadmills in damp or wet locations.
- Do not operate the heart rate monitor transmitter in conjunction with an electrical heart pacemaker. The transmitter may cause electrical disturbances.
- Always unplug the treadmill immediately after using and before cleaning or servicing.
- Do not soak the treadmill surfaces with any liquid; use a sprayer or damp cloth.
- Keep all electrical components, such as motor, power cord, and power switch away from water.
- Do not place any open liquid containers on any part of the treadmill. The use of sport bottles with close-able tops is acceptable.
- Do not attempt to service your treadmill yourself without first contacting WOODWAY Service.
- Always keep the running surface clean and clear of obstructions.

## CAUTION:

- Consult your physician before beginning any exercise program, especially if any of the following pertain to you: history of heart disease, high blood pressure, diabetes, chronic respiratory disease, elevated cholesterol, smoker, experiencing any other chronic disease or physical impairments.
- Pregnant women should consult their physician before beginning an exercise program.
- If you experience dizziness, chest pain, nausea, or any other abnormal symptoms while using the treadmill, stop training immediately. Consult a physician before continuing.
- A qualified mechanic should perform any service or repair work. It is preferable that mechanics have successfully completed WOODWAY factory-authorized service school or equivalent.

**WARNING** - To reduce the risk of injury to you and others:

- Dynamic Mode- The treadmills have the ability to be used in a free-wheel (non-motorized) mode. This allows the user to manually control the speed of the belt and disengages the belt. Never leave the treadmill in Dynamic Mode, as users unaware of freewheel mode may inadvertently accelerate the belt.
- If the treadmill is stopped while in use at an incline (e.g. emergency stop switch ac-activated, safety lanyard pulled, loss of power, etc.) the belt may freewheel. The user's weight and gravity can lead to inadvertent belt acceleration.
- Always press the STOP button to end the workout.
- Never leave the treadmill unattended while a workout is in progress.
- Set up and operate the treadmill on a solid, level surface.
- Use the treadmill only for its intended purpose as described in the manual.
- Do not use attachments not specified by the manufacturer.
- The treadmill should never be left unattended when plugged in. Unplug the treadmill from the outlet when not in use and before cleaning or servicing.
- Do not operate the treadmill outside.
- To disconnect the treadmill, turn all controls to OFF position then remove the plug from the outlet.
- Connect the treadmill to a properly grounded outlet only. See Grounding Instructions.
- Keep all loose clothing and towels away from the running surface. It is also important that shoe laces do not extend beyond the bottom of the shoe.
- Keep the area behind treadmill clear and at least 78" (2 m) from walls or furniture.
- Keep hands away from all moving parts.
- Never leave children unsupervised while on or near the treadmill.
- Inspect the treadmill for worn or loose components prior to use. Tighten or replace any worn or loose components prior to use.
- Read, understand, and test all emergency stop procedures.
- Always use the emergency safety pull cord supplied with the treadmill. It can be clipped to an article of clothing while training. This is for the user's safety in case of an emergency.
- WOODWAY treadmills are built to handle runners weighing up to 800 lbs. (360 kg) at speeds between 0-4
   MPH (0-6.5 km/h) and 400 lbs. (180 kg) at speeds greater than 4MPH (6.5 km/h).
- The treadmill running belt might not stop immediately if an object becomes caught in the belt or rollers.
- WOODWAY recommends that facilities utilizing high speed/over-speed training applications or special applications, or those that have users who are elderly, are children, or have health limitations, use a safety gantry harness. The manufacturer declines any liability for personal injury and/or property damage which could have been avoided with the use of a gantry harness system.
- Care should be taken when mounting and dismounting the treadmill. Never mount or dismount the treadmill while the running belt is moving. Use the handrails and handlebar whenever practical or necessary.
- Wear proper athletic shoes with rubber or high-traction soles. Do not use shoes with heels or leather soles. Ensure no stones are embedded in the profile of the soles.
- Allow several minutes to bring your heart rate into the training zone depicted in the manual. Walk slowly after your workout to allow your body sufficient time to cool down and your heart rate to decrease.
- The safety and integrity designed for the machine can only be maintained when the treadmill is regularly examined for damage and/or wear and repaired if necessary. It is the sole responsibility of the user/ owner or facility operator to ensure that regular maintenance is performed. Worn or damaged components should be replaced immediately or the treadmill should be removed from service until the repair is made. Only manufacturer supplied or approved components should be used to maintain and repair the treadmill. SAVE THESE INSTRUCTIONS

#### 1.2 Description of Warning Notices

Warning notices indicate potential hazards or safety risks. They are indicated in this manual by a color-coded signal word panel (symbol with the appropriate signal word). All warning notices have the same design and the same standardized content design.

#### Sample of a Warning Notice

# **SIGNAL WORD**

Warning Text, Type, and Source of Danger

- Description of the consequences of ignoring the danger
- Measures, instructions, and forbidden actions to avoid the hazard.
- Further measures.

#### Classification

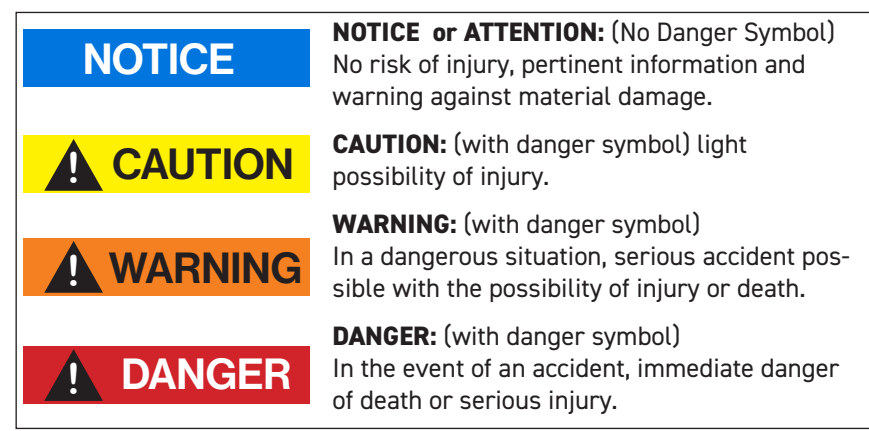

1.3 Personnel Qualifications and Responsibilities

# WARNING

#### Danger due to Improper Use!

Improper handling of the device can lead to serious personal injury and property damage.

- The device may only be operated by persons who have received instructions from qualified service personnel.
- WOODWAY recommends the use of a training record for proof of instruction.

**Representative:** The representative is the person or company that is responsible for setting up, using, and maintaining the device.

The representative of the treadmill is responsible for the regular maintenance and testing as required by law. They are also obligated to provide adequate training/instruction to the operating personnel. WOODWAY recommends the training be carried out by a trained and authorized WOODWAY dealer or service partner.

**Operator:** Operators of treadmills for medical applications are persons who use the device and have the "power of control" over the device. This can be a therapist, sports physician, or any other supervisor.

The operator of a medical device is any person who - regardless of qualifications -

independently uses a medical product in the commercial sector.

The operator is personally responsible for the safety of the user (e.g. patient, test subject, athlete).

Due to the high degree of responsibility these persons have a special obligation to provide information on all aspects of safety of the device and its intended use.

### 1.4 Intended Use

# WARNING

### Danger due to Improper Use!

Any improper use and/or other use of the device can lead to dangerous situation with significant personal injury and/or property damage.

- Only use the treadmill for its intended use.
- Avoid excessive training, as this can lead to injury.
- Read and strictly adhere to all information in the operating instructions.

The 4Front treadmill is motorized, it serves for training athletic running, to increase stamina and physical fitness, and can be used for running or walking.

Please note that all treadmills that are listed in this manual are athletic training equipment, which according to EU regulations are not to be used for medical applications.

The operating instructions are an integral part of the treadmill and are to be available to all users at all times. The exact observance of the instructions is a prerequisite for the intended use of the WOODWAY treadmill.

# WARNING

#### **Risk of Injury Through Risk of Falling!**

The motorized treadmill presents the danger of falling.

- Familiarize yourself with treadmill operation and operating principles before the first training.
- Always use the safety handrail when mounting and dismounting and when starting training.

# ATTENTION

Claims to the manufacturer of any kind due to damage from improper use are excluded.

The representative alone is liable for all damages resulting from improper use.

#### 1.5 Unauthorized Modes of Operation

The treadmill may only be used for the aforementioned intended use. Any additional uses may result in serious personal injury and/or property damage.

The following restrictions and prohibitions must be strictly adhered to:

- Treadmill may not be used without prior instruction by qualified personnel.
- Children may not use the device or be left near the device unattended.
- Animals and children may not use the device or be left near the device unattended
- Use of the treadmill under the influence of alcohol, drugs and/or narcotics is prohibited.
- The treadmill is not intended to be used by persons weighing more than 800 lbs. (360 kg) when walking at speeds up to 4 mph, or more than 400 lbs. (180 kg) when running at speeds exceeding 4 mph.
- Transportation of objects on the treadmill is not allowed.
- Walking surface is not suited for the use of running shoes with spikes or studs.
- It is forbidden to use the treadmill without its side rails or with walking poles.
- The operation of WOODWAY slat belt treadmills outside of the named ambient conditions in the section "Setup & Installation" (temperature, humidity, air pressure) as well as outdoors (i.e. outside of closed rooms) is not allowed.
- For people with health limitations or contraindications, the use of a treadmill without prior consultation by a health care professional is prohibited.
- When stepping onto the treadmill, during walking exercises, and when stepping off of the treadmill the safety instructions in this manual must be observed. Here, the following restrictions apply:
- Never jump onto the moving belt
- Never jump off while the device is moving
- Never jump off of the front
- Never stop walking when the belt is moving
- Never turn around when the belt is moving
- Never walk sideways or backwards
- Never set the stress level (speed) too high

# 

#### Unauthorized Use Can Cause Injury!

Using the treadmill in a manner not authorized by WOODWAY can be potentially hazardous.

- Only use the device for its intended use as described in the manual.
- Do not use unauthorized replacement parts or accessories that could interfere with the functionality or safety of the device.
- Always use the safety handrail when mounting and dismounting and when starting training.
- If the device is damaged or not functioning properly, do not use until it has been inspected and/or repaired by qualified and authorized personnel

## 2 Introduction

#### 2.1 Operating Instructions Information

This manual provides information on the safe operation of the WOODWAY slat belt treadmill. A condition for safe operation is compliance with all safety and operating instructions.

|     | H CAUTION                                                           |
|-----|---------------------------------------------------------------------|
| Imp | proper Operation Can Cause Accidents!                               |
| •   | Not using the treadmill as intended according to the manufacturer's |
|     | instructions can cause accidents and equipment damage.              |
| •   | These operating instructions must be completely read and understood |
|     | before using the treadmill.                                         |
| •   | Keep these instructions close at hand for all users of the device.  |
|     |                                                                     |

### Read and Observe the Operating Instructions!

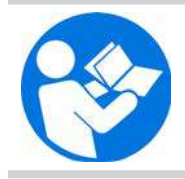

Read these instructions carefully before beginning any work on the treadmill. It is a part of the device and must be kept accessible at all times and in the immediate vicinity of the treadmill for operating and maintenance personnel.

#### Observe the Instructions

WOODWAY accepts no liability for accidents, equipment damage, and consequences of equipment failure that are a result of failure to follow the operating instructions. In addition, local accident prevention regulations and general safety conditions for intended use of the treadmill apply.

The manufacturer reserves the right to make technical changes in the context of improving the performance properties and further development without prior notice. Illustrations are for basic understanding and may differ from the actual design of the device.

Accessories from other suppliers have further safety regulations and guidelines which must also be observed. WOODWAY accepts no liability for accidents, equipment damage, and personal injury caused by the use of accessories from other suppliers.

### 2.2 Limitation of Liability

All information and instructions in this manual have been compiled in accordance with applicable standards and regulations, the current state of technology, and our knowledge and experience.

WOODWAY accepts no responsibility for damages resulting from:

- Disregarding the operating instructions
- Improper use
- Use by non-authorized persons
- Use of replacement parts which were not approved by WOODWAY
- Unauthorized modifications to the device or accessories

WOODWAY general terms and conditions and delivery conditions apply, as well as the legal regulations valid at the time of contract conclusion.

#### Copyright

The release of the operating instructions to third parties without the written permission of WOODWAY is prohibited. Duplication in any manner and form - including excerpts - as well as use and/or communication of the content are not permitted without written permission from WOODWAY.

#### 2.3 EC Declaration of Conformity

CE

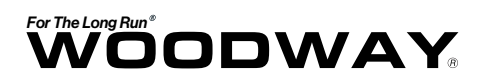

### EC Declaration of Conformity EG Konformitätserklärung

|                              | WOODWAY USA Inc.                                                                         |
|------------------------------|------------------------------------------------------------------------------------------|
| Manufacturer:<br>Hersteller: | W234 N700 Busse Rd.<br>Waukesha, Wisconsin 53188                                         |
| Address:<br><i>Address:</i>  | USA<br>Phone: +1 262-548-6235<br>E-Mail: info@woodway.com<br>Web: http://www.woodway.com |

Hereby the manufacturer declares in sole responsibility that the product in the form as delivered and described below is in conformity with the following European Directives:

Hiermit erklärt der Hersteller in eigener Verantwortung die Übereinstimmung der nachfolgend aufgeführten Produkte in der gelieferten Ausführung mit den anwendbaren EG-Richtlinienanforderungen:

Directive 2001/95/EC (General product safety) Directive 2006/42/EC (Machinery) Directive 2011/65/EU (RoHS) Directive 2014/30/EU (EMC)

Richtlinie 2001/95/EG (allgemeine Produktsicherheit) Richtlinie 2006/42/EC (Maschinenrichtlinie) Richtlinie 2011/65/EU (RoHS) Richtlinie 2014/30/EU (EMC)

| Product designation: | Motorized Sports & Fitness Treadmills                  |
|----------------------|--------------------------------------------------------|
| Produktbezeichnung:  | Motorisierte Sports & Fitness Lamellenlaufbänder       |
| Product type:        |                                                        |
| Typenbezeichnung:    | Mercury, Mercury H, Path, Path H, Pro, Pro XL, 4 Front |
| Used standards:      |                                                        |
| Angewandte Normen:   |                                                        |
|                      | EN 957-6:2010+A1:2014 (Class A, S, I)                  |
|                      | EN 60335-1:2010                                        |
|                      | EN 61000-6-2:2005                                      |
|                      | EN 61000-6-3:2007 + A1:2011                            |
|                      | EN ISO 12100:2010                                      |

EN ISO 20957-1:2013

The declaration of conformity is valid for all the models listed above, which were produced on after 05 August 2019 by WOODWAY USA Inc. The validity of this declaration of conformity ends with the publication of a new declaration of conformity if this becomes necessary due to technical modifications or changes in the standards. Die Konformitätserklärung gilt für alle oben gelisteten Modelle, die ab dem 05 August 2019 durch WOODWAY USA Inc. hergestellt worden sind. Die Gültigkeit dieser Konformitätserklärung endet mit der Veröffentlichung einer Konformitätserklärung neueren Datums, falls dies durch technische Änderungen oder durch gesetzliche Änderungen der Normen und Standards erfolgen muss.

Waukesha, USA August 5th 2019

Douglas Bayerlein Präsident / President WOODWAY USA, Inc.

## **3** Product Description / Overview

# WARNING

#### **Risk of Injury Through Risk of Falling!**

During training, especially during the initial use of the device there is a danger of injury from falling.

- Familiarize yourself with treadmill operation before training.
- Hold on to the safety handrail during the first training program until you can move safely on the treadmill.

#### 3.1 Incline System

WOODWAY treadmills are equipped with a standard incline system which is model specific. The incline system is driven by a geared motor and a chain drive system which is used to transmit forces to several drive sprockets. This gear drive raises or lowers the treadmill on toothed racks.

The toothed racks are equipped with rubber feet and bear most of the weight of the treadmill and the person when the incline is used.

Limit switches are used to limit the lifting system. When the display is switched on, the running surface is automatically moved to the 0 incline position (starting position).

# WARNING

#### Danger of Device Moving Down when Switched on!

If the treadmill was in the inclined position prior to being switched off during previous use, the device will automatically move back to the neutral position

(0% incline). There is a danger of injury!

- No one may be located in the area in front of the treadmill.
- No objects may be located under the treadmill.
- Check the position of the treadmill before switching it on.

#### 3.2 Dynamic Mode (Overview)

The treadmill makes it possible that the user serves as the running surface belt drive.

The user drives the running surface belt manually during training. This is known as "Dynamic Mode"

# WARNING

#### Do Not Leave Treadmill Unattended While in Dynamic Mode!

If the treadmill is left unattended while in dynamic mode, there is a possibility of personal injury from people stepping onto device while assuming the running surface is locked.

- Never leave treadmill unattended while in dynamic mode.
- The running surface runs completely free in both directions and is no longer slowed by the motor.
- Always keep children and animals clear of the treadmill while in dynamic mode.

#### 3.3 Safety Equipment

The WOODWAY treadmills are equipped with different safety equipment depending on model and design. When needed, they serve to prevent dangerous situations and reduce the risk of injury to a minimum. The following safety equipment is available:

- Emergency stop pull-cord with magnetic switch on the display
- PAUSE and STOP buttons on display (and handrail on some models)
- Non-slip coating on side panels (allows emergency dismount by straddling)

# WARNING

#### **Dangerous Situations During Operation Can Cause Injury!**

Conditions during use of the device that do not correspond to the normal function and require an immediate stop can cause injury. Each actuation of the Emergency Stop switch causes a power disconnection to the drive system which in turn causes the running surface to emergency stop, which presents an additional risk of falling.

- Immediate Emergency Stopping of the device/drive.
- Switching off the device (power button) and pulling the power cord from the socket.
- Clarification and elimination of causes of dangerous situations only be cleared by a certified WOODWAY Customer Service Representative.
- Only restart the device after the approval by a certified WOODWAY Customer Service Representative.

**Emergency Stop Pull-Cord:** The Emergency Stop switch is a magnetic contact switch, which is attached in the running direction on the display head. The circuit is closed through the use of a magnet. When the Magnet is removed from the Contact Surface, an interruption of the power supply will initiate an Emergency Stop.

The magnet is secured to the runner's clothing by a clip on a lanyard/pull-cord. It should be fixed to a tight piece of clothing (e.g. waistband).

The Safety Magnet can also be used to immobilize the treadmill and prevent a third party from using the device. To prevent the use of the treadmill, for example when not supervised, the safety magnet with pull-cord can be stored in a safe place and the treadmill cannot be put into operation.

The pull-cord is not fall protection and cannot prevent a person from falling on the treadmill. It only serves as an Emergency Stop in dangerous situations. When the magnet is released, the drive system is disconnected from the power and an Emergency Stop is initiated.

There is an increased risk of falling (e.g. during performance diagnostics, intense sprinting, and long runs). There is an increased risk of injury from falling, especially in rehabilitation where patients with various physical limitations use the treadmill.

# WARNING

#### Danger of Injury due to Improperly Installed Pull-Cord!

If the pull-cord is not installed properly before a workout, the Emergency Stop magnetic switch will not be triggered and there is a risk of injury in the event of a dangerous situation.

- The use of the pull-cord is MANDATORY.
- Securely attach clip to tight clothing before starting the workout.
- Adjust the length of the pull-cord with rope stopper to the shortest possible setting, while ensuring that movement is still unrestricted.

**Safety Handrail:** The treadmill is equipped with a handrail that extends along both sides. This allows the user to maintain direct contact, so as to obtain safety and stability during training. For safety reasons, the user should hold on to the handrail when necessary (e.g. for stopping).

# 

### Risk of Injury Through Risk of Falling!

It is recommended to use the Handrail for mounting and dismounting.

**Dismounting in Emergency Situations:** WOODWAY treadmills have a slip-resistant surface alongside the running surface. This offers additional grip when dismounting and prevents the feet from slipping off of the side panels. The slip-resistant surface should be checked periodically for wear or lack of grip and replaced if necessary.

In emergencies, dismount the treadmill as follows:

- Jump onto and straddle the side panels.
- The running surface can run between the legs.
- Then stop the treadmill using the normal STOP Button or the Emergency Stop Button.

An alternative is to stand on the side panel with both feet on one side of the running surface, right or left and to hold on to the handrail. The STOP button or Emergency Stop Button may then be used to bring the running belt to a stop.

# WARNING

#### Danger of Injury by Falling when Switching the Device Off!

A complete shutdown of the unit caused by power surges or voltage dips can cause abrupt deceleration of the running surface belt.

In order to avoid malfunctions, all data on the name plate must correspond with the actual terminal values.

## 4 Operation

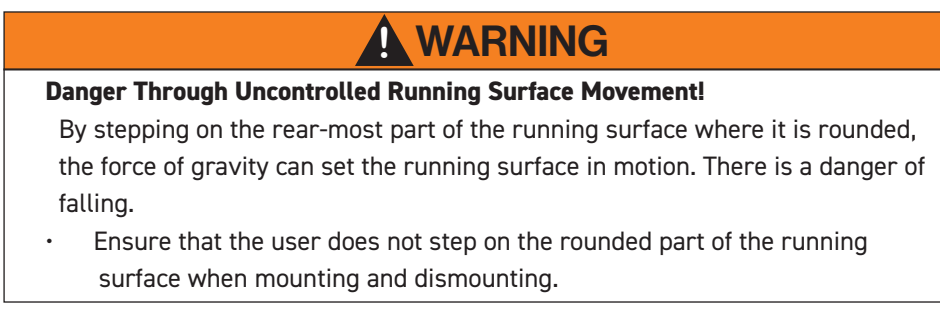

#### 4.1 For Your Safety

For safe operation and successful training please read the following points for your own safety before starting to use the treadmill:

- Keep hanging clothing and towels away from the running surface. Ensure that shoelaces do not extend beyond the bottom of the shoe sole.
- Keep the area behind the treadmill clear and make sure that there is a space of at least 80 in. (2 m) between the rear of the treadmill and walls or furniture.
- Keep hands away from all moving parts.
- Children and animals may not mount the treadmill! Never leave children or animals near the treadmill unattended.
- Check the treadmill for defective or loose components before use and replace or repair if necessary.
- Mount and dismount the treadmill carefully. Never mount or dismount the treadmill when the running surface is moving.
- For safety reasons and in the case of an emergency dismount, hold on to the railing and straddle the running surface with your feet on the left and right side panels.
- Do not dismount the treadmill until the running surface stops moving.
- Wear suitable running shoes with a high degree of grip. Do not use shoes with heels or leather soles or running shoes with spikes. To protect your device, ensure that there are no stones in your shoe soles.
- Take a few minutes to get your heart rate in the desired training range. Walk slowly for some time after a training session to give your body enough time to cool down.
   During this time your heart rate will go back to the normal range.
- Never let loose objects (e.g. balls) roll under the treadmill. They could be pulled into the device during operation.

# ATTENTION

The user/owner or representative of the equipment is responsible for ensuring that regular maintenance and inspection of the treadmill is carried out.

Defective components must be replaced immediately. The treadmill should not be used until it is repaired by a professional.

#### **Running Shoes**

In order to prevent sore feet and sore muscles caused by incorrect footwear, the use of high quality running or jogging shoes is recommended. Ensure there is adequate heel and arch support.

### 4.2 Practical Training

# NOTICE

#### **CONSULT A DOCTOR!**

If you are over 40 years old, have a heart condition, are overweight, or have not been involved in an exercise program for several years, a visit to the doctor is recommended before beginning an intensive training program.

#### 4.2.1 Professional Consultation

For all treadmill training beginners, it is recommended to seek the advice of a professional fitness instructor or personal trainer, to obtain an overall fitness assessment before starting an exercise program and develop an optimal training program.

For optimal use and safety during treadmill training, WOODWAY recommends running on the treadmill in an upright and natural running position and to avoid dragging foot movement.

#### 4.2.2 Warm-Up and Cool Down

A warm-up before each workout and a cool-down after each workout is recommended. If possible, you should always do some basic stretching exercises for the legs before and after training. The stretching exercises make you more flexible which prevents muscle soreness and injury during routine activities.

#### 4.2.3 Proper Body Form

When running or walking, it is important to maintain proper form to maximize efficiency and results and minimize the possibility of personal injury.

Keep your posture upright; avoid leaning forwards or backwards from the waist, as this can cause unnecessary back strain and decrease your efficiency. Keep your head, shoulders, and hips in line with each other and aim to have your foot strike the running surface in line with your center of gravity

(i.e. you should strike the running surface with the mid-foot or forefoot). If you land on your heels, you are over-striding and should shorten your stride in order to increase momentum and overall efficiency.

Keep your arms at your sides, either relaxed and naturally pendulum-like (walking) or with a loose 90-degree angle, bending at the elbows (running). Do not allow your hands to cross the center of your body or your shoulders to move from side to side.

#### 4.2.4 Training Frequency

#### Endurance Training

At the beginning of training allow yourself enough time to get into shape. After a break from training, you should also allow sufficient time to rebuild physical condition.

The priority is regularity and persistence of training - not intensity. Fitness experts recommend in the beginning training 3 - 4 times per week within your target heart rate for at least 20 minutes per workout. Your primary objective should be, step-by-step, to reach a level of fitness with which you can easily keep your heart rate in the target range for 50 to 60 minutes, 4 - 5 times per week.

### 4.2.5 Measuring Heart Rate

To select the optimum fitness levels for the workout, it is important to determine your heart rate and pulse as accurately as possible.

For this, the use of a high-quality heart rate monitor is recommended.

In the event that you do not have a heart rate monitor, you can take your pulse by placing your fingers on the

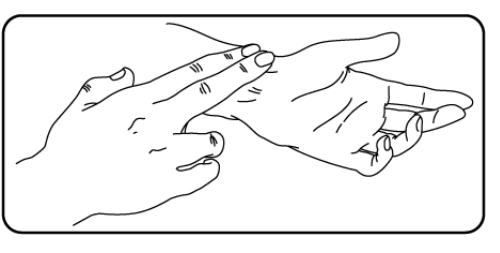

underside of your wrist or on one side of your neck. Look at the second hand of a clock and count how many beats you feel in 15 seconds. Multiply this number by 4 to calculate the BPM (beats per minute). Your heart rate is required when you do your fitness test.

#### 4.2.6 Calculating Heart Rate Measurement

#### **Determine Heart Rate**

For selecting the individual training intensity, it is important to determine one's own heart or pulse rate. For this, the use of a heart rate monitor is recommended. The pulse can also be determined by placing the middle and index fingers together on one side of the neck (a few centimeters outward from the larynx). Count the number of beats within a 15 second period and multiply by 4 to determine the beats per minute (BPM).

#### **Maximum Heart Rate**

To determine your maximum heart rate subtract your age from the number 220 (general formula). The difference is an approximation of your maximum heart rate. This formula is used by the American Heart Association (AHA) and the American College of Sports Medicine (ACSM). Your actual maximum heart rate is determined by a stress test performed by your doctor. The American Heart Association recommends undergoing a stress test if you have a history of heart disease or if you are over 40 years old and starting an exercise program.

#### Heart Rate Recommendation

During training it is recommended not to exceed a value of 85% of your maximum heart rate. Our programs are designed so that the heart rate remains within the target range. Your target range is between 60 and 75% of your maximum heart rate. If you find that your heart rate is above the 75%, you are probably running too fast. Reduce your speed or stop your workout for a brief moment to bring your heart rate back to the target range. Use the chart on page 20 to determine your heart rate range:

| Age | Maximum<br>Heart Rate<br>(BPM*) | 60% of<br>Max Heart<br>Rate (BPM*) | 75% of<br>Max Heart<br>Rate (BPM*) | 85% of<br>Max Heart<br>Rate (BPM*) |
|-----|---------------------------------|------------------------------------|------------------------------------|------------------------------------|
| 20  | 200                             | 120                                | 150                                | 170                                |
| 25  | 195                             | 120                                | 150                                | 160                                |
| 30  | 190                             | 110                                | 140                                | 160                                |
| 35  | 185                             | 110                                | 130                                | 150                                |
| 40  | 180                             | 100                                | 130                                | 150                                |
| 45  | 175                             | 100                                | 130                                | 140                                |
| 50  | 170                             | 100                                | 120                                | 140                                |
| 55  | 165                             | 90                                 | 120                                | 130                                |
| 60  | 160                             | 90                                 | 120                                | 130                                |
| 65  | 155                             | 90                                 | 110                                | 130                                |
| 70  | 150                             | 90                                 | 110                                | 120                                |
| 75  | 145                             | 80                                 | 100                                | 120                                |

### 4.2.7 Contact Heart Rate Monitors

Grips located on the front cross bar of the handrail transmit the user's Heart Rate. The transmission begins when the user holds the grips. After starting the device, the user may hold the grips for a heart rate measurement at any time.

Please wait 60 seconds to obtain an accurate Heart Rate reading. The user's Heart Rate is automatically displayed on the Main Control Panel under "Heart rate".

# NOTICE

The measurement of the Heart Rate using the Grips is not as exact as EKG and is only considered an approximation.

### 4.2.8 Heart Rate Monitors

The display was designed so that the user's Heart Rate is indicated when compatible heart rate transmitters are used, i.e. POLAR<sup>®</sup> measuring device (GymLink compatible) and ANT+. In order to display the user's heart rate accurately on the screen, the built-in receiver display must receive a stable heart rate signal from the transmitter.

Please visit <u>www.polar.com/us-en</u> and <u>http://www.thisisant.com/directory/</u> to view a full list of monitors and devices with POLAR® (GymLink) and ANT+ compatibility.

Heart rate measuring systems consists of three main elements:

- Sensor/transmitter
- Chest strap/belt or sport watch
- Measuring device/console

The receiver for the wireless system is installed in the measuring device assembly or the console display. When in operation the display shows the heart's activity in beats per minute (BPM).

# WARNING

#### Danger of Electrical Disturbance!

- Using the transmitter from the heart rate monitor in conjunction with an electric pacemaker may cause electrical interference and influence the functionality. This could cause a health hazard.
- Never use the heart rate monitor together with an electric pacemaker.

#### 4.2.9 Applying the Chest Strap

The transmitter should be applied centrally below the chest muscles. After the belt is fastened, pull it away from the chest by stretching the strap and moistening the conductive electrode strips which are located below the buttons. The transmitter operates automatically while it is worn. It does not work if the connection between the transmitter and the body is broken. Refer to Heart Rate Monitor Owners Manuals for further specific details.

#### Positioning

The sensor/transmitter is to be worn below the chest and above the abdomen, preferably directly on the skin (not over clothing), logo to the outside. Moisten the contact surface of the transmitter in order to transmit the best signal possible from the body to the measuring device.

#### Cleaning

The chest strap can be washed. Remove belt from the transmitter, taking care not to bend the electrodes. Wash the strap and electrodes with warm water and mild soap. Do not machine wash the electrodes and do not use alcohol or other harsh cleaning solvents. Since the transmitter can be activated by moisture, it should be wiped dry after cleaning. Never use force to clean the transmitter.

#### Transmission / Receiver Signal

The transmitter has a range of about 3 ft. (1 m). Depending on the model, the receiver is located in the display or on the handrail cross bar.

When positioning several treadmills next to each other ensure that a minimum distance between the devices is kept in order to avoid the interference of the transmission signals between runners.

#### 4.2.10 Transmitter Function

The signal will only be transmitted if the transmitter is within 3 ft. (1 m) of the receiver. Note that variations in the heart rate display can occur when the transmitter is too close to other heart rate measuring devices. Maintain at least 3 ft. (1 m) distance from other devices.

# NOTICE

It is possible that the heart rate measurement reception is irregular or completely disrupted when the measuring device is too close to strong sources of electromagnetic radiation, for example, in the vicinity of overhead power lines, televisions, computers, electric motors, or other fitness equipment. Only one transmitter should be used within range of a receiver since the receiver might otherwise receive multiple signals and transmit inaccurate readings.

### 4.3 Before Each Use

Before the unit is put into operation, the following checks are to be performed:

- Running surface belt (dirt and damage to slats)
- Mechanical function of the handrail (clamping screw must be hand-tight)
- Emergency stop magnet with pull-cord and clip attachment (damage and position)
- Fall protection equipment e.g. ropes, carabiners, waist belt, etc. (wear and functionality)

# 

#### Danger of Being Pulled into Moving Parts!

In the event of a fall, long hair, loose clothing, shoe laces, or jewelry can be pulled into running surface entry points.

- Remove jewelry and tie up long hair before using the device.
- Ensure shoe laces do not extend beyond soles of running shoes.

#### 4.4 Switching Device ON/OFF

# NOTICE

#### Ensure that NO Emergency Stops are engaged.

The Emergency Stop magnet with pull-cord must be attached to the field marked for this purpose. The device cannot be operated without releasing the Emergency Stop function and attaching the magnet to the magnetic switch.

# WARNING

#### Danger of Device Moving Down When Switched On!

If the treadmill was in the inclined position prior to being switched off during previous use, the device will automatically move back to the neutral position (0% incline). There is a danger of injury.

- No one may be located in the area in front of the treadmill.
- No objects may be located under the treadmill.
- Check the position of the treadmill before switching it on.

### **ON/OFF** Switch

Located on the lower front right corner of

the units chassis is the **Main Power ON/OFF Switch (1)** when the "rocker" style switch is depressed on the "I" side the unit is ON and in Standby Mode, when the switch is depressed on the "O" side the unit is turned OFF.

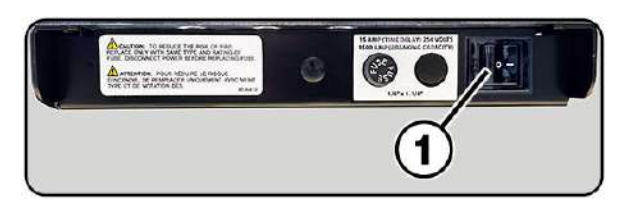

To turn the unit on for a training session, ensure the main power is turned ON, then press the "ON" button located to the left of the LCD screen on the main control panel.

When training is finished, turn the display off using the "OFF" button located to the left of LCD screen, this will set the unit into Standby Mode.

If the treadmill is not going to be used for an extended period of time, turn the main power OFF using the rocker switch located on the lower front right corner of the unit.

# WARNING

### Danger Through Speeding-Up of the Running Surface!

If the drive motor is stopped (e.g. by pressing the STOP button, Emergency Stop, or by power failure) when set at an incline, the weight of the user (gravity) may cause the running surface to accelerate.

- Use special caution when stopping the drive motor when set at an incline.
- Users must be made aware of dangers before use.

# ATTENTION

Do not move the running surface belt during the initialization phase (approx. 3-4 seconds). The movement can be interpreted as a device malfunction by the control electronics and the device will switch off.

- Never step on the running surface during the initialization phase.
- Do not leave the device until it switches back into Stand-By Mode.
- Never leave the treadmill unattended while it is switched ON.

## 5 Personal Trainer Display

## 5.1 Description of Control Panel

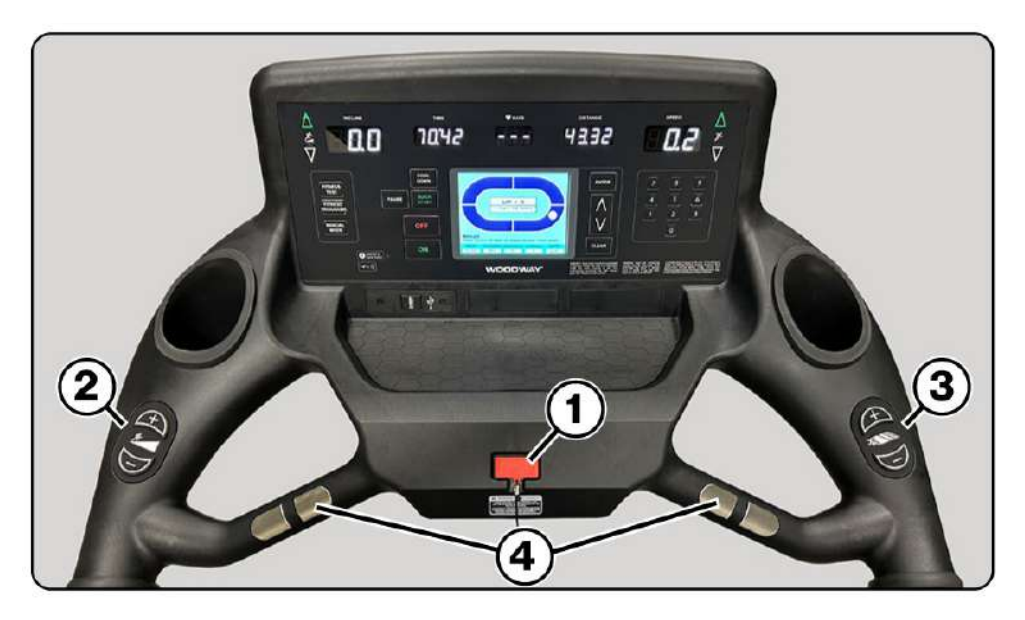

The Personal Trainer Model main control panel utilizes membrane style push buttons that provide users with full control over desired settings such as speed, incline, modes, and general operation.

While the LCD Screen displays current training mode, detailed graphs and workout progress. A **Magnetic Safety Tether (1)** is located in the center of the counsel, the clip end of the tether should be clipped to the user to ensure if they were to leave the running surface, the unit will automatically shut off.

The handrails have Quickset buttons to adjust the **Incline (2)** and **Speed (3)** settings as well as **Sensor Grips (4)** located on the front cross bar that transmit the user's heart rate.

After starting the treadmill, the user may hold the grips to transmit a heart rate measurement at any time, which will display on the top center of the control panel.

**NOTE:** wait 60 seconds to obtain an accurate heart rate reading.

# NOTICE

The measurement of the heart rate using the grips is not as exact as EKG and is only considered an approximation.

### **Description of Display Elements**

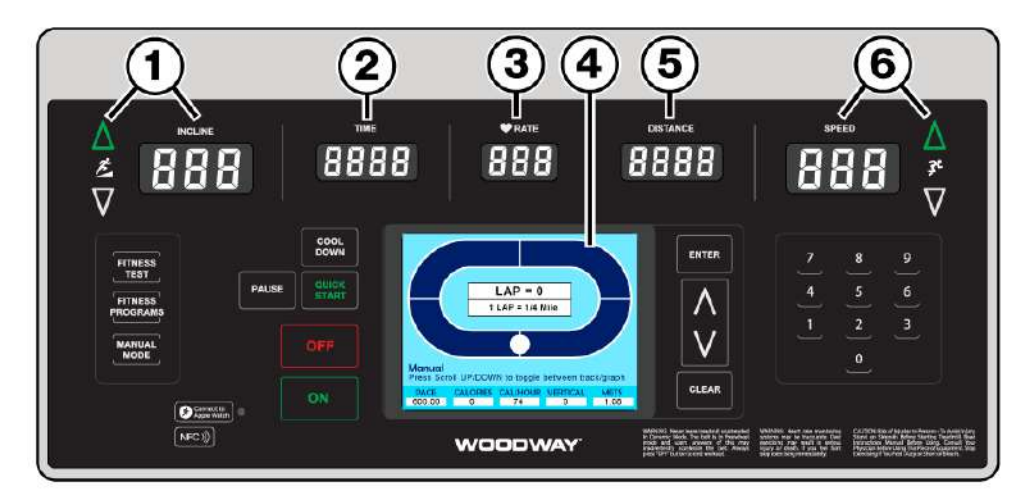

**INCLINE (1)** displays the user's current incline setting, values start at 0.0 use the Quickset Up/Down arrow buttons to increase or decrease the incline in 0.1 increments. The incline may also be adjusted using the plus/minus buttons located on the left side handrail. (Maximum incline is dependent upon the model and chosen elevation option).

**TIME (2)** is displayed in 00:00 format. In the user-defined mode, the time is counted Up from zero. In program modes, the time is counted down.

**HEART RATE (3)** is displayed in 000 beats per minute (BPM) format. It represents the user's actual real time heart rate. There are contact heart rate grips on the cross bar that will display the users heart rate when the user makes contact for 15 or more seconds. Or the unit may be paired with an ANT+ or POLAR<sup>®</sup> compatible heart rate transmitter.

**LCD DISPLAY (4)** displays detailed information on a more metabolic level while giving users access to training parameters and graphs for a wide range of preset and user defined training modes.

Membrane push buttons located on the main control panel are used to select and enter information for desired training modes, based on simple to follow screen highlights and prompts.

**DISTANCE (5)** is displayed in 00.00 format. Distance shows the accumulated user's distance in miles. The distance is accumulated until the program is terminated or the user presses the PAUSE button.

**SPEED (6)** is displayed in 00.0 format. SPEED represents the user's current speed in miles per hour (MPH), or it may be used to set the user's target speed in certain training modes. Use the Quickset Up/Down arrow buttons to increase or decrease the speed, or adjust using the Plus/Minus buttons located on the right side handrail. Valid speeds range from 0. to the maximum speed (which varies depending on the model and application).

#### **Description of Display Elements**

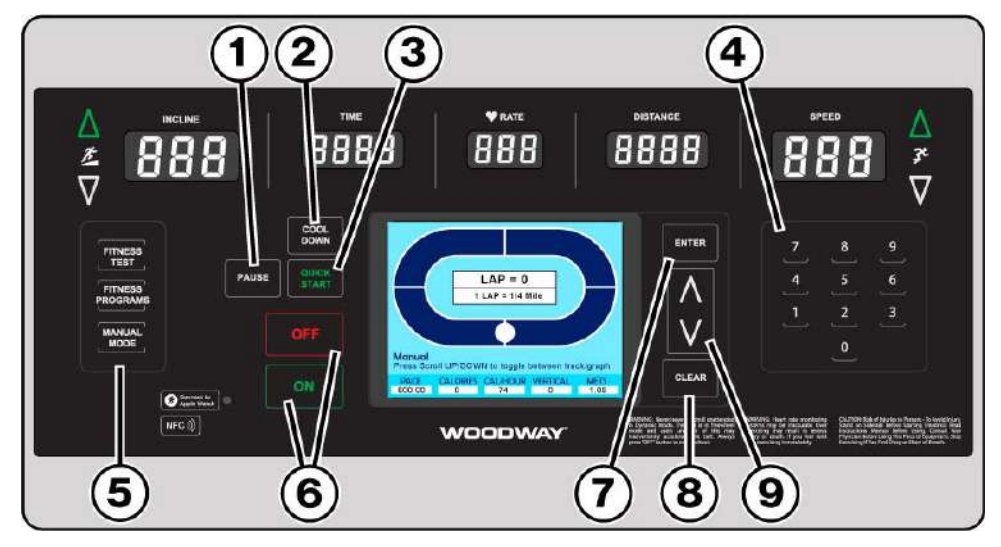

**PAUSE (1)** When the user presses the PAUSE button, the treadmill slows to a stop. The LCD will display: "treadmill paused press pause to resume". The statistics are also paused when the PAUSE button is pressed, when the user presses the PAUSE button again, the workout resumes.

**COOL DOWN (2)** Automatically decreases the treadmill belt speed gradually over a two minute time span at which time the belt will slow from the current speed down to 2.5 mph, finishing the workout in a controlled pace.

**QUICK START (3)** Pressing the Quick Start button, starts the timer and allows the user to manually set the speed and incline using the Quickset Up/Down arrow buttons on the main control panel or from the Plus/Minus buttons on the hand rails.

**NUMERIC KEY PAD (4)** Used to enter information for various fitness programs, tests, and workout modes. When the treadmill is in use the numeric keypad can be used as a quick select to set the speed. (Press the desired number then press ENTER)

**MODE BUTTONS (5)** Gives the user quick access to fitness tests, fitness programs and manual mode. Pressing any of the three buttons will change the LCD display to the current chosen mode.

**ON/OFF (6)** Pressing the ON button will turn on the LED and LCD displays, and enable all control function buttons. Pressing the OFF button will turn off the LED and LCD displays and end the workout session.

**ENTER BUTTON (7)** Used to enter desired selections as highlighted in the various program screens on the LCD display.

**CLEAR BUTTON (8)** The Clear button is only active when the treadmill is not in motion, or the PAUSE button has been pressed. Pressing the CLEAR button will reset all of the treadmill statistics displayed in lower portion of the LCD screen.

**UP/DOWN SCROLL ARROWS (9)** Allow the user to scroll though menus and options in the LCD screen when accessing fitness training programs.

### 5.2 LCD Display Overview

During Quick Start and Manual Mode the LCD screen will initially display a blue oval that represents a 1/4 Mile (400-meter) track, with the white dot as a marker for the users current position on the track. The lower portion of the display shows current stats based on the users active workout.

LAP Display (1) Each lap around the track represents ½ mile (400 m). The lap counter counts each completed lap.

**PACE (2)** The pace is displayed in 00:00 format. TIME represents the time required to run one mile at the current speed.

**CALORIES (3)** calories are displayed in 000 format. CALORIES shows the user's accumulated burnt calories calculated using the ACSM formula, ([Workout METs] \* 3.5 \*[User's weight in kg.] / 200) If no weight is entered, the calories are calculated based on a standard weight of 150 lbs. (70 kg).

**CAL/HOUR (4)** Shows user's calories burned per hour based on the current active workout.

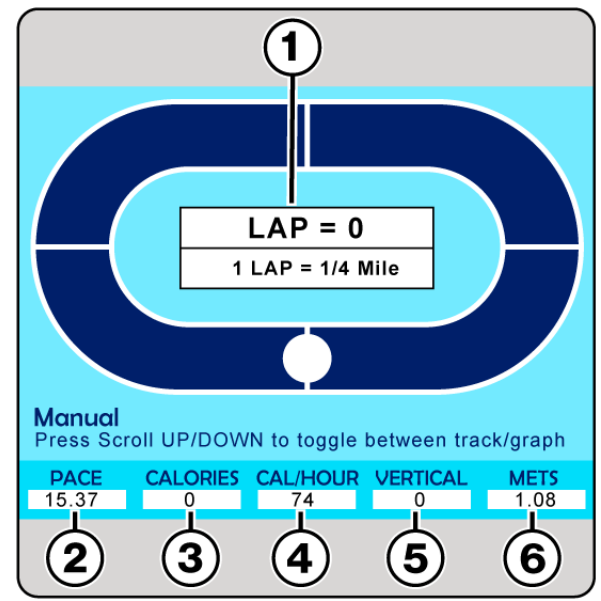

**VERTICAL (5)** Displays vertical distance calculated during workout, and based on incline levels.

**METS (6)** METs are displayed in 00.0 format and are calculated using the ACSM formula, (V02 Max / 3.5), where the walking V02 Max is (3.5 + [2.68 \* speed in MPH] + [0.48 \* speed in MPH] \* [% grade]) and the running V02 Max is (3.5 + [5.36 \* speed in MPH] + [0.24 \* speed in MPH] \* [% grade]).

Pressing the UP/DOWN buttons to the right of the LCD will toggle the screen from LAP view to graph display mode.

In Manual Mode the screen displays 3 graphs.

**Elevation (1)** top red bar graph displays elevation changes throughout the workout. **Speed (2)** middle green bar graph displays speed changes throughout the workout. **Heart Rate (3)** bottom yellow bar graph displays heart rate throughout the workout.

As the user starts a workout, the bar graphs will show the current status, and populate the bar graphs as the workout continues. (manual mode screen shown for reference)

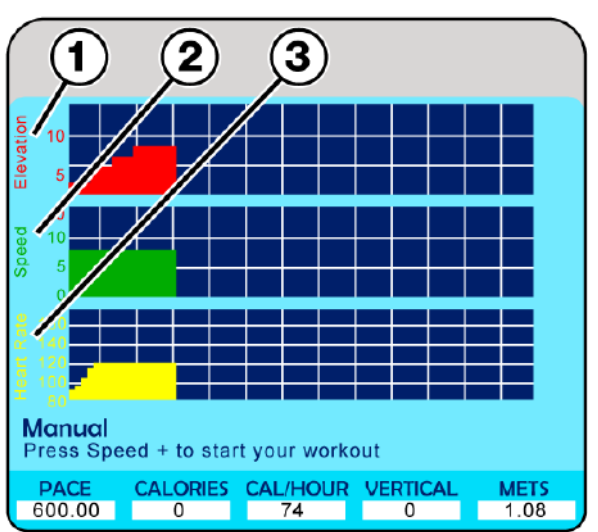

### 5.3 Quick Start Operation

Upon initial start up of the unit, the LCD screen will display the main menu. The arrow/scroll buttons to the right can be used to scroll up and down to select the desired mode, pressing the ENTER button will select the highlighted mode.

**Note:** If starting a workout in this method calories burnt will be calculated based on a standard weight of 150lbs. (70 kg).

#### Starting a Workout

With Quick Start highlighted, pressing the ENTER button will change the display to the LAP (manual view).

Pressing either the Up/Down speed arrow buttons on the upper right corner of the main control panel, or the +/- buttons on the right handrail will start the running surface and timer.

The white dot moves around the "track" showing the users current location based on a 1/4 mile running track, while analytics tabulate on the lower portion of the screen, showing real time data.

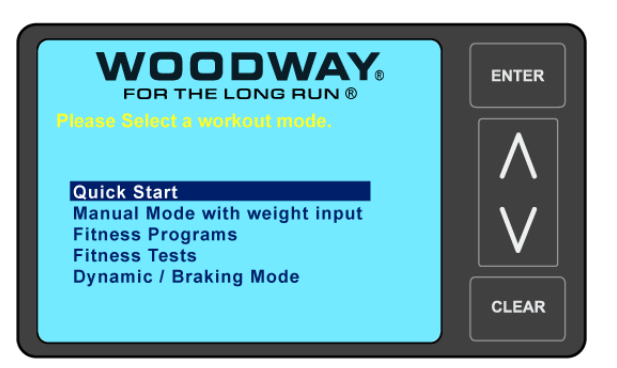

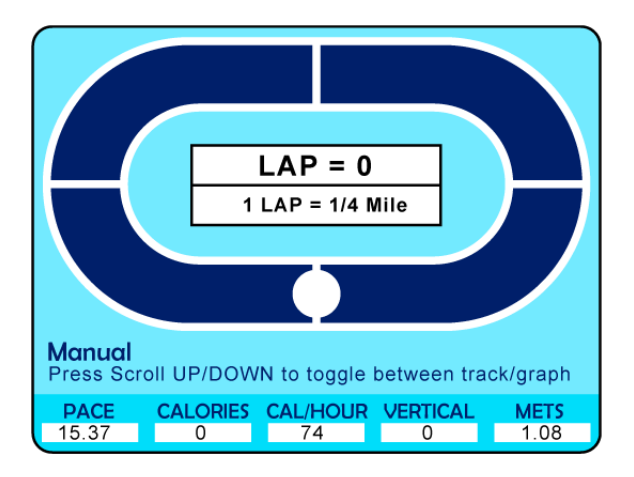

At any time during the workout the user may increase or decrease the running surface speed and incline, using either the main control panel buttons or the handrail buttons. Speed may also be adjusted using the numeric keypad by pressing the desired number (an input pane will appear in the lower right corner of the LCD screen showing the entered value) press the ENTER button to set the value.

### Pausing a Workout

Pressing the PAUSE button pauses the statistics and the treadmill slows to a stop. The LCD displays "Paused press pause to resume".

Press PAUSE to resume the workout.

**Note:** During pause the CLEAR button is activate allowing the user to clear/reset the statistics displayed at the bottom of the screen.

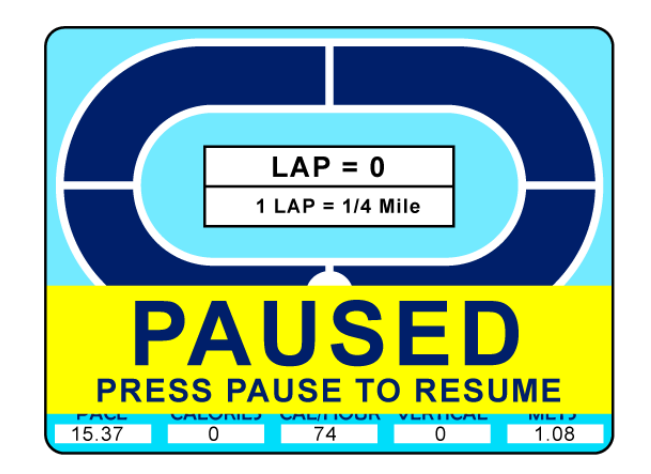

#### **Finishing a Workout**

Pressing the COOL DOWN button located to the left of the LCD screen automatically decreases the treadmill belt speed gradually over a two minute time span at which time the belt will slow from the current speed down to 2.5 mph, finishing the workout in a controlled pace.

#### 5.4 Manual Mode with Weight Input

Manual mode operates the same as "Quick Start" the only difference is that manual mode allows the user the enter their body weight to better calculate burned calories. Manual mode may be accessed by either the LCD main menu, or pressing the MANUAL MODE button on the left side of the main control panel.

The initial manual mode screen will display the LAP screen with a **Weight Entry (1)** segment.

Using the numeric keypad, enter the desired weight and press the ENTER button. The screen will change to LAP view with the analytics bar across the bottom.

At this point the operation for starting, pausing, and finishing a workout is the same as using the unit in Quick Start mode.

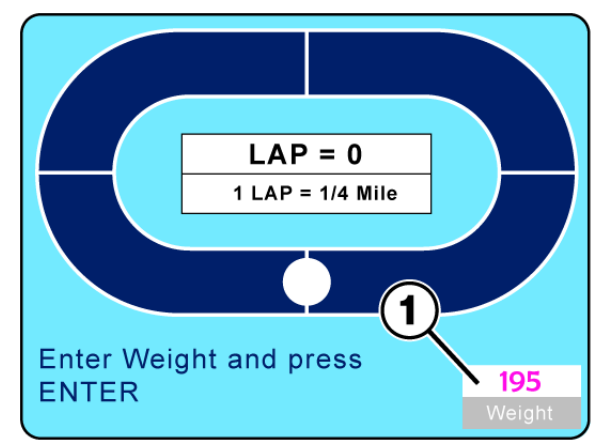

#### Note:

Using the treadmill in either "Quick Start" or "Manual Mode" gives the user full control of speed and incline settings at any time during the workout.

Adjustments can be made by either control panel buttons or handrail buttons.

#### 5.5 Dynamic Mode

# WARNING

#### Do Not Leave Treadmill Unattended While in Dynamic Mode!

If the treadmill is left unattended while in Dynamic Mode, there is a possibility of personal injury from people stepping onto device while assuming the running surface is locked.

- Never leave treadmill unattended while in Dynamic Mode.
- The running surface runs completely free in both directions and is no longer slowed by the motor.
- Always keep children and animals clear of the treadmill while in Dynamic Mode.

In "Dynamic Mode" the user serves as the running surface "Drive" force, by manually driving the belt surface during a workout.

#### To Enter Dynamic Mode, proceed as follows:

- 1) Reduce both SPEED and INCLINE to zero and step onto side rails.
- Press and hold the Up/Fast (1) and Down/Slow (2) buttons on the main control panel simultaneously.
- 3) The display will emit 3 tones. Continue holding the buttons for 5 seconds.
- 4) Afterwards, one longer tone will sound.

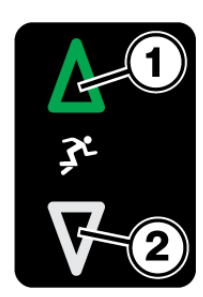

5) The LCD will display "Dynamic Mode"

The treadmill is now set to dynamic mode. The running surface belt is now manually driven

by the user.

The speed and incline still display and function as in normal "non-dynamic mode"

To **Exit Dynamic Mode**, proceed as follows.

1) Reduce INCLINE to zero and step onto side rails.

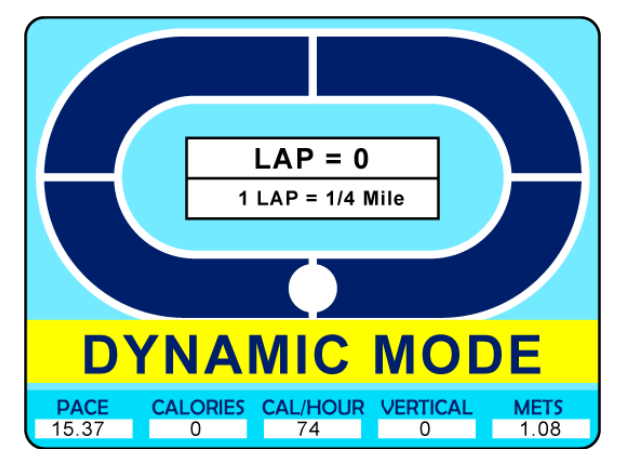

2) Press the UP/FAST key once to exit dynamic mode.

**Note:** If the treadmill is turned OFF in dynamic mode, it will automatically revert to normal operating mode when turned back ON.

### 5.6 Starting a Training Program

Before starting a training program, it is advisable to consult a certified training professional or doctor. Please refer to <u>Sub-Chapters 4.2.1</u> to 4.2.9 for detailed training, safety and heart rate information.

### 5.7 Fitness Programs

The 4Front Personal Trainer Model has ten preprogrammed fitness workouts, as well as fitness testing (preloaded U.S. Military, Medical & Fire Department protocols) all accessible from the LCD menu screens.

Although each program has predetermined settings and protocols, each one can be modified on-the-fly to fit the users current fitness level and goals.

The Fitness Programs menu screen can be selected from either the main startup menu screen by highlighting "Fitness Programs" and pressing the ENTER button. Or by pressing the FITNESS PROGRAMS button on the Left side of the main control panel.

Blue Sub-Chapter headers below will hyperlink to the desired Fitness Program instruction chapter if viewing this manual with Adobe Acrobat

- 5.7.1Heart Rate Control5.7.2Goal5.7.3Weight Loss5.7.4Aerobic5.7.5Interval
- 5.7.6
   Random
   5.7.7
   Stamina

   5.7.8
   Ramp
   5.7.9
   5 K

   5.7.10
   10 K
   5.7.11
   User Programs

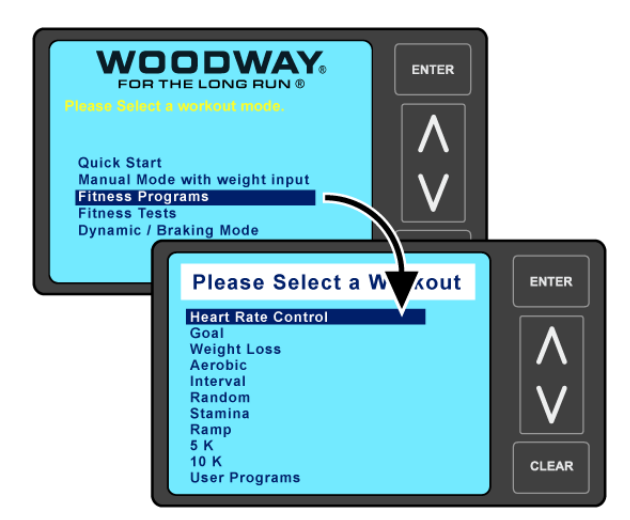

### **Programs Overview**

Once any of the fitness programs have been selected from the main menu screen, the initial screen that will display is referred to as the **"Setup Mode"** screen.

Users enter their specific data, such as Weight, desired Effort Level for the workout (typically 1 to 10 / number 1 being the easiest and 10 the hardest level) and Program Time for the length or duration of the workout.

The right hand side of the "Setup" screen will display information input panes. Use the Up/Down arrow buttons to scroll through the input panes the "Active" pane will display in **White (1).** When a pane is active use the numeric keypad to enter the desired value, then use the arrow buttons to scroll to the next pane, and enter the desired value until all panes have the desired value.

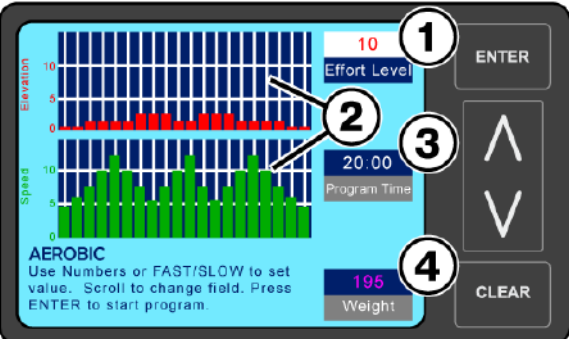

Aerobic "Setup" Screen Shown for Reference

**NOTE:** Do Not press the ENTER button to set values, this will start the programmed workout. Each time the arrow Up/Down button is pressed the previous value entered will be saved.

**The Graph Displays (2)** to the left show the preprogrammed Elevation/Incline and Speed metrics for the selected Effort Level.

**Program Time (3)** Controls the length or duration of the workout (10-99 time range), when a program is initially opened the default time is 20:00 minutes. See Understanding Segments below.

**Weight (4)** Allows user to enter their weight which is needed to properly track metrics during the workout.

To start the Program press the ENTER button, the **"Active Mode"** screen will display, and the running surface will start to move.

The timer will start counting from the set value down to zero, while the speed and incline will set to the first preset **Segment Values (1/2)** 

Metrics begin accumulating, which are displayed in the lower portion of the screen. While settings/values are automatically adjusted as the program progresses.

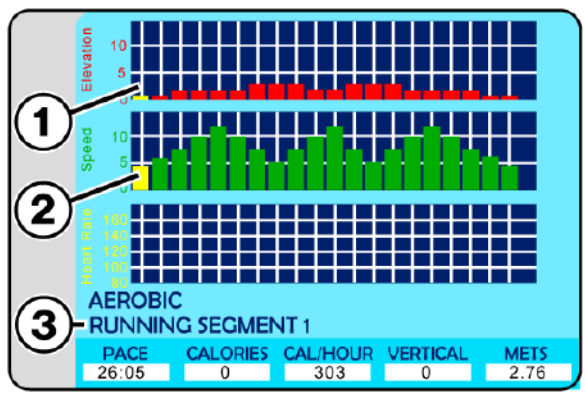

Aerobic "Active" Screen Shown for Reference

As the program starts the first segments will flash yellow, and the current **Segment Number** (3) will be displayed.

#### **Understanding Segments**

The graph display breaks down a workout into twenty specific segments, the duration of those segments is determined by the overall time set for the workout. If the workout time is set for twenty minutes, each segment will last for 1 minute, if the workout time is set to forty minutes each segment will be 2 minutes long. Whatever the overall time is the, segments will be divided evenly.

#### 5.7.1 Heart Rate Control Program

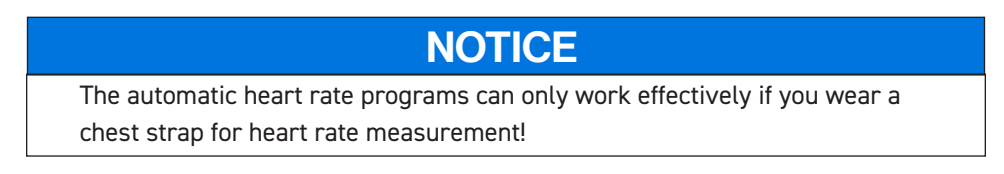

Highlight the Heart Rate Control program and press the ENTER button, the display will show the initial Heart Rate Control Setup" screen allowing the user to input Age, Target Heart Rate, Control Type, Max Speed, Max Time, and Weight.

**NOTE:** Do Not press the ENTER button to set values, this will start the programmed workout. Each time the arrow Up/Down button is pressed the previous value entered will be saved.

Use the Up/Down arrow buttons to scroll through the input panes the "Active" pane will display in **White (1)**. Use the numeric keypad to enter the desired value, then use the arrow buttons to scroll to the next pane, and enter the desired value until all panes have the desired value.

Each time the arrow Up/Down button is pressed the previous entered value will be saved.

When age is changed the target heart rate automatically updates. (Age range 15-100)

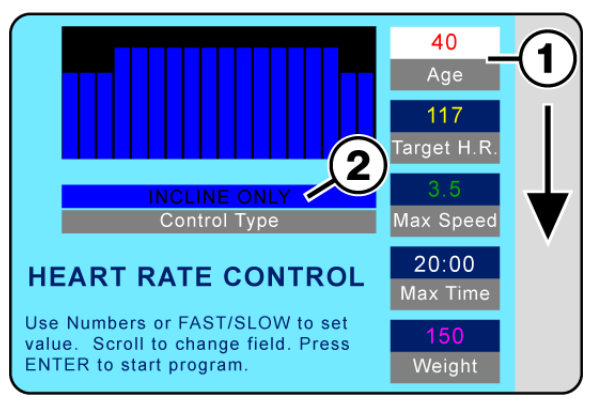

Heart Rate Control Setup Screen

**Control Type (2)** can be switched from INCLINE ONLY to SPEED ONLY or BOTH by highlighting the pane, then using the Up/Fast or Down/Slow buttons on the speed control portion of the main control panel to make the desired selection. If INCLINE ONLY is selected the program controls the incline ONLY. If SPEED ONLY is selected the program controls the speed ONLY. if BOTH is selected the program controls both the incline and the speed.

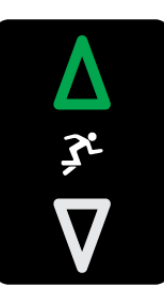

#### **Understanding Control Types**

**INCLINE ONLY** Heart Rate Control program functions as follows:

- If the actual heart rate is 80 beats per minute (BPM) below the target, the incline is not adjusted. As a result, proper warm-up phase is possible.
- If the actual heart rate is 26-80 BPM below the target, the incline will increase 1% after 15 seconds.
- If the actual heart rate is 6-25 BPM below the target, the incline will increase 1% after 30 seconds.
- If the actual heart rate is 3-25 BPM below the target, the incline will increase 0.5% after 30 seconds.
- If the actual heart rate is at least 3 BPM above the target, the incline will decrease 1% after 15 seconds.
- There is no adjustment when the actual heart rate deviates from the target by a maximum of 2 BPM.

**SPEED ONLY** Heart Rate Control program functions as follows:

- If the actual heart rate is 80 beats per minute (BPM) below the target, the speed is not adjusted. As a result, proper warm-up phase is possible.
- If the actual heart rate is 26-80 BPM below the target, the speed will increase 0.4 MPH (0.64 km/h) after 8 seconds.
- If the actual heart rate is 6-25 BPM below the target, the speed will increase 0.2 MPH (0.32 km/h) after 15 seconds.
- If the actual heart rate is 3-5 BPM below the target, the speed will increase 0.1 MPH (0.16 km/h) after 15 seconds.
- If the actual heart rate is at least 3 BPM above the target, the speed will decrease 0.2 MPH (0.32 km/h) after 15 seconds.
- There is no adjustment when the actual heart rate deviates from the target by a maximum of 2 BPM.

**BOTH** (Incline/Speed) Heart Rate Control functions as follows:

- The speed is increased in increments until 80% of the user's maximum speed is reached (calculation based on user training level input).
- Incline is increased in increments until 10% of the maximum treadmill incline is reached.
- The speed is increased in increments until the user's maximum speed is reached.
- · The incline is increased until the maximum treadmill incline is reached.

To start the Program press the ENTER button. The display will change to "Active Mode" and the timer will start counting from the set value down to zero, while the speed and incline will set to the first preset segment values.

Metrics begin accumulating, which are displayed in the lower portion of the screen. While settings/values are automatically adjusted as the program progresses. **Note:** Numeric buttons, CLEAR and ENTER buttons are deactivated while the program

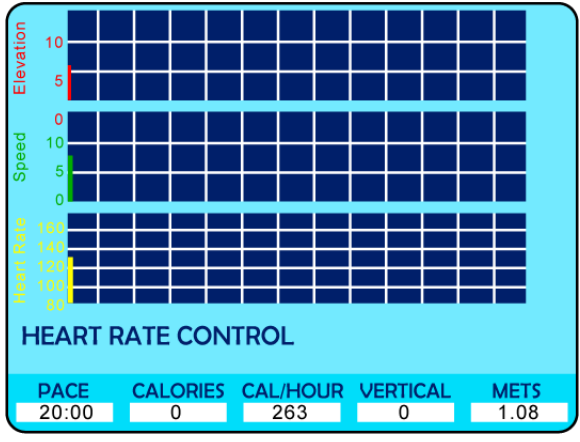

Heart Rate Control Active Screen

Statistics / Metrics are displayed at the bottom of the screen throughout the fitness program duration.

#### Pausing the Program

is runnina.

Pressing the PAUSE button pauses the statistics and the treadmill slows to a stop. The LCD displays "Paused Press Pause to Resume".

**Note:** During Pause the CLEAR button is activate allowing the user to clear/reset the statistics displayed at the bottom of the screen.

While the program is running, the user can change incline, and speed using either the Up/ Down, Fast/Slow buttons on the main control panel, or handrails. Speed may also be adjusted using the numeric keypad, press the desired number and then ENTER.

When the program is completed, the LCD will read "Program Complete" and the SPEED will reset to zero. Pressing the OFF button will set the incline to zero and turn the LCD screen OFF

### 5.7.2 Goal Program

Designed as a conditioning program, to build strength and endurance, requiring peak performance in the middle of the training session.

Select Goal from the Fitness Programs menu screen, and press the ENTER button. The Goal "Setup" screen will appear allowing the user to enter their preferences, and weight. **Effort Level (1)** There are 10 preprogrammed workouts, 1 = easiest / 10=hardest. **Program Time (2)** Controls how the long the workout will last (10-99 time range) **Weight (3)** Allows user to enter their weight which is needed to properly track metrics during the workout.

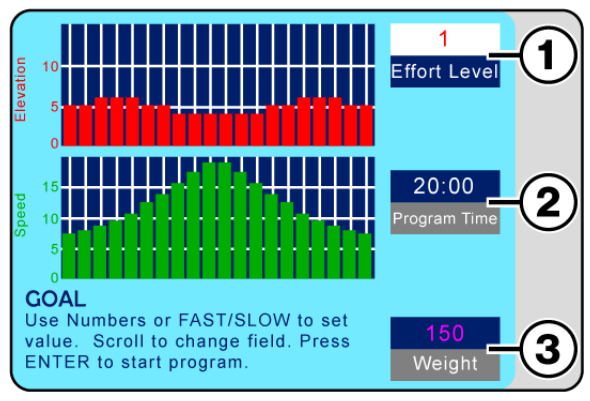

Goal Setup Screen

**NOTE:** Do Not press the ENTER button to set values, this will start the programmed workout. Each time the arrow Up/Down button is pressed the previous value entered will be saved.

Use the Up/Down arrow buttons to scroll through the input panes the "Active" pane will display in **White (1)** (See Goal Setup Screen) Use the numeric keypad or Fast/Slow buttons to enter the desired value. Scroll to the next pane, and enter the desired value until all panes have the desired value.

To start the Program press the ENTER button. The display will change to "Active Mode" and the timer will start counting from the set value down to zero, while the speed and incline will set to the first preset **Segment Values (1/2)**.

Metrics begin accumulating, which are displayed in the lower portion of the screen. As the program starts the first segments will flash yellow, and the current **Segment Number (3)** will be displayed.

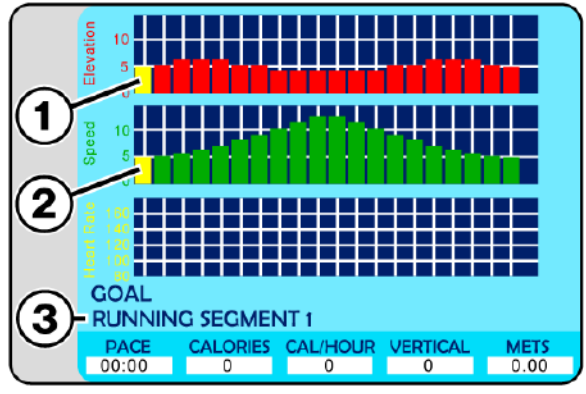

Goal Active Screen

As the program progresses elevation and speed will adjust automatically for each segment, and the flashing yellow graph element will move along as the segments progress. **Note:** Numeric buttons, CLEAR and ENTER buttons are deactivated while the program is running.

### Pausing the Program

Pressing the PAUSE button pauses the statistics and the treadmill slows to a stop. The LCD displays "Paused Press Pause to Resume".

**Note:** During Pause the CLEAR button is activate allowing the user to clear/reset the statistics displayed at the bottom of the screen.

While the Goal program is running, the user can change incline, and speed using either the Up/Down, Fast/Slow buttons on the main control panel, or handrails. Speed may also be adjusted using the numeric keypad by pressing the desired number and then the ENTER button.

When the program is completed, the LCD will read "Program Complete" and the SPEED will reset to zero. Pressing the OFF button will set the incline to zero and turn the LCD screen OFF.

#### Segment / Speed Overview (Goal Program)

The chart below offers a more specific speed parameter listing for each Effort Level and Segment during the workout.

|        |    |     |     |     |     |     |      |     |      | Seg  | mei  | nt   |      |      |     |     |     |     |     |     |     |
|--------|----|-----|-----|-----|-----|-----|------|-----|------|------|------|------|------|------|-----|-----|-----|-----|-----|-----|-----|
|        |    | 1   | 2   | 3   | 4   | 5   | 6    | 7   | 8    | 9    | 10   | 11   | 12   | 13   | 14  | 15  | 16  | 17  | 18  | 19  | 20  |
|        | 1  | 0.5 | 0.5 | 0.6 | 0.7 | 0.7 | 0.8  | 0.9 | 1.0  | 1.1  | 1.2  | 1.2  | 1.1  | 1.0  | 0.9 | 0.8 | 0.7 | 0.6 | 0.6 | 0.5 | 0.5 |
|        | 2  | 0.9 | 1.0 | 1.1 | 1.2 | 1.4 | 1.6  | 1.8 | 2.0  | 2.2  | 2.4  | 2.4  | 2.2  | 2.0  | 1.8 | 1.6 | 1.4 | 1.2 | 1.1 | 1.0 | 0.9 |
| -      | 3  | 1.4 | 1.5 | 1.7 | 1.8 | 2.1 | 2.4  | 2.7 | 3.0  | 3.3  | 3.6  | 3.6  | 3.3  | 3.0  | 2.7 | 2.4 | 2.1 | 1.8 | 1.7 | 1.5 | 1.4 |
| eve    | 4  | 1.8 | 2.0 | 2.2 | 2.4 | 2.8 | 3.2  | 3.6 | 4.0  | 4.4  | 4.8  | 4.8  | 4.4  | 4.0  | 3.6 | 3.2 | 2.8 | 2.4 | 2.2 | 2.0 | 1.8 |
| L<br>t | 5  | 2.3 | 2.5 | 2.8 | 3.0 | 3.5 | 4.0  | 4.5 | 5.0  | 5.5  | 6.0  | 6.0  | 5.5  | 5.0  | 4.5 | 4.0 | 3.5 | 3.0 | 2.8 | 2.5 | 2.3 |
| ffo    | 6  | 2.7 | 3.0 | 3.3 | 3.6 | 4.2 | 4.8  | 5.4 | 6.0  | 6.6  | 7.2  | 7.2  | 6.6  | 6.0  | 5.4 | 4.8 | 4.2 | 3.6 | 3.3 | 3.0 | 2.7 |
| ш      | 7  | 3.2 | 3.5 | 3.9 | 4.2 | 4.9 | 5.6  | 6.3 | 7.0  | 7.7  | 8.4  | 8.4  | 7.7  | 7.0  | 6.3 | 5.6 | 4.9 | 4.2 | 3.9 | 3.5 | 3.2 |
|        | 8  | 3.6 | 4.0 | 4.4 | 4.8 | 5.6 | 6.4  | 7.2 | 8.0  | 8.8  | 9.6  | 9.6  | 8.8  | 8.0  | 7.2 | 6.4 | 5.6 | 4.8 | 4.4 | 4.0 | 3.6 |
|        | 9  | 4.1 | 4.5 | 5.0 | 5.4 | 6.3 | 7.2  | 8.1 | 9.0  | 9.9  | 10.8 | 10.8 | 9.9  | 9.0  | 8.1 | 7.2 | 6.3 | 5.4 | 5.0 | 4.5 | 4.1 |
|        | 10 | 4.5 | 5.0 | 5.5 | 6.0 | 7.0 | 8.0  | 9.0 | 10.0 | 11.0 | 12.0 | 12.0 | 11.0 | 10.0 | 9.0 | 8.0 | 7.0 | 6.0 | 5.5 | 5.0 | 4.5 |
|        |    |     |     |     |     | Spe | ed C | har | for  | Effo | t Le | vels | and  | Seg  | men | ts  |     |     |     |     |     |

#### Speed / Incline Profile (Goal Program)

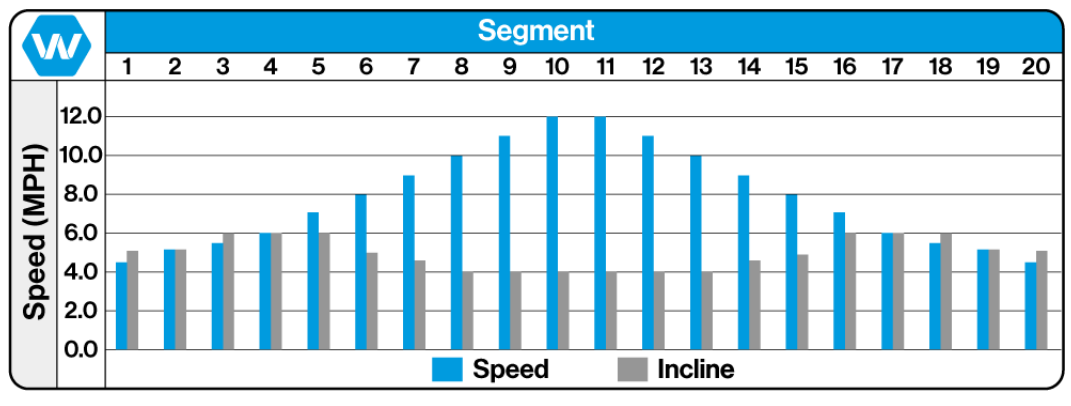

#### Goal Program Effort Level 10 Shown for Reference

#### Training Notes:

# WOODWAY,

### 5.7.3 Weight Loss Program

Designed to provide exercise at a constant level, this program utilizes a constant load and gradual warm-up and cool-down phases.

Select Weight Loss from the Fitness Programs menu screen, and press the ENTER button.

The Weight Loss "Setup" screen will appear allowing the user to enter their preferences, and weight.

**Effort Level (1)** There are 10 preprogrammed workouts, 1 = easiest / 10=hardest.

**Program Time (2)** Controls how the long the workout will last (10-99 time range)

Weight (3) Allows user to enter their weight

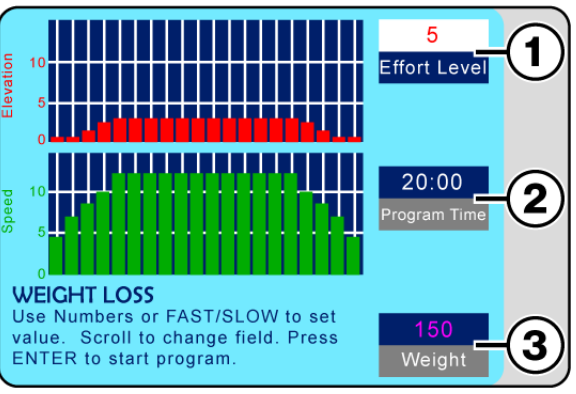

Weight Loss Setup Screen

which is needed to properly track metrics during the workout.

**NOTE:** Do Not Press the ENTER button to set values, this will start the programmed workout. Each time the arrow Up/Down button is pressed the previous value entered will be saved.

Use the Up/Down arrow buttons to scroll through the Input Panes the "Active" pane will display in **White (1)** (See Weight Loss Setup Screen) Use the numeric keypad or Fast/Slow buttons to enter the desired value. Scroll to the next pane, and enter the desired value until all panes have the desired value.

To start the Program press the ENTER button. The display will change to "Active Mode" and the timer will start counting from the set value down to zero, while the speed and incline will set to the first preset **Segment Values (1/2)**.

Metrics begin accumulating, which are displayed in the lower portion of the screen. As the program starts the first segments will flash yellow, and the current **Segment Number (3)** will be displayed.

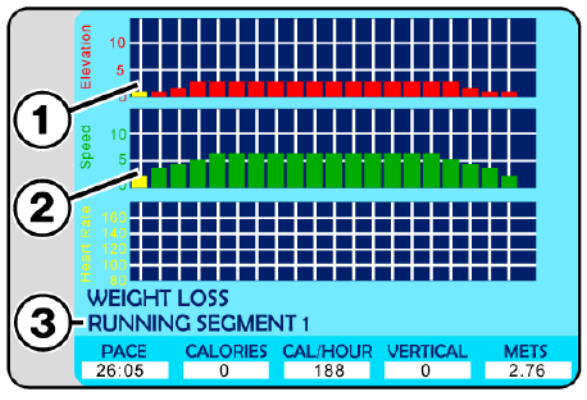

Weight Loss Active Screen

As the program progresses elevation and speed will adjust automatically for each segment, and the flashing yellow graph element will move along as the segments progress.

**Note:** Numeric buttons, CLEAR and ENTER buttons are deactivated while the program is running.

### Pausing the Program

Pressing the PAUSE button pauses the statistics and the treadmill slows to a stop. The LCD displays "Paused Press Pause to Resume".

**Note:** During Pause the CLEAR button is activate allowing the user to clear/reset the statistics displayed at the bottom of the screen.

While the Weight Loss program is running, the user can change incline, and speed using either the Up/Down, Fast/Slow buttons on the main control panel, or handrails. Speed may also be adjusted using the numeric keypad by pressing the desired number and then the ENTER button.

When the program is completed, the LCD will read "Program Complete" and the SPEED will reset to zero. Pressing the OFF button will set the incline to zero and turn the LCD screen OFF.

#### Segment / Speed Overview (Weight Loss Program)

The Chart below offers a more specific speed parameter listing for each Effort Level and Segment during the workout.

|        |    |     |     |     |      |      |      |      |      | Seg   | mei   | nt   |      |      |      |      |      |      |     |     |     |
|--------|----|-----|-----|-----|------|------|------|------|------|-------|-------|------|------|------|------|------|------|------|-----|-----|-----|
|        |    | 1   | 2   | 3   | 4    | 5    | 6    | 7    | 8    | 9     | 10    | 11   | 12   | 13   | 14   | 15   | 16   | 17   | 18  | 19  | 20  |
|        | 1  | 0.5 | 0.7 | 0.9 | 1.0  | 1.2  | 1.2  | 1.2  | 1.2  | 1.2   | 1.2   | 1.2  | 1.2  | 1.2  | 1.2  | 1.2  | 1.2  | 1.0  | 0.9 | 0.7 | 0.5 |
|        | 2  | 0.9 | 1.4 | 1.7 | 2.0  | 2.4  | 2.4  | 2.4  | 2.4  | 2.4   | 2.4   | 2.4  | 2.4  | 2.4  | 2.4  | 2.4  | 2.4  | 2.0  | 1.7 | 1.4 | 0.9 |
| 6      | 3  | 1.4 | 2.1 | 2.6 | 3.0  | 3.6  | 3.6  | 3.6  | 3.6  | 3.6   | 3.6   | 3.6  | 3.6  | 3.6  | 3.6  | 3.6  | 3.6  | 3.0  | 2.6 | 2.1 | 1.4 |
| eve    | 4  | 1.8 | 2.8 | 3.4 | 4.0  | 4.8  | 4.8  | 4.8  | 4.8  | 4.8   | 4.8   | 4.8  | 4.8  | 4.8  | 4.8  | 4.8  | 4.8  | 4.0  | 3.4 | 2.8 | 1.8 |
| L<br>L | 5  | 2.3 | 3.5 | 4.3 | 5.0  | 6.0  | 6.0  | 6.0  | 6.0  | 6.0   | 6.0   | 6.0  | 6.0  | 6.0  | 6.0  | 6.0  | 6.0  | 5.0  | 4.3 | 3.5 | 2.3 |
| ffo    | 6  | 2.7 | 3.0 | 3.3 | 3.6  | 7.2  | 7.2  | 7.2  | 7.2  | 7.2   | 7.2   | 7.2  | 7.2  | 7.2  | 7.2  | 7.2  | 7.2  | 6.0  | 5.1 | 4.2 | 2.7 |
| ш      | 7  | 3.2 | 4.9 | 6.0 | 7.0  | 8.4  | 8.4  | 8.4  | 8.4  | 8.4   | 8.4   | 8.4  | 8.4  | 8.4  | 8.4  | 8.4  | 8.4  | 7.0  | 6.0 | 4.9 | 3.2 |
|        | 8  | 3.6 | 5.6 | 6.8 | 8.0  | 9.6  | 9.6  | 9.6  | 9.6  | 9.6   | 9.6   | 9.6  | 9.6  | 9.6  | 9.6  | 9.6  | 9.6  | 8.0  | 6.8 | 5.6 | 3.6 |
|        | 9  | 4.1 | 6.3 | 7.7 | 9.0  | 10.8 | 10.8 | 10.8 | 10.8 | 10.8  | 10.8  | 10.8 | 10.8 | 10.8 | 10.8 | 10.8 | 10.8 | 9.0  | 7.7 | 6.3 | 4.1 |
|        | 10 | 4.5 | 7.0 | 8.5 | 10.0 | 12.0 | 12.0 | 12.0 | 12.0 | 12.0  | 12.0  | 12.0 | 12.0 | 12.0 | 12.0 | 12.0 | 12.0 | 10.0 | 8.5 | 7.0 | 4.5 |
|        |    |     |     |     |      | Spe  | ed C | hart | for  | Effor | 't Le | vels | and  | Seg  | men  | ts   |      |      |     |     |     |

#### Speed / Incline Profile (Weight Loss Program)

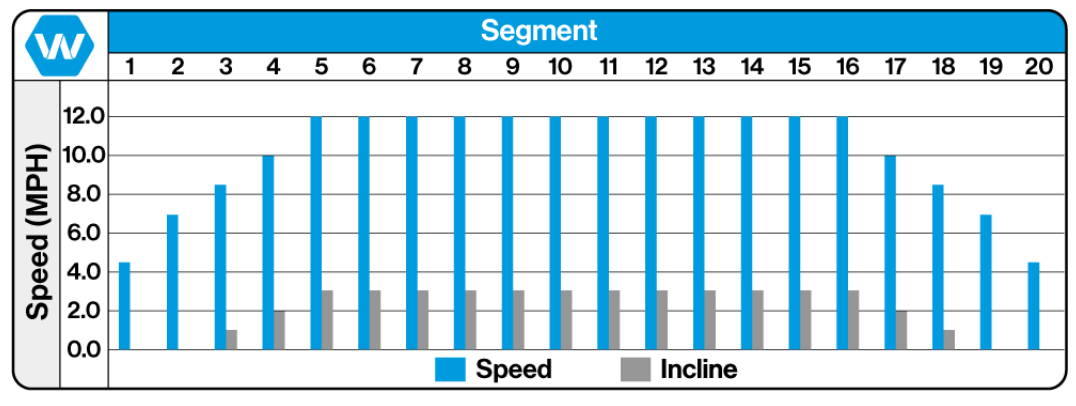

#### Weight Loss Program Effort Level 10 Shown for Reference

#### Training Notes:

### 5.7.4 Aerobic Program

Designed to improve the user's aerobic condition this program uses high-level training with 3 very intense phases.

Select Aerobic from the Fitness Programs menu screen, and press the ENTER button. The Aerobic "Setup" screen will appear allowing the user to enter their preferences, and weight.

**Effort Level (1)** There are 10 preprogrammed workouts, 1 = easiest / 10=hardest. **Program Time (2)** Controls how the long the workout will last (10-99 time range)

**Weight (3)** Allows user to enter their weight which is needed to properly track metrics during the workout.

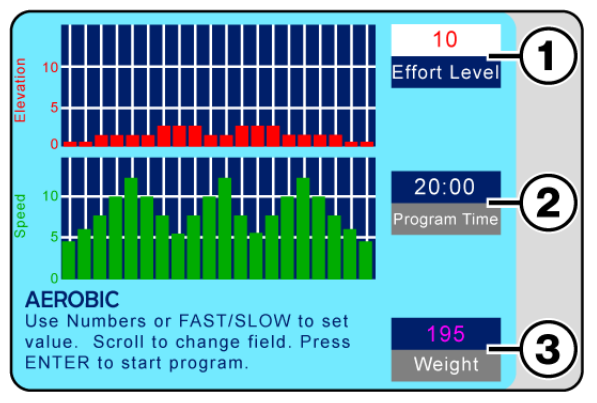

Aerobic Setup Screen

**NOTE:** Do Not Press the ENTER button to set values, this will start the programmed workout. Each time the arrow Up/Down button is pressed the previous value entered will be saved.

Use the Up/Down arrow buttons to scroll through the input panes the "Active" pane will display in **White (1)** (See Aerobic Setup Screen). Use the numeric keypad or Fast/Slow buttons to enter the desired value. Scroll to the next pane, and enter the desired value until all panes have the desired value.

To start the program press the ENTER button. The display will change to "Active Mode". and the timer will start counting from the set value down to zero, while the speed and incline will set to the first preset **Segment** 

### Values (1/2)

Metrics begin accumulating, which are displayed in the lower portion of the screen. As the program starts the first segments will flash yellow, and the current **Segment Number** (3) will be displayed.

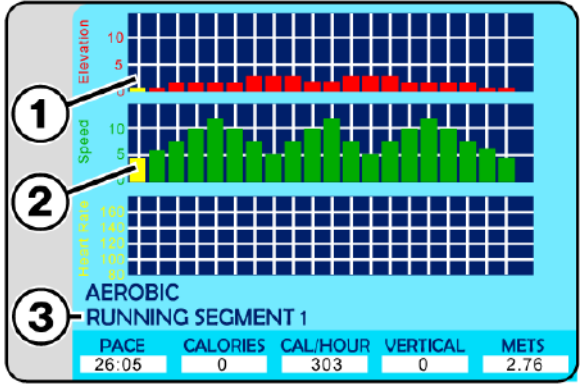

Aerobic Active Screen

As the program progresses elevation and speed will adjust automatically for each segment, and the flashing yellow graph element will move along as the segments progress.

**Note:** Numeric buttons, CLEAR and ENTER buttons are deactivated while the program is running.

### Pausing the Program

Pressing the PAUSE button pauses the statistics and the treadmill slows to a stop. The LCD displays "Paused Press Pause to Resume".

**Note:** During Pause the CLEAR button is activate allowing the user to clear/reset the statistics displayed at the bottom of the screen.

While the Aerobic program is running, the user can change incline, and speed using either the Up/Down, Fast/Slow buttons on the main control panel, or handrails. Speed may also be adjusted using the numeric keypad by pressing the desired number and then the ENTER button.

When the program is completed, the LCD will read "Program Complete" and the SPEED will reset to zero. Pressing the OFF button will set the incline to zero and turn the LCD screen OFF.

#### Segment / Speed Overview (Aerobic Program)

The Chart below offers a more specific speed parameter listing for each Effort Level and Segment during the workout.

|        |    |     |     |     |      |      |      |      |     | Seg   | mei   | nt   |     |     |     |      |      |      |     |     |     |
|--------|----|-----|-----|-----|------|------|------|------|-----|-------|-------|------|-----|-----|-----|------|------|------|-----|-----|-----|
|        |    | 1   | 2   | 3   | 4    | 5    | 6    | 7    | 8   | 9     | 10    | 11   | 12  | 13  | 14  | 15   | 16   | 17   | 18  | 19  | 20  |
|        | 1  | 0.5 | 0.6 | 0.8 | 1.0  | 1.2  | 1.0  | 0.8  | 0.6 | 0.8   | 1.0   | 1.2  | 0.8 | 0.6 | 0.8 | 1.0  | 1.2  | 1.0  | 0.8 | 0.6 | 0.5 |
|        | 2  | 0.9 | 1.2 | 1.6 | 2.0  | 2.4  | 2.0  | 1.6  | 1.1 | 1.6   | 2.0   | 2.4  | 1.6 | 1.1 | 1.6 | 2.0  | 2.4  | 2.0  | 1.6 | 1.2 | 0.9 |
| -      | 3  | 1.4 | 1.8 | 2.4 | 3.0  | 3.6  | 3.0  | 2.4  | 1.7 | 2.4   | 3.0   | 3.6  | 2.4 | 1.7 | 2.4 | 3.0  | 3.6  | 3.0  | 2.6 | 1.8 | 1.4 |
| eve    | 4  | 1.8 | 2.4 | 3.2 | 4.0  | 4.8  | 4.0  | 3.2  | 2.2 | 3.2   | 4.0   | 4.8  | 3.2 | 2.2 | 3.2 | 4.0  | 4.8  | 4.0  | 3.2 | 2.4 | 1.8 |
| L<br>L | 5  | 2.3 | 3.0 | 4.0 | 5.0  | 6.0  | 5.0  | 4.0  | 2.8 | 4.0   | 5.0   | 6.0  | 4.0 | 2.8 | 4.0 | 5.0  | 6.0  | 5.0  | 4.0 | 3.0 | 2.3 |
| ffol   | 6  | 2.7 | 3.6 | 4.8 | 6.0  | 7.2  | 6.0  | 4.8  | 3.3 | 4.8   | 6.0   | 7.2  | 4.8 | 3.3 | 4.8 | 6.0  | 7.2  | 6.0  | 4.8 | 3.6 | 2.7 |
| Ш      | 7  | 3.2 | 4.2 | 5.6 | 7.0  | 8.4  | 7.0  | 5.6  | 3.9 | 5.6   | 7.0   | 8.4  | 5.6 | 3.9 | 5.6 | 7.0  | 8.4  | 7.0  | 5.6 | 4.2 | 3.2 |
|        | 8  | 3.6 | 4.8 | 6.4 | 8.0  | 9.6  | 8.0  | 6.4  | 4.4 | 6.4   | 8.0   | 9.6  | 6.4 | 4.4 | 6.4 | 8.0  | 9.6  | 8.0  | 6.4 | 4.8 | 3.6 |
|        | 9  | 4.1 | 5.4 | 7.2 | 9.0  | 10.8 | 9.0  | 7.2  | 5.0 | 7.2   | 9.0   | 10.8 | 7.2 | 5.0 | 7.2 | 9.0  | 10.8 | 9.0  | 7.2 | 5.4 | 4.1 |
|        | 10 | 4.5 | 6.0 | 8.0 | 10.0 | 12.0 | 10.0 | 8.0  | 5.5 | 8.0   | 10.0  | 12.0 | 8.0 | 5.5 | 8.0 | 10.0 | 12.0 | 10.0 | 8.0 | 6.0 | 4.5 |
|        |    |     |     |     |      | Spe  | ed C | hart | for | Effoi | 't Le | vels | and | Seg | men | ts   |      |      |     |     |     |

#### Speed / Incline Profile (Aerobic Program)

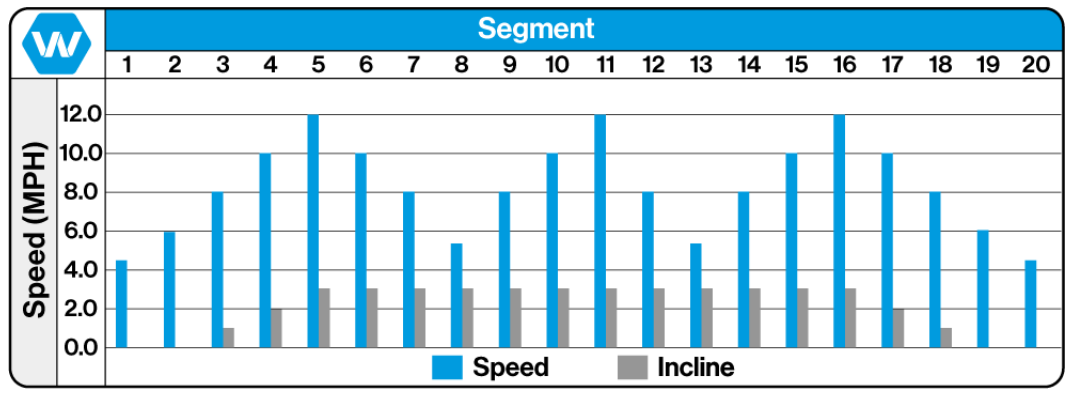

Aerobic Program Effort Level 10 Shown for Reference

#### Training Notes: \_

## 5.7.5 Interval Program

Interval program allows the user to set 2 different interval modules that control the incline and speed, once the values have been set and the program in running, the user can toggle between the 2interval modules using the arrow scroll buttons to the right of the LCD screen.

Select Interval from the fitness programs menu screen, and press the ENTER button, the Interval "Setup" screen will appear allowing the user to enter the desired elevation and speed for each interval module, as well as the overall training time and their weight.

Use the Up/Down arrow buttons to scroll through the input panes the "Active" pane will display in **White (1).** Use the numeric keypad or Fast/Slow buttons to enter the desired value.

Scroll to the next pane, and enter the desired value until all panes have the desired value.

**NOTE:** Do Not press the ENTER button to set values, this will start the interval workout session.

Each time an arrow Up/Down button is pressed the previous value entered will be saved.

To start the Program press the ENTER button. The display will change to "Active Mode".

The timer will start counting from the set value down to zero and the Metrics begin accumulating, which are displayed in the lower portion of the screen, and the graphs will start to populate with progress bars.

At anytime the user may use the Up/Down scroll buttons to the right of the LCD to toggle from one interval module to another.

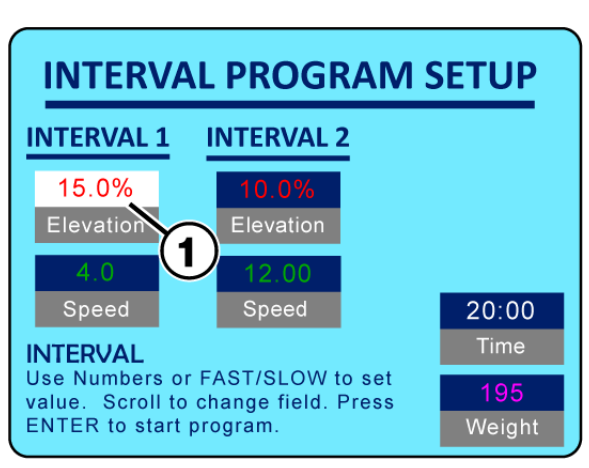

Interval Setup Screen

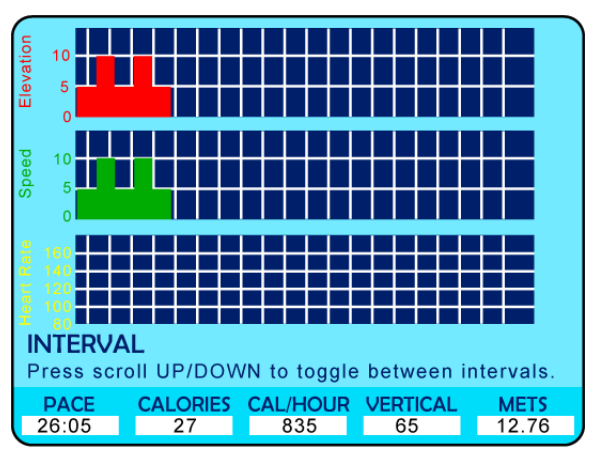

Interval Active Screen

**Note:** Numeric buttons, CLEAR and ENTER buttons are deactivated while the program is running.

## Pausing the Program

Pressing the PAUSE button pauses the statistics and the treadmill slows to a stop. The LCD displays "Paused Press Pause to Resume".

**Note:** During Pause the CLEAR button is activate allowing the user to clear/reset the statistics displayed at the bottom of the screen.

While the Interval program is running, the user can change incline/elevation, and speed (for the current interval module in use), using either the Up/Down, Fast/Slow buttons on the main control panel, or handrails. Speed may also be adjusted using the numeric keypad by pressing the desired number and then the ENTER button.

When the program is completed, the LCD will read "Program Complete" and the SPEED will reset to zero. Pressing the OFF button will set the incline to zero and turn the LCD screen OFF.

| Training Notes: |  |  |
|-----------------|--|--|
| •               |  |  |
|                 |  |  |
|                 |  |  |
|                 |  |  |
|                 |  |  |
|                 |  |  |
|                 |  |  |
|                 |  |  |
|                 |  |  |
|                 |  |  |
|                 |  |  |
|                 |  |  |
|                 |  |  |
|                 |  |  |
|                 |  |  |
|                 |  |  |
|                 |  |  |
|                 |  |  |
|                 |  |  |
|                 |  |  |
|                 |  |  |
|                 |  |  |
|                 |  |  |
|                 |  |  |
|                 |  |  |
|                 |  |  |
|                 |  |  |
|                 |  |  |
|                 |  |  |
|                 |  |  |
|                 |  |  |
|                 |  |  |
|                 |  |  |
|                 |  |  |
|                 |  |  |
|                 |  |  |
|                 |  |  |
|                 |  |  |
|                 |  |  |
|                 |  |  |
|                 |  |  |
|                 |  |  |
|                 |  |  |
|                 |  |  |
|                 |  |  |
|                 |  |  |
|                 |  |  |
|                 |  |  |
|                 |  |  |

### 5.7.6 Random Program

The Random Program has ten different Effort Levels to choose from, all of which select varying speed and incline changes at random intervals.

Select Random from the Fitness Programs menu screen, and press the ENTER button. The Random "Setup" screen will appear allowing the user to enter their preferences, and weight.

**Effort Level (1)** There are 10 preprogrammed workouts, 1 = easiest / 10=hardest. **Program Time (2)** Controls how the long the workout will last (10-99 time range)

**Weight (3)** Allows user to enter their weight which is needed to properly track metrics during the workout.

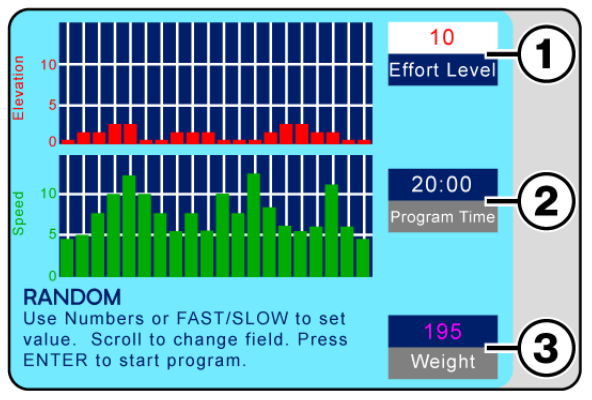

Random Setup Screen

**NOTE:** Do Not Press the ENTER button to set values, this will start the programmed workout. Each time the Arrow Up/Down button is pressed the previous value entered will be saved.

Use the Up/Down arrow buttons to scroll through the input panes the "Active" pane will display in **White (1).** Use the numeric keypad or Fast/Slow buttons to enter the desired value. Scroll to the next pane, and enter the desired value until all panes have the desired value.

To start the program press the ENTER button. The display will change to "Active Mode" and the timer will start counting from the set value down to zero, while the speed and incline will set to the first preset **Segment Values (1/2)**.

Metrics begin accumulating, which are displayed in the lower portion of the screen. As the program starts the first segments will flash yellow, and the current **Segment Number (3)** will be displayed.

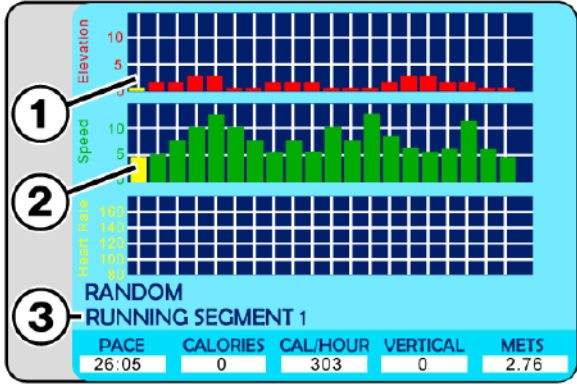

Random Active Screen

As the program progresses elevation and speed will adjust automatically for each segment, and the flashing yellow graph element will move along as the segments progress.

**Note:** Numeric buttons, CLEAR and ENTER buttons are deactivated while the program is running.

### Pausing the Program

Pressing the PAUSE button pauses the statistics and the treadmill slows to a stop. The LCD displays "Paused Press Pause to Resume".

**Note:** During Pause the CLEAR button is activate allowing the user to clear/reset the statistics displayed at the bottom of the screen.

While the Random program is running, the user can change incline, and speed using either the Up/Down, Fast/Slow buttons on the main control panel, or handrails. Speed may also be adjusted using the numeric keypad by pressing the desired number and then the ENTER button.

When the program is completed, the LCD will read "Program Complete" and the SPEED will reset to zero. Pressing the OFF button will set the incline to zero and turn the LCD screen OFF.

#### Segment / Speed Overview (Random Program)

The Chart below offers a more specific speed parameter listing for each Effort Level and Segment during the workout.

|        |    |     |     |     |     |     |      |      |     | Seg   | me    | nt   |     |      |     |     |     |     |      |     |     |
|--------|----|-----|-----|-----|-----|-----|------|------|-----|-------|-------|------|-----|------|-----|-----|-----|-----|------|-----|-----|
|        |    | 1   | 2   | 3   | 4   | 5   | 6    | 7    | 8   | 9     | 10    | 11   | 12  | 13   | 14  | 15  | 16  | 17  | 18   | 19  | 20  |
|        | 1  | 0.4 | 0.5 | 0.8 | 0.8 | 0.6 | 0.9  | 1.1  | 0.6 | 0.8   | 0.6   | 1.9  | 0.7 | 1.2  | 0.8 | 0.6 | 0.6 | 0.8 | 1.1  | 0.6 | 0.5 |
|        | 2  | 0.8 | 1.0 | 1.6 | 1.5 | 1.2 | 1.7  | 2.1  | 1.1 | 1.6   | 1.1   | 2.0  | 1.4 | 2.4  | 1.6 | 1.2 | 1.1 | 1.6 | 2.1  | 1.2 | 0.9 |
| -      | 3  | 1.2 | 1.5 | 2.4 | 2.3 | 1.8 | 2.6  | 3.2  | 1.7 | 2.4   | 1.7   | 3.0  | 2.1 | 3.6  | 2.4 | 1.8 | 1.7 | 2.4 | 3.2  | 1.8 | 1.4 |
| eve    | 4  | 1.6 | 2.0 | 3.2 | 3.0 | 2.4 | 3.4  | 4.2  | 2.2 | 3.2   | 2.2   | 4.0  | 2.8 | 4.8  | 3.2 | 2.4 | 2.2 | 3.2 | 4.2  | 2.4 | 1.8 |
| L<br>L | 5  | 2.0 | 2.5 | 4.0 | 3.8 | 3.0 | 4.3  | 5.3  | 2.8 | 4.0   | 2.8   | 5.0  | 3.5 | 6.0  | 4.0 | 3.0 | 2.8 | 4.0 | 5.3  | 3.0 | 2.3 |
| ffo    | 6  | 2.4 | 3.0 | 4.8 | 4.5 | 3.6 | 5.1  | 6.3  | 3.3 | 4.8   | 3.3   | 6.0  | 4.2 | 7.2  | 4.8 | 3.6 | 3.3 | 4.8 | 6.3  | 3.6 | 2.7 |
| ш      | 7  | 2.8 | 3.5 | 5.6 | 5.3 | 4.2 | 6.0  | 7.4  | 3.9 | 5.6   | 3.9   | 7.0  | 4.9 | 8.4  | 5.6 | 4.2 | 3.9 | 5.6 | 7.4  | 4.2 | 3.2 |
|        | 8  | 3.2 | 4.0 | 6.4 | 6.0 | 4.8 | 6.8  | 8.4  | 4.4 | 6.4   | 4.4   | 8.0  | 5.6 | 9.6  | 6.4 | 4.8 | 4.4 | 6.4 | 8.4  | 4.8 | 3.6 |
|        | 9  | 3.6 | 4.5 | 7.2 | 6.8 | 5.4 | 7.7  | 9.5  | 5.0 | 7.2   | 5.0   | 9.0  | 6.3 | 10.8 | 7.2 | 5.4 | 5.0 | 7.2 | 9.5  | 5.4 | 4.1 |
|        | 10 | 4.5 | 5.0 | 8.0 | 7.5 | 6.0 | 8.5  | 10.5 | 5.5 | 8.0   | 5.5   | 10.0 | 7.0 | 12.0 | 8.0 | 6.0 | 5.5 | 8.0 | 10.5 | 6.0 | 4.5 |
|        |    |     |     |     |     | Spe | ed C | hart | for | Effor | 't Le | vels | and | Seg  | men | ts  |     |     |      |     |     |

#### Speed / Incline Profile (Random Program)

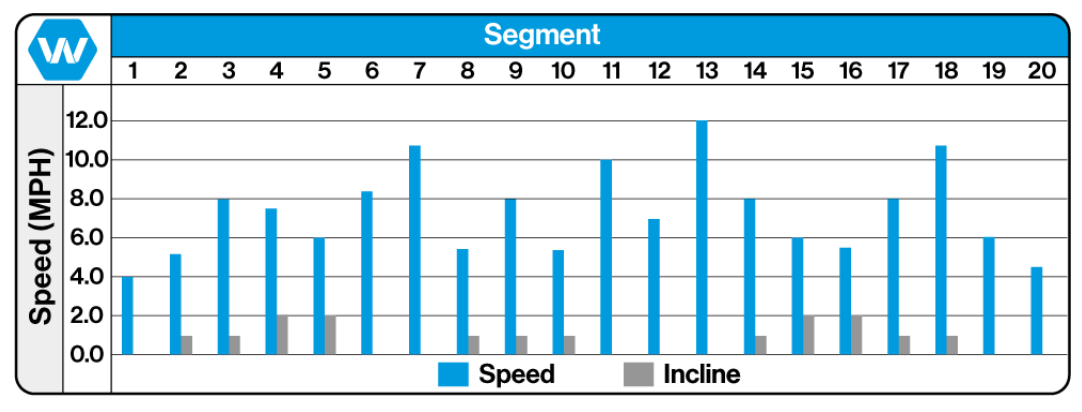

Random Program Effort Level 10 Shown for Reference

#### Training Notes: \_

# WOODWAY,

### 5.7.7 Stamina Program

The program is intended for building endurance and stamina and is built upon an increasing load build up, with two different phases, each with a peak load to push the user.

Select Stamina from the Fitness Programs menu screen, and press the ENTER button. The Stamina "Setup" screen will appear allowing the user to enter their preferences, and weight.

Effort Level (1) There are 10 preprogrammed workouts, 1 = easiest / 10=hardest. Program Time (2) Controls how the long the workout will last (10-99 time range) Weight (3) Allows user to enter their weight which is needed to properly track metrics during the workout.

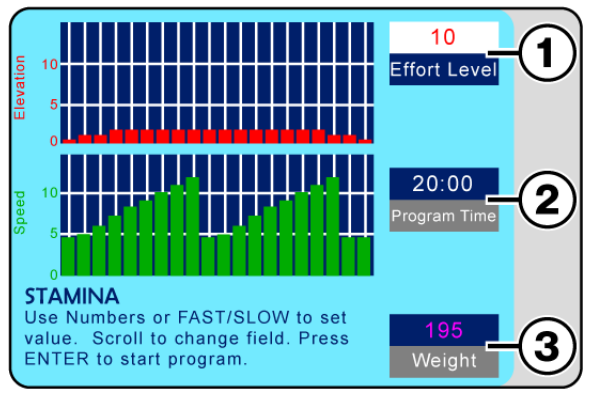

Stamina Setup Screen

**NOTE:** Do Not Press the ENTER button to set values, this will start the programmed workout. Each time the Arrow Up/Down button is pressed the previous value entered will be saved.

Use the Up/Down arrow buttons to scroll through the input panes the "Active" pane will display in **White (1).** Use the numeric keypad or Fast/Slow buttons to enter the desired value. Scroll to the next pane, and enter the desired value until all panes have the desired value.

To start the program press the ENTER button. The display will change to "Active Mode" and the timer will start counting from the set value down to zero, while the speed and incline will set to the first preset **Segment Values (1/2)**.

Metrics begin accumulating, which are displayed in the lower portion of the screen.

As the program starts the first segments will flash yellow, and the current **Segment Number (3)** will be displayed.

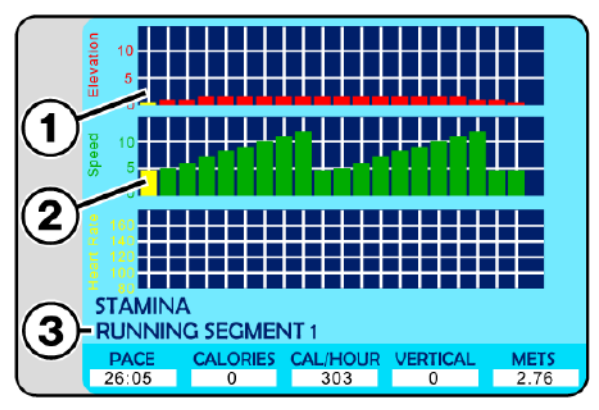

Stamina Active Screen

As the program progresses elevation and speed will adjust automatically for each segment, and the flashing yellow graph element will move along as the segments progress.

**Note:** Numeric buttons, CLEAR and ENTER buttons are deactivated while the program is running.

## Pausing the Program

Pressing the PAUSE button pauses the statistics and the treadmill slows to a stop. The LCD displays "Paused Press Pause to Resume".

**Note:** During Pause the CLEAR button is activate allowing the user to clear/reset the statistics displayed at the bottom of the screen.

While the Stamina program is running, the user can change incline, and speed using either the Up/Down,Fast/Slow buttons on the main control panel, or handrails. Speed may also be adjusted using the numeric keypad by pressing the desired number and then the ENTER button.

When the program is completed, the LCD will read "Program Complete" and the SPEED will reset to zero. Pressing the OFF button will set the incline to zero and turn the LCD screen OFF.

#### Segment / Speed Overview (Stamina Program)

The Chart below offers a more specific speed parameter listing for each Effort Level and Segment during the workout.

|        |    |     |                                                                               |     |     |     |      |      |      | Seg   | mei  | nt   |     |     |     |     |      |      |      |     |     |
|--------|----|-----|-------------------------------------------------------------------------------|-----|-----|-----|------|------|------|-------|------|------|-----|-----|-----|-----|------|------|------|-----|-----|
|        |    | 1   | 2                                                                             | 3   | 4   | 5   | 6    | 7    | 8    | 9     | 10   | 11   | 12  | 13  | 14  | 15  | 16   | 17   | 18   | 19  | 20  |
|        | 1  | 0.5 | 0.5                                                                           | 0.6 | 0.7 | 0.8 | 0.9  | 1.0  | 1.1  | 1.2   | 0.5  | 0.5  | 0.6 | 0.7 | 0.8 | 0.9 | 1.0  | 1.1  | 1.2  | 0.5 | 0.5 |
|        | 2  | 0.9 | 1.0                                                                           | 1.2 | 1.4 | 1.6 | 1.8  | 2.0  | 2.2  | 2.4   | 0.9  | 1.0  | 1.2 | 1.4 | 1.6 | 1.8 | 2.0  | 2.2  | 2.4  | 0.9 | 0.9 |
| -      | 3  | 1.4 | 1.5                                                                           | 1.8 | 2.1 | 2.4 | 2.7  | 3.0  | 3.3  | 3.6   | 1.4  | 1.5  | 1.8 | 2.1 | 2.4 | 2.7 | 3.0  | 3.3  | 1.4  | 1.4 | 1.4 |
| even a | 4  | 1.8 | 3 2.0 2.4 2.8 3.2 3.6 4.0 4.4 4.8 1.8 2.0 2.4 2.8 3.2 3.6 4.0 4.4 4.8 1.8 1.8 |     |     |     |      |      |      |       |      |      |     |     |     |     |      |      |      |     |     |
| L<br>L | 5  | 2.3 | 2.5                                                                           | 3.0 | 3.5 | 4.0 | 4.5  | 5.0  | 5.5  | 6.0   | 2.3  | 2.5  | 3.0 | 3.5 | 4.0 | 4.5 | 5.0  | 5.5  | 6.0  | 2.3 | 2.3 |
| ffo    | 6  | 2.7 | 3.0                                                                           | 3.6 | 4.2 | 4.8 | 5.4  | 6.0  | 6.6  | 7.2   | 2.7  | 3.0  | 3.6 | 4.2 | 4.8 | 5.4 | 6.0  | 6.6  | 7.2  | 2.7 | 2.7 |
| Ш      | 7  | 3.2 | 3.5                                                                           | 4.2 | 4.9 | 5.6 | 6.3  | 7.0  | 7.7  | 8.4   | 3.2  | 3.5  | 4.2 | 4.9 | 5.6 | 6.3 | 7.0  | 7.7  | 8.4  | 3.2 | 3.2 |
|        | 8  | 3.6 | 4.0                                                                           | 4.8 | 5.6 | 6.4 | 7.2  | 8.0  | 8.8  | 9.6   | 3.6  | 4.0  | 4.8 | 5.6 | 6.4 | 7.2 | 8.0  | 8.8  | 9.6  | 3.6 | 3.6 |
|        | 9  | 4.1 | 4.5                                                                           | 5.4 | 6.3 | 7.2 | 8.1  | 9.0  | 9.9  | 10.8  | 4.1  | 4.5  | 5.4 | 6.3 | 7.2 | 8.1 | 9.0  | 9.9  | 10.8 | 4.1 | 4.1 |
|        | 10 | 4.5 | 5.0                                                                           | 6.0 | 7.0 | 8.0 | 9.0  | 10.0 | 11.0 | 12.0  | 4.5  | 5.0  | 6.0 | 7.0 | 8.0 | 9.0 | 10.0 | 11.0 | 12.0 | 4.5 | 4.5 |
|        |    |     |                                                                               |     |     | Spe | ed C | hart | for  | Effor | t Le | vels | and | Seg | men | ts  |      |      |      |     |     |

#### Speed / Incline Profile (Stamina Program)

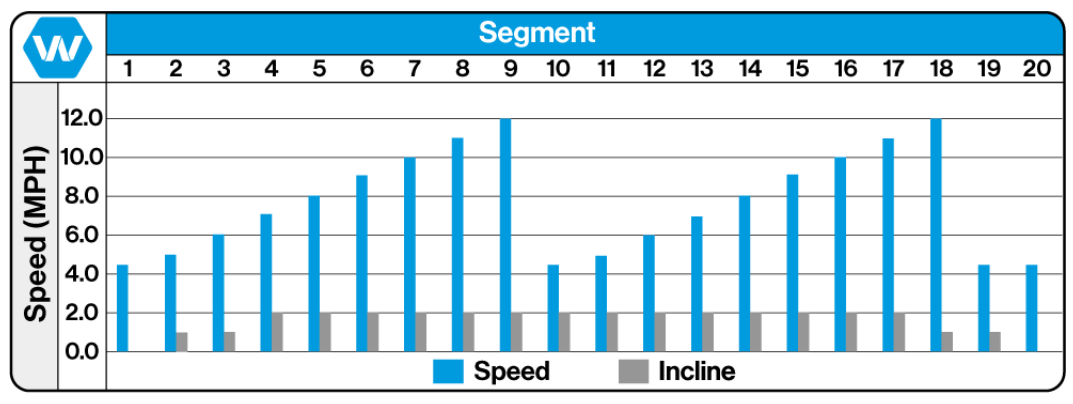

Stamina Program Effort Level 10 Shown for Reference

#### Training Notes: \_

### 5.7.8 Ramp Program

The program is intended for building endurance and stamina and is built upon an increasing load build up, with two different phases, each with a peak load to push the user.

Select Ramp from the Fitness Programs menu screen, and press the ENTER button. The Ramp "Setup" screen will appear allowing the user to enter their preferences, and weight.

Effort Level (1) There are 10 preprogrammed workouts, 1 = easiest / 10=hardest. Program Time (2) Controls how the long the workout will last (10-99 time range) Weight (3) Allows user to enter their weight which is needed to properly track metrics during the workout.

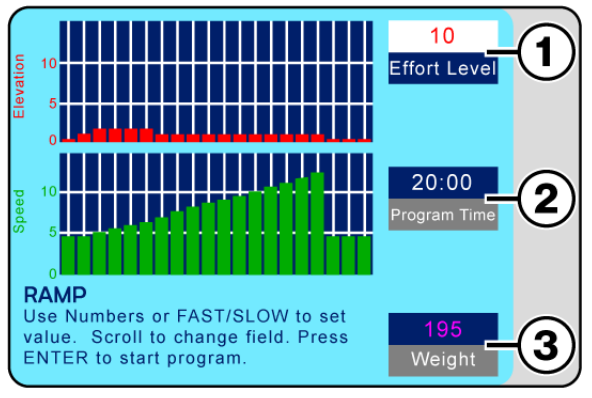

Ramp Setup Screen

**NOTE:** Do Not Press the ENTER button to set values, this will start the programmed workout. Each time the arrow Up/Down button is pressed the previous value entered will be saved.

Use the Up/Down arrow buttons to scroll through the input panes the "Active" pane will display in **White (1)**. Use the numeric keypad or Fast/Slow buttons to enter the desired value. Scroll to the next pane, and enter the desired value until all panes have the desired value.

To start the program press the ENTER button. The display will change to "Active Mode" and the timer will start counting from the set value down to zero, while the speed and incline will set to the first preset **Segment Values (1/2)** 

Metrics begin accumulating, which are displayed in the lower portion of the screen.

As the program starts the first segments will flash yellow, and the current **Segment Number (3)** will be displayed.

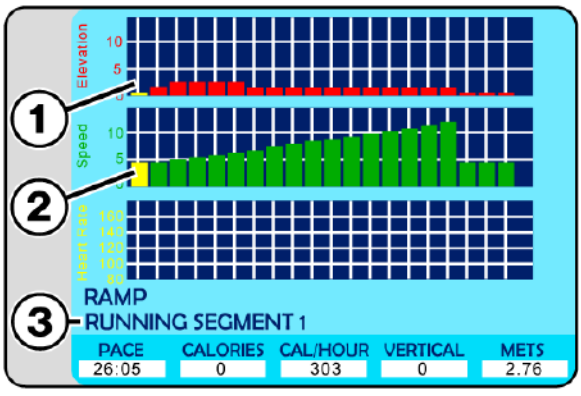

Ramp Active Screen

As the program progresses the elevation and speed will adjust automatically for each segment, and the flashing yellow graph element will move along as the segments progress.

**Note:** Numeric buttons, CLEAR and ENTER buttons are deactivated while the program is running.

### Pausing the Program

Pressing the PAUSE button pauses the statistics and the treadmill slows to a stop. The LCD displays "Paused Press Pause to Resume".

**Note:** During Pause the CLEAR button is activate allowing the user to clear/reset the statistics displayed at the bottom of the screen.

While the Ramp program is running, the user can change incline, and speed using either the Up/Down,Fast/Slow buttons on the main control panel, or handrails. Speed may also be adjusted using the numeric keypad by pressing the desired number and then the ENTER button.

When the program is completed, the LCD will read "Program Complete" and the SPEED will reset to zero. Pressing the OFF button will set the incline to zero and turn the LCD screen OFF.

#### Segment / Speed Overview (Ramp Program)

The Chart below offers a more specific speed parameter listing for each Effort Level and Segment during the workout.

|        |                                            | Segment |     |     |     |     |     |     |     |     |     |     |     |      |      |      |      |      |     |     |     |
|--------|--------------------------------------------|---------|-----|-----|-----|-----|-----|-----|-----|-----|-----|-----|-----|------|------|------|------|------|-----|-----|-----|
|        |                                            | 1       | 2   | 3   | 4   | 5   | 6   | 7   | 8   | 9   | 10  | 11  | 12  | 13   | 14   | 15   | 16   | 17   | 18  | 19  | 20  |
|        | 1                                          | 0.5     | 0.5 | 0.5 | 0.6 | 0.6 | 0.7 | 0.7 | 0.8 | 0.8 | 0.9 | 0.9 | 1.0 | 1.0  | 1.1  | 1.1  | 1.2  | 1.2  | 0.5 | 0.5 | 0.5 |
|        | 2                                          | 0.9     | 0.9 | 1.0 | 1.1 | 1.2 | 1.3 | 1.4 | 1.5 | 1.6 | 1.7 | 1.8 | 1.9 | 2.0  | 2.1  | 2.2  | 2.3  | 2.4  | 0.9 | 0.9 | 0.9 |
| 5      | 3                                          | 1.4     | 1.4 | 1.5 | 1.7 | 1.8 | 2.0 | 2.1 | 2.3 | 2.4 | 2.6 | 2.7 | 2.9 | 3.0  | 3.2  | 3.3  | 3.5  | 3.6  | 1.4 | 1.4 | 1.4 |
| e K    | 4                                          | 1.8     | 1.8 | 2.0 | 2.2 | 2.4 | 2.6 | 2.8 | 3.0 | 3.2 | 3.4 | 3.6 | 3.8 | 4.0  | 4.2  | 4.4  | 4.6  | 4.8  | 1.8 | 1.8 | 1.8 |
| L<br>T | 5                                          | 2.3     | 2.3 | 2.5 | 2.8 | 3.0 | 3.3 | 3.5 | 3.8 | 4.0 | 4.3 | 4.6 | 4.8 | 5.0  | 5.3  | 5.5  | 5.8  | 6.0  | 2.3 | 2.3 | 2.3 |
| ffo    | 6                                          | 2.7     | 2.7 | 3.0 | 3.3 | 3.6 | 3.9 | 4.2 | 4.5 | 4.8 | 5.1 | 5.4 | 5.7 | 6.0  | 6.3  | 6.6  | 6.9  | 7.2  | 2.7 | 2.7 | 2.7 |
| ш      | 7                                          | 3.2     | 3.2 | 3.5 | 3.9 | 4.2 | 4.6 | 4.9 | 5.3 | 5.5 | 6.0 | 6.3 | 6.7 | 7.0  | 7.4  | 7.7  | 8.1  | 8.4  | 3.2 | 3.2 | 3.2 |
|        | 8                                          | 3.6     | 3.6 | 4.0 | 4.4 | 4.8 | 5.2 | 5.5 | 6.0 | 6.4 | 6.8 | 7.2 | 7.5 | 8.0  | 8.4  | 8.8  | 9.2  | 9.5  | 3.6 | 3.6 | 3.6 |
|        | 9                                          | 4.1     | 4.1 | 4.5 | 5.0 | 5.4 | 5.9 | 6.3 | 6.8 | 7.2 | 7.7 | 8.1 | 8.8 | 9.0  | 9.6  | 9.9  | 10.4 | 10.8 | 4.1 | 4.1 | 4.1 |
|        | 10                                         | 4.6     | 4.6 | 5.0 | 5.5 | 6.0 | 6.5 | 7.0 | 7.5 | 8.0 | 8.5 | 9.0 | 9.5 | 10.0 | 10.5 | 11.0 | 11.5 | 12.0 | 4.5 | 4.5 | 4.5 |
|        | Speed Chart for Effort Levels and Segments |         |     |     |     |     |     |     |     |     |     |     |     |      |      |      |      |      |     |     |     |

Speed / Incline Profile (Ramp Program)

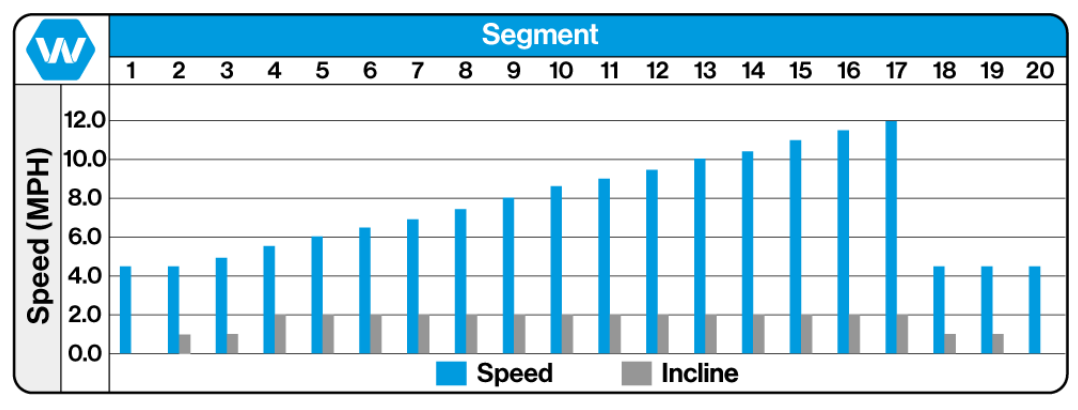

Ramp Program Effort Level 10 Shown for Reference

#### Training Notes:

### 5.7.9 5 K Program

The 5 K program is a distance-based program with a simulated 5-kilometer (3.1 mile) race track. The user determines the running speed by selecting the effort level.

**Note:** Unlike other programs there is NO Program Time input, it is the users selected Effort Level that determines the pace and overall time.

Select 5 K from the Fitness Programs menu screen, and press the ENTER button. The 5 K "Setup" screen will appear allowing

the user to enter their effort level, and weight.

**Effort Level (1)** There are 10 preprogrammed workouts, 1 = easiest / 10=hardest.

**Weight (3)** Allows user to enter their weight which is needed to properly track metrics during the workout.

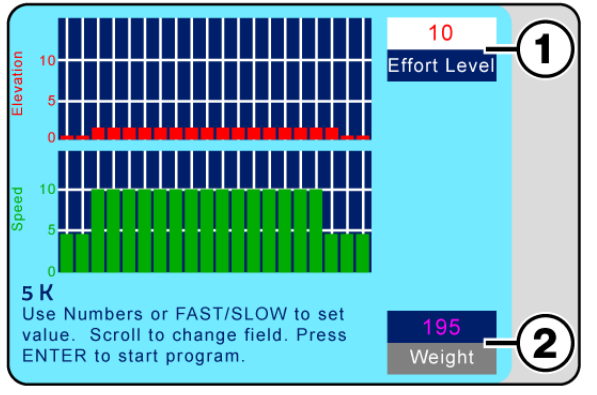

5 K Setup Screen

**NOTE:** Do Not Press the ENTER button to set values, this will start the programmed workout. Each time the Arrow Up/Down button is pressed the previous value entered will be saved.

Use the Up/Down arrow buttons to scroll through the input panes the "Active" pane will display in **White (1)**. Use the numeric keypad or Fast/Slow buttons to enter the desired value. Scroll to the next pane, and enter the desired value until all panes have the desired value.

To start the program press the ENTER button. The display will change to "Active Mode" and the timer will start counting from the set value down to zero, while the speed and incline will set to the first preset **Segment Values (1/2)**. Metrics begin accumulating, which are displayed in the lower portion of the screen.

As the program starts the first segments will flash yellow, and the current **Segment Number (3)** will be displayed.

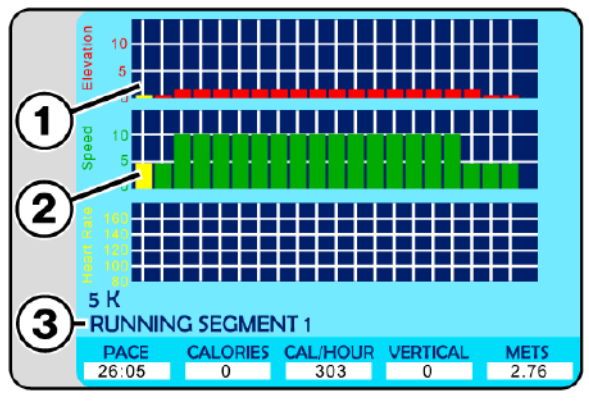

5 K Active Screen

As the program progresses the elevation and speed will adjust automatically for each segment, and the flashing yellow graph element will move along as the segments progress.

**Note:** Numeric buttons, CLEAR and ENTER buttons are deactivated while the program is running.

### Pausing the Program

Pressing the PAUSE button pauses the statistics and the treadmill slows to a stop. The LCD displays "Paused Press Pause to Resume".

**Note:** During Pause the CLEAR button is activate allowing the user to clear/reset the statistics displayed at the bottom of the screen.

While the 5 K program is running, the user can change incline, and speed using either the Up/ Down,Fast/Slow buttons on the main control panel, or handrails. Speed may also be adjusted using the numeric keypad by pressing the desired number and then the ENTER button. When the program is completed, the LCD will read "Program Complete" and the SPEED will reset to zero. Pressing the OFF button will set the incline to zero and turn the LCD screen OFF.

#### Segment / Speed Overview (5 K Program)

The Chart below offers a more specific speed parameter listing for each Effort Level and Segment during the workout.

|        |                                            | Segment |     |      |      |      |      |      |      |      |      |      |      |      |      |      |      |      |      |     |     |
|--------|--------------------------------------------|---------|-----|------|------|------|------|------|------|------|------|------|------|------|------|------|------|------|------|-----|-----|
|        |                                            | 1       | 2   | 3    | 4    | 5    | 6    | 7    | 8    | 9    | 10   | 11   | 12   | 13   | 14   | 15   | 16   | 17   | 18   | 19  | 20  |
|        | 1                                          | 0.5     | 0.5 | 1.0  | 1.0  | 1.0  | 1.0  | 1.0  | 1.0  | 1.0  | 1.0  | 1.0  | 1.0  | 1.0  | 1.0  | 1.0  | 1.0  | 1.0  | 1.0  | 0.5 | 0.5 |
|        | 2                                          | 0.9     | 0.9 | 2.0  | 2.0  | 2.0  | 2.0  | 2.0  | 2.0  | 2.0  | 2.0  | 2.0  | 2.0  | 2.0  | 2.0  | 2.0  | 2.0  | 2.0  | 2.0  | 0.9 | 0.9 |
| -      | 3                                          | 1.4     | 1.4 | 3.0  | 3.0  | 3.0  | 3.0  | 3.0  | 3.0  | 3.0  | 3.0  | 3.0  | 3.0  | 3.0  | 3.0  | 3.0  | 3.0  | 3.0  | 3.0  | 1.4 | 1.4 |
| eve    | 4                                          | 1.8     | 1.8 | 4.0  | 4.0  | 4.0  | 4.0  | 4.0  | 4.0  | 4.0  | 4.0  | 4.0  | 4.0  | 4.0  | 4.0  | 4.0  | 4.0  | 4.0  | 4.0  | 1.8 | 1.8 |
| L<br>t | 5                                          | 2.3     | 2.3 | 5.0  | 5.0  | 5.0  | 5.0  | 5.0  | 5.0  | 5.0  | 5.0  | 5.0  | 5.0  | 5.0  | 5.0  | 5.0  | 5.0  | 5.0  | 5.0  | 2.3 | 2.3 |
| ffo    | 6                                          | 2.7     | 2.7 | 6.0  | 6.0  | 6.0  | 6.0  | 6.0  | 6.0  | 6.0  | 6.0  | 6.0  | 6.0  | 6.0  | 6.0  | 6.0  | 6.0  | 6.0  | 6.0  | 2.7 | 2.7 |
| ш      | 7                                          | 3.2     | 3.2 | 7.0  | 7.0  | 7.0  | 7.0  | 7.0  | 7.0  | 7.0  | 7.0  | 7.0  | 7.0  | 7.0  | 7.0  | 7.0  | 7.0  | 7.0  | 7.0  | 3.2 | 3.2 |
|        | 8                                          | 3.6     | 3.6 | 8.0  | 8.0  | 8.0  | 8.0  | 8.0  | 8.0  | 8.0  | 8.0  | 8.0  | 8.0  | 8.0  | 8.0  | 8.0  | 8.0  | 8.0  | 8.0  | 3.6 | 3.6 |
|        | 9                                          | 4.1     | 4.1 | 9.0  | 9.0  | 9.0  | 9.0  | 9.0  | 9.0  | 9.0  | 9.0  | 9.0  | 9.0  | 9.0  | 9.0  | 9.0  | 9.0  | 9.0  | 9.0  | 4.1 | 4.1 |
|        | 10                                         | 4.5     | 4.5 | 10.0 | 10.0 | 10.0 | 10.0 | 10.0 | 10.0 | 10.0 | 10.0 | 10.0 | 10.0 | 10.0 | 10.0 | 10.0 | 10.0 | 10.0 | 10.0 | 4.5 | 4.5 |
|        | Speed Chart for Effort Levels and Segments |         |     |      |      |      |      |      |      |      |      |      |      |      |      |      |      |      |      |     |     |

#### Speed / Incline Profile (5 K Program)

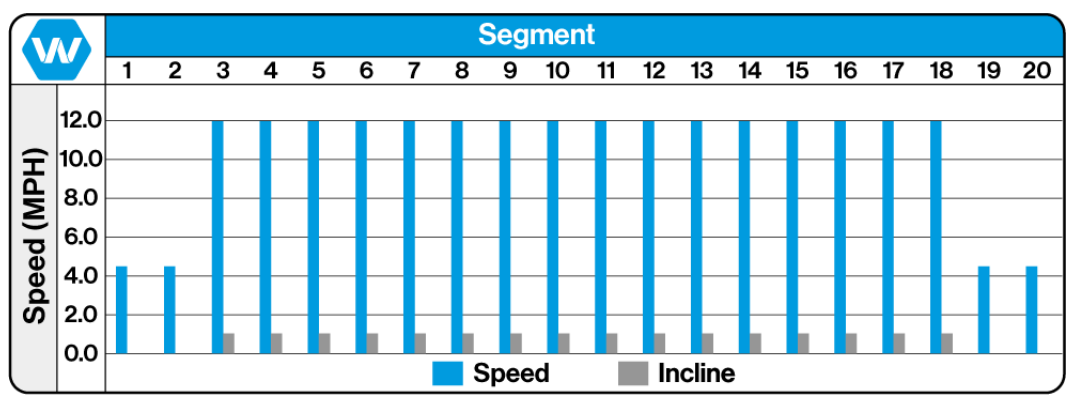

5 K Program Effort Level 10 Shown for Reference

#### Training Notes: \_

### 5.7.10 10 K Program

The 10 K program is a distance-based program with a simulated 10-kilometer (6.2 mile) race track. The user determines the running speed by selecting the effort level.

**Note:** Unlike other programs there is NO Program Time input, it is the users selected Effort Level that determines the pace and overall time.

Select 10 K from the Fitness Programs menu screen, and press the ENTER button. The 10 K "Setup" screen will appear allowing the user to enter their effort level, and weight.

**Effort Level (1)** There are 10 preprogrammed workouts, 1 = easiest / 10=hardest.

**Weight (3)** Allows user to enter their weight which is needed to properly track metrics during the workout.

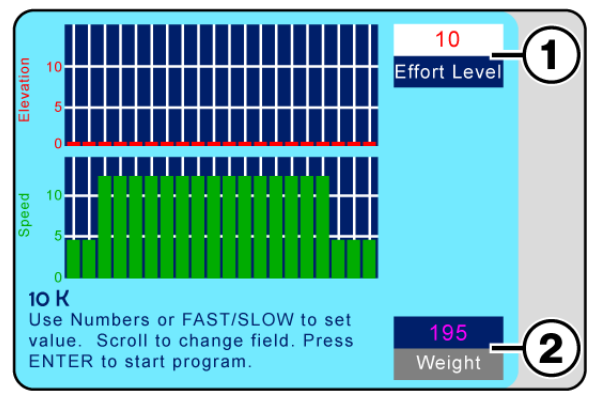

10 K Setup Screen

**NOTE:** Do Not Press the ENTER button to set values, this will start the programmed workout. Each time the Arrow Up/Down button is pressed the previous value entered will be saved.

Use the Up/Down arrow buttons to scroll through the input panes the "Active" pane will display in **White (1)**. Use the numeric keypad or Fast/Slow buttons to enter the desired value. Then use the arrow buttons to scroll to the next pane, and enter the desired value until all panes have the desired value.

To start the program press the ENTER button. The display will change to "Active Mode" and the timer will start counting from the set value down to zero, while the speed and incline will set to the first preset

#### Segment Values (1/2)

Metrics begin accumulating, which are displayed in the lower portion of the screen.

As the program starts the first segments will flash yellow, and the current **Segment Number (3)** will be displayed.

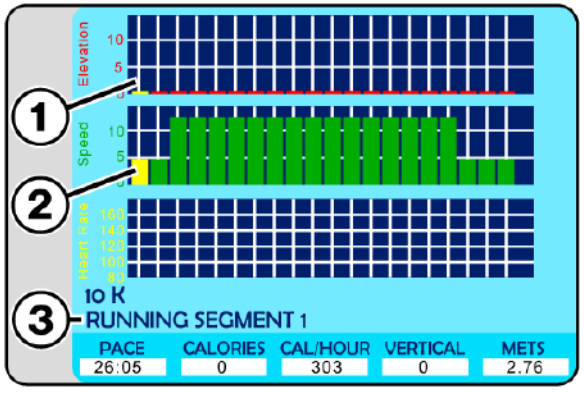

10 K Active Screen

As the program progresses the elevation and speed will automatically adjust for each segment, and the flashing yellow graph element will move along as the segments progress.

**Note:** Numeric buttons, CLEAR and ENTER buttons are deactivated while the program is running.

### Pausing the Program

Pressing the PAUSE button pauses the statistics and the treadmill slows to a stop. The LCD displays "Paused Press Pause to Resume".

**Note:** During Pause the CLEAR button is activate allowing the user to clear/reset the statistics displayed at the bottom of the screen.

While the 10 K program is running, the user can change incline, and speed using either the Up/Down,Fast/Slow buttons on the main control panel, or handrails. Speed may also be adjusted using the numeric keypad by pressing the desired number and then the ENTER button.

When the program is completed, the LCD will read "Program Complete" and the SPEED will reset to zero. Pressing the OFF button will set the incline to zero and turn the LCD screen OFF.

#### Segment / Speed Overview (10 K Program)

The Chart below offers a more specific speed parameter listing for each Effort Level and Segment during the workout.

|        |                                            | Segment |     |      |      |      |      |      |      |      |      |      |      |      |      |      |      |      |      |     |     |
|--------|--------------------------------------------|---------|-----|------|------|------|------|------|------|------|------|------|------|------|------|------|------|------|------|-----|-----|
|        |                                            | 1       | 2   | 3    | 4    | 5    | 6    | 7    | 8    | 9    | 10   | 11   | 12   | 13   | 14   | 15   | 16   | 17   | 18   | 19  | 20  |
|        | 1                                          | 0.5     | 0.5 | 1.2  | 1.2  | 1.2  | 1.2  | 1.2  | 1.2  | 1.2  | 1.2  | 1.2  | 1.2  | 1.2  | 1.2  | 1.2  | 1.2  | 1.2  | 1.2  | 0.5 | 0.5 |
|        | 2                                          | 0.9     | 0.9 | 2.4  | 2.4  | 2.4  | 2.4  | 2.4  | 2.4  | 2.4  | 2.4  | 2.4  | 2.4  | 2.4  | 2.4  | 2.4  | 2.4  | 2.4  | 2.4  | 0.9 | 0.9 |
| -      | 3                                          | 1.4     | 1.4 | 3.6  | 3.6  | 3.6  | 3.6  | 3.6  | 3.6  | 3.6  | 3.6  | 3.6  | 3.6  | 3.6  | 3.6  | 3.6  | 3.6  | 3.6  | 3.6  | 1.4 | 1.4 |
| eve    | 4                                          | 1.8     | 1.8 | 4.8  | 4.8  | 4.8  | 4.8  | 4.8  | 4.8  | 4.8  | 4.8  | 4.8  | 4.8  | 4.8  | 4.8  | 4.8  | 4.8  | 4.8  | 4.8  | 1.8 | 1.8 |
| L<br>T | 5                                          | 2.3     | 2.3 | 6.0  | 6.0  | 6.0  | 6.0  | 6.0  | 6.0  | 6.0  | 6.0  | 6.0  | 6.0  | 6.0  | 6.0  | 6.0  | 6.0  | 6.0  | 6.0  | 2.3 | 2.3 |
| ffo    | 6                                          | 2.7     | 2.7 | 7.2  | 7.2  | 7.2  | 7.2  | 7.2  | 7.2  | 7.2  | 7.2  | 7.2  | 7.2  | 7.2  | 7.2  | 7.2  | 7.2  | 7.2  | 7.2  | 2.7 | 2.7 |
| ш      | 7                                          | 3.2     | 3.2 | 8.4  | 8.4  | 8.4  | 8.4  | 8.4  | 8.4  | 8.4  | 8.4  | 8.4  | 8.4  | 8.4  | 8.4  | 8.4  | 8.4  | 8.4  | 8.4  | 3.2 | 3.2 |
|        | 8                                          | 3.6     | 3.6 | 9.6  | 9.6  | 9.6  | 9.6  | 9.6  | 9.6  | 9.6  | 9.6  | 9.6  | 9.6  | 9.6  | 9.6  | 9.6  | 9.6  | 9.6  | 9.6  | 3.6 | 3.6 |
|        | 9                                          | 4.1     | 4.1 | 10.8 | 10.8 | 10.8 | 10.8 | 10.8 | 10.8 | 10.8 | 10.8 | 10.8 | 10.8 | 10.8 | 10.8 | 10.8 | 10.8 | 10.8 | 10.8 | 4.1 | 4.1 |
|        | 10                                         | 4.5     | 4.5 | 12.0 | 12.0 | 12.0 | 12.0 | 12.0 | 12.0 | 12.0 | 12.0 | 12.0 | 12.0 | 12.0 | 12.0 | 12.0 | 12.0 | 12.0 | 12.0 | 4.5 | 4.5 |
|        | Speed Chart for Effort Levels and Segments |         |     |      |      |      |      |      |      |      |      |      |      |      |      |      |      |      |      |     |     |

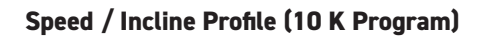

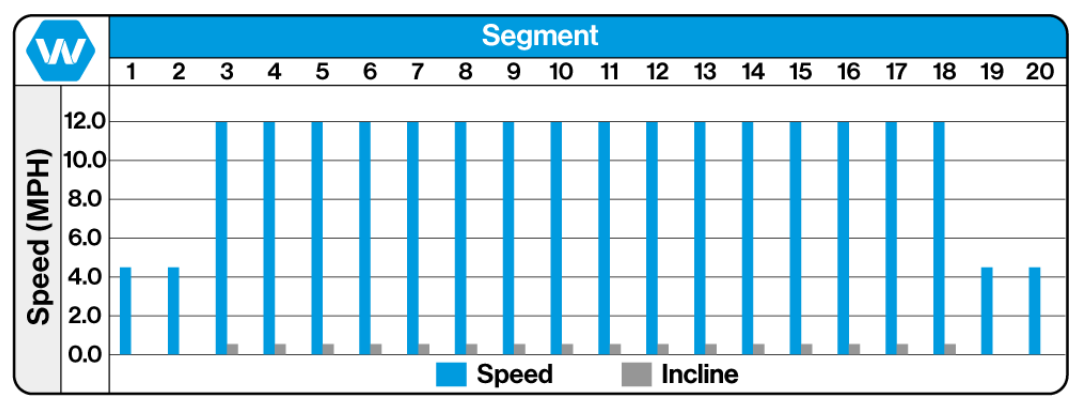

10 K Program Effort Level 10 Shown for Reference

#### Training Notes: \_

#### 5.7.11 User Programs

User Programs gives the ability to create and save up to 99 custom workouts with speed, time and incline settings all determined by the user. For each program the user will create specific settings for each "Segment" (40 segments total per program) for the workout with specific speed, incline settings and time for each, (which will determine the overall workout time

duration). Programs can be given a specific custom name (up to 24 charters) programs may also be edited/modified and renamed at any time.

#### **Creating a User Program**

Select User Programs from the Fitness Programs menu screen, and press the ENTER button.

The Programmed Workout list screen will appear. Use the Up/Down arrow scroll buttons to select the desired program to name and create.

#### Select User Programmed Workout

USER PROGRAM 1 USER PROGRAM 2 USER PROGRAM 3 USER PROGRAM 4 USER PROGRAM 5 USER PROGRAM 6 USER PROGRAM 7 USER PROGRAM 9 Select program with Scroll keys. Press ENTER to run the program. Press CLEAR to edit the program. Press PAUSE to re-name the program

**Note:** If there have been no programs created or named the screen will display as shown to the right with just a list of "User Program #'s"

#### Naming the Program

With the desired program highlighted, press and hold the PAUSE button for 5 seconds to activate the text edit mode.

The highlighted selection will display in green with a red segment where the active cursor is, use the Up/Down incline buttons to scroll from right to left.

Use the Fast /Slow buttons to scroll through the alpha-numeric selections.

Once the Name has been created, press the ENTER button and the Program Setup screen will display.

#### Creating a Custom Program

Much like the Setup screens for programmed workouts, the User Program screens allow the input for Elevation, Speed, Time, and Segments.

Use the Up/Down arrow buttons to scroll through the input panes the "Active" pane will display in white.

Use the numeric keypad or Fast/Slow buttons to enter the desired value in each pane until all panes have the desired value.

Each time the arrow Up/Down button is

pressed the previous value entered will be saved.

### Edit Program Name USER PROGRAM 1 USER PROGRAM 2 USER PROGRAM 3 USER PROGRAM 4 USER PROGRAM 5 USER PROGRAM 5 USER PROGRAM 7 USER PROGRAM 9 To edit program name. Use FAST, SLOW, UP, DOWN Keys to edit program name. Press ENTER to run the program.

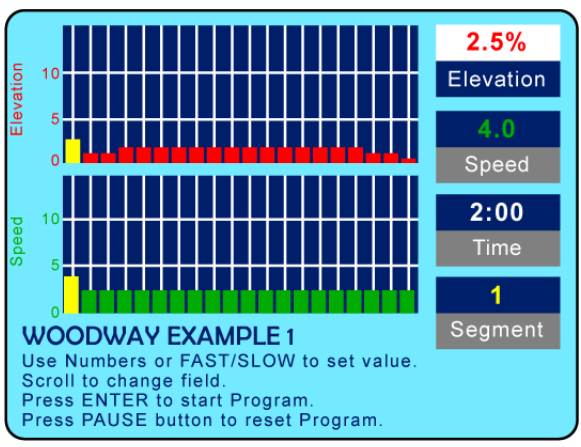

User Program Setup Screen

NOTE: Do Not Press the ENTER button to set values, this will start the programmed workout

#### Programing Segments

When the Setup screen is initially opened the **First Segments (1)** will be highlighted in yellow denoting them as the "Current Active" segment.

Select segments by highlighting the **Segment Pane (2)** and change the number to the desired pane.

**Note:** Segments must be programmed in sequential order, Do Not skip a segment. Within each segment the user may select specific Elevations, Speeds, and Time/ Duration.

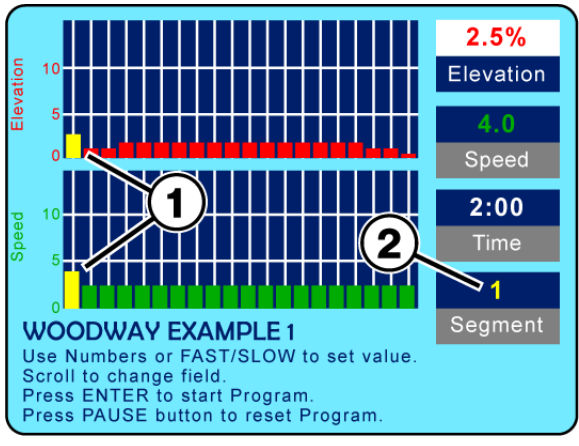

User Program Setup Screen

#### **Understanding Segments**

In "Standard Preprogrammed" routines the graph display is broken down into twenty specific segments, the duration of those segments is determined by the overall time set for the workout. If the workout time is set for twenty minutes, each segment will last for 1 minute, if the workout time is set to forty minutes each segment will be 2 minutes long. etc....

Whatever the overall workout time is set to, the segments will be divided evenly in the alloted time frame.

In "User Defined Programs" each of the segments can be given a specific time/duration, so each segment will run for the programmed time, and the accumulative of all segment times will determine the overall length of the workout.

#### Programing Continued

Shown to the right is an example of an **"Extended" Time Segment (1)** the graph will adjust and display the visual based on the time settings (the longer the time, the longer the segment will show) and number of segments in the overall program. Segment Six is shown as the current active segment set for programming, so the sixth segment in the graphs will display in yellow. When all desired segments have been programmed, press the ENTER button, and the program will be saved.

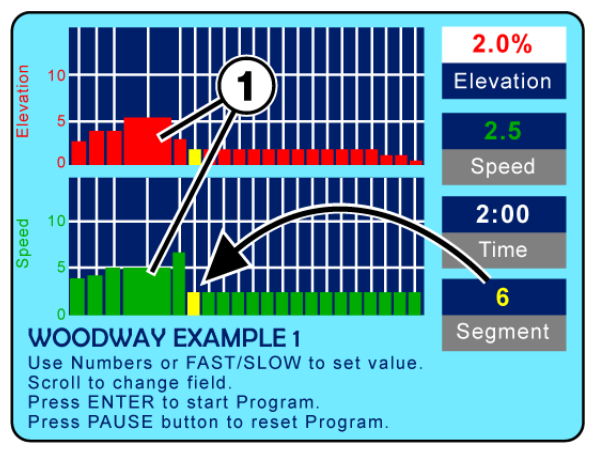

User Program Setup Screen

If there is no need for all forty segments to be programmed the user can select the unused segments and set the Elevation, Speed, and Time to 0. After "clearing" the final unused segments, press the ENTER button and the program will be saved.

#### **Clear an Entire Program**

To clear and entire program and start a new program, press the PAUSE button while the User Program setup screen is active. All forty segments will be cleared and the screen will display "Program has Zero Time".

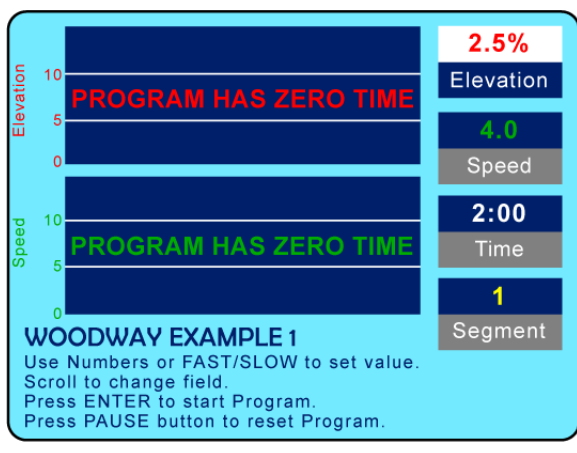

User Program Setup Screen

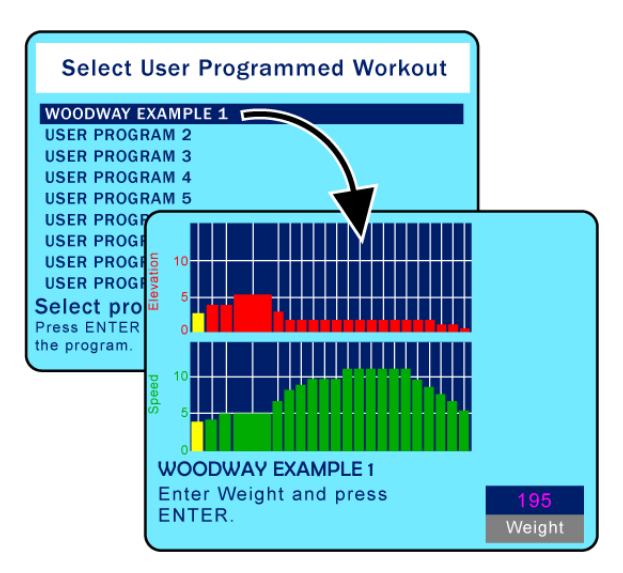

Starting a User Program

Select User Programs from the Fitness Programs menu screen, and press the ENTER button.

Use the scroll arrow buttons to select the desired program and press the ENTER button.

Enter the users weight in the lower right pane using the numeric keypad and press the ENTER button to start the program.

As the program starts the first segments will flash yellow, as the program progresses the elevation and speed will automatically adjust for each segment, and the flashing yellow graph element will move along as the segments progress.

**Note:** Numeric buttons, CLEAR and ENTER buttons are deactivated while the program is running.

### Pausing the Program

Pressing the PAUSE button pauses the statistics and the treadmill slows to a stop. The LCD displays "Paused Press Pause to Resume".

**Note:** During Pause the CLEAR button is activate allowing the user to clear/reset the statistics displayed at the bottom of the screen.

While the User Program is running, the user can change incline, and speed using either the Up/Down,Fast/Slow buttons on the main control panel, or handrails. Speed may also be adjusted using the numeric keypad by pressing the desired number and then the ENTER button.

When the program is completed, the LCD will read "Program Complete" and the SPEED will reset to zero. Pressing the OFF button will set the incline to zero and turn the LCD screen OFF.

#### 5.9 Fitness Tests

#### 5.9.1 Balke Program

Developed to determine the user's current fitness level using the Balke protocol, this program evaluates the functional aerobic capacity (VO2max), with which the cardio respiratory fitness of the user is determined. Under an increasing load, the oxygen consumption (VO2) eventually reaches a plateau. This is the desired maximum VO2 value.

Select Balke from the fitness test menu screen, set the values for age and sex using the number buttons or the Fast/Slow buttons. Scroll to change fields.

Press ENTER to start the program.

- **Note:** A heart rate chest strap is required for this test.
- **Note:** Manually changing the speed or incline will make the test invalid.

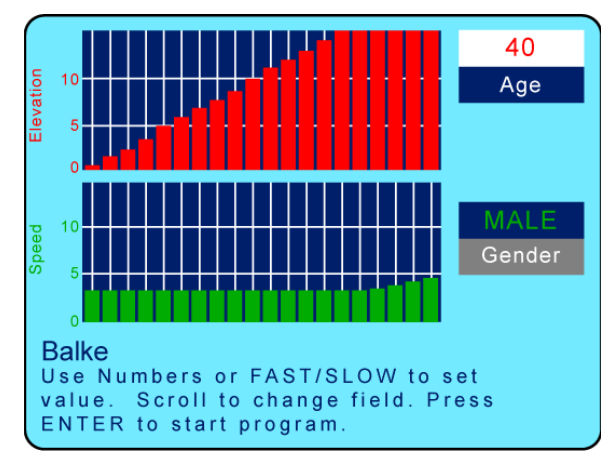

The test is terminated when the user's heart rate stabilizes at 130 BPM or at 80% of the user's maximum heart rate (whichever value is lower). Press the FAST speed key once to begin. The time is automatically set to 20 minutes since the program has 20 program parts. In reality the test is terminated earlier. With this protocol the speed remains constant at 3.4 MPH (5.5 km/h). The incline in the first minute is 0% and in the second minute 2%. With each following minute the incline increases by 1%.

A fitness value is displayed on the LCD screen (Fitness Value = VO2max value) the tables below are organized by gender and age to show fitness level on a grade from Low to High.

|     |          | Balke Program - Mens Chart |           |           |           |           |           |           |  |  |  |  |
|-----|----------|----------------------------|-----------|-----------|-----------|-----------|-----------|-----------|--|--|--|--|
| V   |          | 10-19 yrs                  | 20-29 yrs | 30-39 yrs | 40-49 yrs | 50-59 yrs | 60-69 yrs | 70-79 yrs |  |  |  |  |
| e   | High     | 56+                        | 53+       | 49+       | 45+       | 43+       | 41+       | 39+       |  |  |  |  |
| alu | Good     | 46-55                      | 43-52     | 39-48     | 36-44     | 34-42     | 31-40     | 29-38     |  |  |  |  |
| 2   | Average  | 36-45                      | 34-42     | 31-38     | 27-35     | 25-33     | 23-30     | 21-28     |  |  |  |  |
| 9   | Adequate | 27-35                      | 25-33     | 23-30     | 20-26     | 18-24     | 16-22     | 14-20     |  |  |  |  |
|     | Low      | 27                         | 25        | 23        | 20        | 18        | 16        | 14        |  |  |  |  |

|     |          | Balke Program - Womens Chart |           |           |           |           |           |           |  |  |  |  |
|-----|----------|------------------------------|-----------|-----------|-----------|-----------|-----------|-----------|--|--|--|--|
|     |          | 10-19 yrs                    | 20-29 yrs | 30-39 yrs | 40-49 yrs | 50-59 yrs | 60-69 yrs | 70-79 yrs |  |  |  |  |
| e   | High     | 53+                          | 49+       | 45+       | 42+       | 38+       | 35+       | 33+       |  |  |  |  |
| alu | Good     | 41-52                        | 38-48     | 34-44     | 31-41     | 28-37     | 24-34     | 22-32     |  |  |  |  |
| 2   | Average  | 33-40                        | 31-37     | 28-33     | 24-30     | 21-27     | 18-23     | 15-21     |  |  |  |  |
| ş   | Adequate | 27-32                        | 24-30     | 20-27     | 17-23     | 15-20     | 13-17     | 11-14     |  |  |  |  |
|     | Low      | 27                           | 24        | 20        | 17        | 15        | 13        | 11        |  |  |  |  |

Above charts from the American College of Sports Medicine (ACSM)

### 5.9.2 Gerkin Program

The Gerkin protocol is a tiered VO2 test with sub-maximal values. It is used by the International Association of Fire Fighters to determine fitness for service with the fire department.

Select Gerkin from the fitness test menu screen set the values for age and gender using the number buttons or the Fast/Slow buttons.

Scroll to change fields. Press ENTER to start the program.

**Note:** Manually changing the speed or incline will make the test invalid.

This test calculates the user's fitness when the heart rate stabilizes at \_\_\_\_\_ BPM and the program terminates. Press FAST to start.

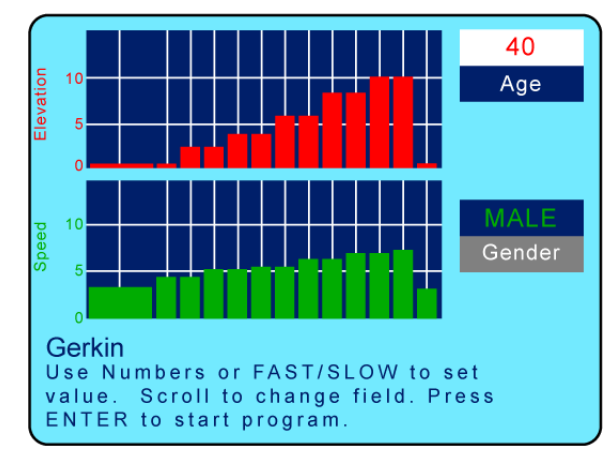

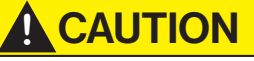

IF AT ANY TIME DURING A TEST THE USER EXPERIENCES CHEST PAIN, DIZZINESS, ATAXIA, CONFUSION, NAUSEA, OR COLD SWEAT, END THE TEST IMMEDIATELY!

- Place the heart rate chest strap device on the user.
- The user's heart rate is to be measured continuously throughout the test and in the cool-down phase. The heart rate is retrieved and recorded during the last 15 seconds of each phase.
- If the heart rate of the person exceeds the target training heart rate, continue the test in the phase in which the target training heart rate was exceeded for an additional 15 seconds.
- The test is completed and the final testing phase is given if the heart rate does not return to the target training heart rate (or a lower value) or when the person reaches phase 11.4.
- The VO2max is determined using the heart rate retrieved during the final test phase and the conversion table.
- Record the heart rate after a one minute cool-down.

### Fitness Test Protocol Worksheet

| Name:               |            |                    |            |
|---------------------|------------|--------------------|------------|
| Resting Heart Rate: | Trial 1:   | _ Trial 2:         | Trail 3:   |
| Blood Pressure:     | Trial 1:   | Trial 2:           | Trail 3:   |
| Weight: lbs. [      | kg. Traini | ng Heart Rate (85% | of HR max) |

#### See Chapter 7.3 for more worksheets

|           | Gerkin Phase Chart |             |             |               |  |  |  |  |  |  |  |  |
|-----------|--------------------|-------------|-------------|---------------|--|--|--|--|--|--|--|--|
| Phase     | Minute             | Speed (MPH) | Incline (%) | Heart Rate    |  |  |  |  |  |  |  |  |
| Warm-Up   | 3 Minutes          | 3.0         | 0           | of the phase) |  |  |  |  |  |  |  |  |
| 1         | 1                  | 4.5         | 0           |               |  |  |  |  |  |  |  |  |
| 2         | 2                  | 4.5         | 2           |               |  |  |  |  |  |  |  |  |
| 3         | 3                  | 5.0         | 2           |               |  |  |  |  |  |  |  |  |
| 4         | 4                  | 5.0         | 4           |               |  |  |  |  |  |  |  |  |
| 5         | 5                  | 5.5         | 4           |               |  |  |  |  |  |  |  |  |
| 6         | 6                  | 5.5         | 6           |               |  |  |  |  |  |  |  |  |
| 7         | 7                  | 6.0         | 6           |               |  |  |  |  |  |  |  |  |
| 8         | 8                  | 6.0         | 8           |               |  |  |  |  |  |  |  |  |
| 9         | 9                  | 6.5         | 8           |               |  |  |  |  |  |  |  |  |
| 10        | 10                 | 6.5         | 10          |               |  |  |  |  |  |  |  |  |
| 11        | 11                 | 7.0         | 10          |               |  |  |  |  |  |  |  |  |
| Cool-Down | 1 Minute           | 3.0         | 0           |               |  |  |  |  |  |  |  |  |

|       | Gerkin Phase Chart |                   |
|-------|--------------------|-------------------|
| Phase | Time               | Calculated V02max |
| 1     | 1:00               | 31:15             |
| 2.1   | 1:15               | 32:55             |
| 2.2   | 1:30               | 33:6              |
| 2.3   | 1:45               | 34:65             |
| 2.3   | 2:00               | 35:35             |
| 3.1   | 2:15               | 37:45             |
| 3.2   | 2:30               | 39:55             |
| 3.3   | 2:45               | 41:30             |
| 3.4   | 3:00               | 43:4              |
| 4.1   | 3:15               | 44:1              |
| 4.2   | 3:30               | 45:15             |
| 4.3   | 3:45               | 46:2              |
| 4.4   | 4:00               | 46:5              |
| 5.1   | 4:15               | 48:6              |
| 5.2   | 4:30               | 50                |
| 5.3   | 4:45               | 51:4              |
| 5.4   | 5:00               | 52:8              |
| 6.1   | 5:15               | 53:9              |
| 6.2   | 5:30               | 54:9              |
| 6.3   | 5:45               | 56                |
| 6.4   | 6:00               | 57                |
| 7.1   | 6:15               | 57:7              |
| 7.2   | 6:30               | 58:8              |
| 7.3   | 6:45               | 60:2              |
| 7.4   | 7:00               | 61:2              |
| 8.1   | 7:15               | 62:3              |
| 8.2   | 7:30               | 63:3              |
| 8.3   | 7:45               | 64                |
| 8.4   | 8:00               | 65                |
| 9.1   | 8:15               | 66:5              |
| 9.2   | 8:30               | 68:2              |
| 9.3   | 8:45               | 69                |
| 9.4   | 9:00               | 70:7              |
| 10.1  | 9:15               | 71:1              |
| 10.2  | 9:30               | 73:1              |
| 10.3  | 9:45               | 73:8              |
| 10.4  | 10:00              | 74:9              |
| 11.1  | 10:15              | 76:3              |
| 11.2  | 10:30              | 77:7              |
| 11.3  | 10:45              | 79:1              |
| 11.4  | 10:00              | 80                |

### 5.9.3 Copper Program

Set the values for your age and gender using the number keys or the FAST/SLOW keys. Scroll to change fields. Press ENTER to start the program. Run as far as you can in 12 minutes.

**Note:** To achieve optimal results the Speed must be manually set by the user at the fastest speed they are comfortable with. The Program does not set the speed. Leave the incline at 0%.

The test is to find out in how far an athlete can run/walk in 12 minutes. The assistant should round the results off to the nearest 100 meters.

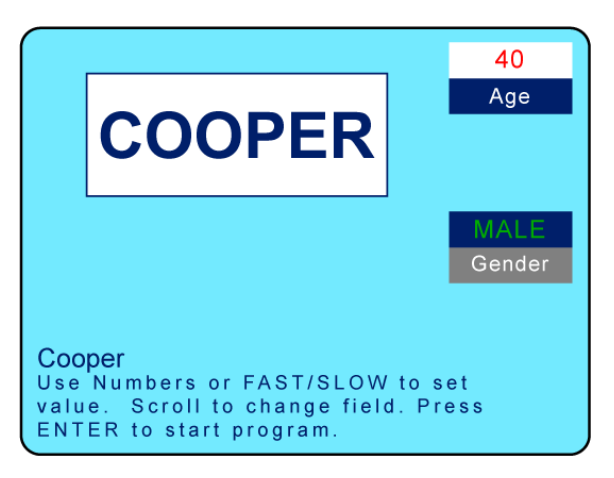

The table below shows standard data for the Cooper test:

|              |             | Сооре         | er Program  |               |         |
|--------------|-------------|---------------|-------------|---------------|---------|
| Age          | Outstanding | Above Average | Average     | Below Average | Low     |
| Male 13-14   | >2700 m     | 2400-2700 m   | 2200-2399 m | 2100-2199 m   | <2100 m |
| Female 13-14 | >2000 m     | 1900-2000 m   | 1600-1899 m | 1500-1599 m   | <1500 m |
| Male 15-16   | >2800 m     | 2500-2800 m   | 2300-2499 m | 2200-2299 m   | <2200 m |
| Female 15-16 | >2100 m     | 2000-2100 m   | 1700-1999 m | 1600-1699 m   | <1600 m |
| Male 17-20   | >3000 m     | 2700-3000 m   | 2500-2699 m | 2300-2499 m   | <2300 m |
| Female 17-20 | >2300 m     | 2100-2300 m   | 1800-2099 m | 1700-1799 m   | <1700 m |
| Male 20-29   | >2800 m     | 2400-2800 m   | 2200-2399 m | 1600-2199 m   | <1600 m |
| Female 20-29 | >2700 m     | 2200-2700 m   | 1800-2199 m | 1500-1799 m   | <1500 m |
| Male 30-39   | >2700 m     | 2300-2700 m   | 1900-2299 m | 1500-1999 m   | <1500 m |
| Female 30-39 | >2500 m     | 2000-2500 m   | 1700-1999 m | 1400-1699 m   | <1400 m |
| Male 40-49   | >2500 m     | 2100-2500 m   | 1700-2099 m | 1400-1699 m   | <1400 m |
| Female 40-49 | >2300 m     | 1900-2300 m   | 1500-1899 m | 1200-1499 m   | <1200 m |
| Male > 50    | >2400 m     | 2000-2400 m   | 1600-1999 m | 1300-1599 m   | <1300 m |
| Female > 50  | >2200 m     | 1700-2200 m   | 1400-1699 m | 1100-1399 m   | <1100 m |

### 5.9.4 Rockport Program

Set the values for your age and gender using the number keys or the Fast/Slow keys. Scroll to change fields. Press ENTER to start the program. Walk 1 mile (1609 m) as fast as you can.

**Note:** To achieve optimal results the Speed must be manually set by the user at the fastest speed they are comfortable with. The Program does not set the speed. Leave the incline at 0%.

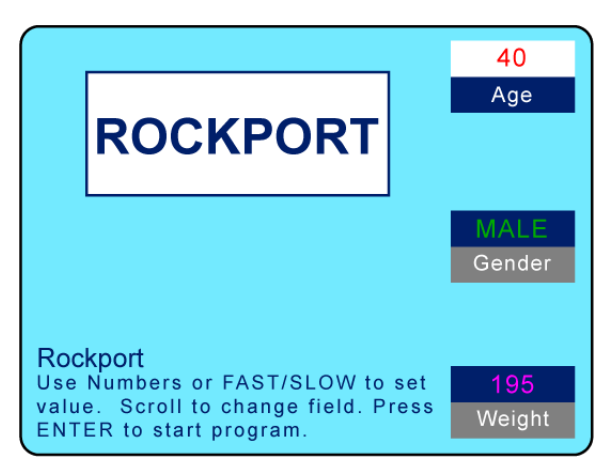

Note: You must wear a heart rate chest strap or hold the sensor grips for this test.

- Record your weight.
- Walk 1 mile (1609 m) as fast as possible.
- Record your time to complete the 1 mile (1609 m).
- Record your heart rate after finishing the walk (BPM).
- Determine your V02max value using the formula below.

### Analyze Results:

- The analysis of the results is to compare the results with the results of previous test trials. It can be expected that, with appropriate training, improvement will be seen between trials.
- The formula for the calculation of VO2max value is as follows:
- 132.853 (0.0769 × Weight) (0.3877 × Age) + (6.315 × Gender) (3.2649 × Time) (0.1565 × Heart rate)

### The Following Apply:

- Weight: Record in pounds (lbs.)
- Gender: Female records "0" and male records "1"
- Time: Minutes and hundredths of minutes
- Heart rate: Beats per minute (BPM)
- Age: Years

|       |       | Female    |        | Male  |       |           |        |  |  |
|-------|-------|-----------|--------|-------|-------|-----------|--------|--|--|
| Age   | High  | Average   | Low    | Age   | High  | Average   | Low    |  |  |
| 18-21 | >45.3 | 42.7-41.0 | < 39.4 | 18-21 | >56.1 | 52.4-54.1 | < 49.8 |  |  |
| 20-29 | >40.9 | 36.7-33.8 | < 30.6 | 20-29 | >48.2 | 44.2-41.0 | < 37.1 |  |  |
| 30-39 | >38.6 | 34.6-32.3 | < 28.7 | 30-39 | >46.8 | 42.4-38.9 | < 35.4 |  |  |
| 40-49 | >36.3 | 32.3-29.5 | < 26.5 | 40-49 | >44.1 | 39.9-36.7 | < 33.0 |  |  |
| 50-59 | >32.3 | 29.4-26.9 | < 24.3 | 50-59 | >41.0 | 36.7-33.5 | < 30.2 |  |  |
| 60+   | >31.2 | 27.2-24.5 | < 22.8 | 60+   | >38.1 | 33.6-30.2 | < 26.5 |  |  |

#### 5.10 Military Test Programs

The Military Test programs provide workouts of a preset distance, as required by the Army, Navy, USMC, and USAF. They are used to assess muscular endurance and cardio-respiratory fitness.

As the names imply, the object of each test is to complete the run distance as quickly as possible. At the completion of the test, a time-based score (defined by the respective branch of the Military) is returned to the user. Each test begins with a treadmill incline of 1% (best simulates outdoor running).

#### Army Program

Select Army from the Fitness test menu screen, and press the ENTER button. Using the number keys or Fast/Slow buttons, set your age and gender values. Scroll to change between fields. Press ENTER to start the program. Run as fast as you can for 2 miles (3.2 km). For the best score, you must adjust your speed during the test. Leave incline at 0%. Press FAST to start. You can find the scoring standards on-line:

http://army.com/info/apft/twomileruntable

### Air Force & Navy Programs

Select Air Force or Navy from the Fitness test menu screen, and press the ENTER button. Using the number keys or Fast/Slow buttons, set your age and gender values. Scroll to change between fields. Press ENTER to start the program. Run as fast as you can for 1.5 miles (2.4 km). For the best score, you must adjust your speed during the test. Set the incline to 1.0%. Press FAST to start.

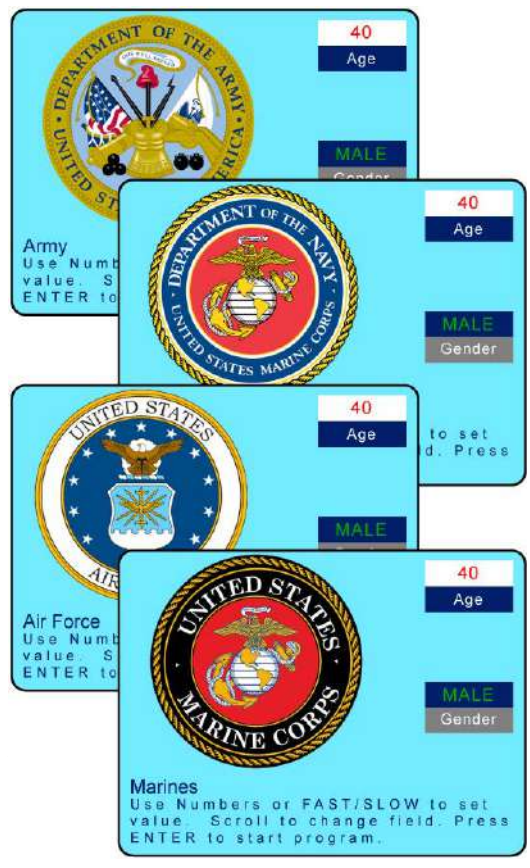

http://www.afpc.af.mil/shared/media/document/AFD-110804-054.pdf (USAF) http://www.uscg.mil/sapr/docs/pdf/Fitness%20Assessment%203-28-.pdf (USCG), http://www.public.navy.mil/bupers-npc/support/21st\_Century\_Sailor/physical/Documents/ Guide%205-Physical%20Readiness%20Test.pdf (USN)

**Note:** Air Force Program, Coast Guard Pro-gram, and Navy Program differ only in the way the results are given; Air Force results are given in a point system.

#### Marines Program

Select Marines from the Fitness test menu screen, and press the ENTER button. Using the number keys or Fast/Slow buttons, set your age and gender values. Scroll to change between fields.

Press ENTER to start the program. Run as fast as you can for 3 miles (4.8 km). For the best score, you must adjust your speed during the test. Leave incline at 0%. Press FAST to start. You can find the scoring standards online:

http://www.marines.mil/Portals/59/Publications/MC0%206100.13%20W\_CH%201.pdf

### 5.11 Saving Workouts to USB

With the 4Front treadmill, it is possible to save your workout information to a USB device to review on your computer and track your personal training progress over time. This is possible with both the standard LED display and the Personal Trainer Display. You cannot make your own programs and save them on the USB stick.

- 1. Insert USB stick into USB port beneath 4Front interface display.
- 2. Turn the treadmill ON. The treadmill will begin recording data to the USB from whatever time you insert it into the USB port until you finish training.
- 3. After inserting the USB, the LED display should light up "USB Good" or "USB FOUND" if the USB is compatible.
- If the USB is incompatible or full, the LED display will light up "USB OFF".
- If the USB is incompatible, a different USB will be necessary.
- 4. After completing workout, press the OFF button once and the screen will flash "USB Save".
- 5. Remove USB after the display powers down.

#### **Uploading Data to Computer**

The saved file (.XML format) contains your workout data including workout time, calories burned, distance (miles), speed (MPH), pace (s/mi), incline (%), vertical feet, heart rate (BPM), and METs.

- 1. Plug your USB into the computer.
- 2. Upload the .XML file to a designated folder on your computer.

### Excel Importing

View your workout data through any of the following methods:

One method to view your raw workout data and compare multiple training sessions is through Microsoft® Excel.

- 1. Open Excel.
- 2. From the toolbar, select "Data" > "From Other Sources" > "From XML Data Import" option.
- 3. Locate your USB storage device, select a single workout, and click "Open".
- A message box may pop up saying that Excel does not recognize the schema. Click "OK" and click "OK" again on the next pop-up.
- The next screen will appear with all the raw data from your workout.
- 4. To compare another workout, click "Sheet2" at the bottom of the window and follow the above instructions to upload the second workout.

## 6 Options and Accessories

#### 6.1 Power Input 208/230 V

The 208/230 VAC input voltage requirements are options for all WOODWAY treadmills. An input power transformer for 208/230 VAC has been installed and connected. This does not affect the other parts of the treadmill.

#### 6.2 Handrail Controls

One of the unique features of WOODWAY treadmills is the side controls on the railing. By using the controls on the railing the user can adjust the speed and/or incline or Stop the treadmill without leaning over the display, allowing the user to continue running and minimizing the risk of losing the balance and/or falling.

#### 6.3 Reverse Mode (Bi-Directional Belt Control)

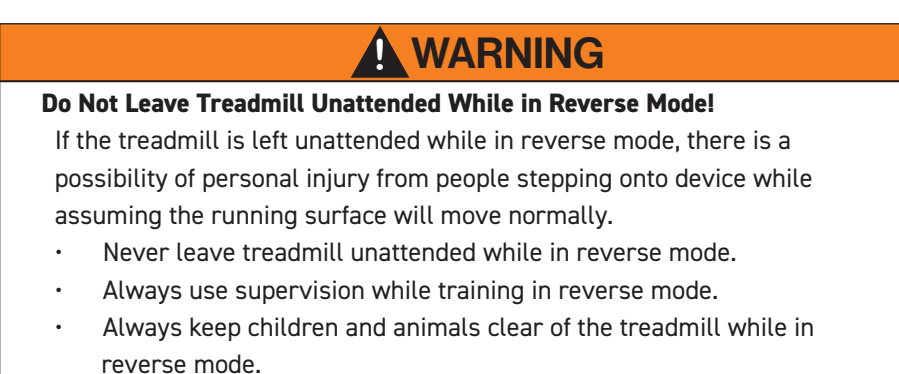

The bi-directional belt control feature is an option on some models. This option can only be activated if it was selected upon purchase.

The incline system is not affected by this option. In the reverse direction, speed is limited to approx. 5 MPH (8 km/h) for safety reasons. Constant supervision is required while the treadmill is in reverse.

1. Hold down the SLOW button for 5 seconds while speed is set to 0 MPH (km/h).

- 2. The display will beep 3 times to let the user know reverse mode is in effect.
- While in reverse mode, the SPEED will be displayed as a negative value (e.g. -2.3 MPH)
- If on an LCD Personal Trainer Display Board, the LCD display will read "Reverse Mode"

3. To exit reverse mode, hold the SLOW button for 5 seconds while the speed is at 0 MPH (km/h). The display will beep 3 times to let the user know that forward mode has been restored.

#### 6.4 Top Speeds Upgrade

# WARNING

#### Constant Supervision is Required!

When training at faster speeds, especially from a top speed upgrade, there is an increased chance of injury or damage from falling.

- Always supervise users when training at top speed.
- Do not train at top speed until you have reached a proper conditioning and training level necessary to train safely.

Options are available to increase top speeds depending on the model.

These options are mainly used for sports medicine and the training of elite, conditioned athletes (some will require 208/230V) and vary depending on the treadmill model.

#### 6.5 RS-232 Remote Computer Control

This option enables you to switch between the treadmill display and a remote computer for remote control operation. Programs are available from WOODWAY. WOODWAY treadmills are tested to UL/CSA standards with an Intel DG41RQ computer.

## 7 Cleaning and Maintenance

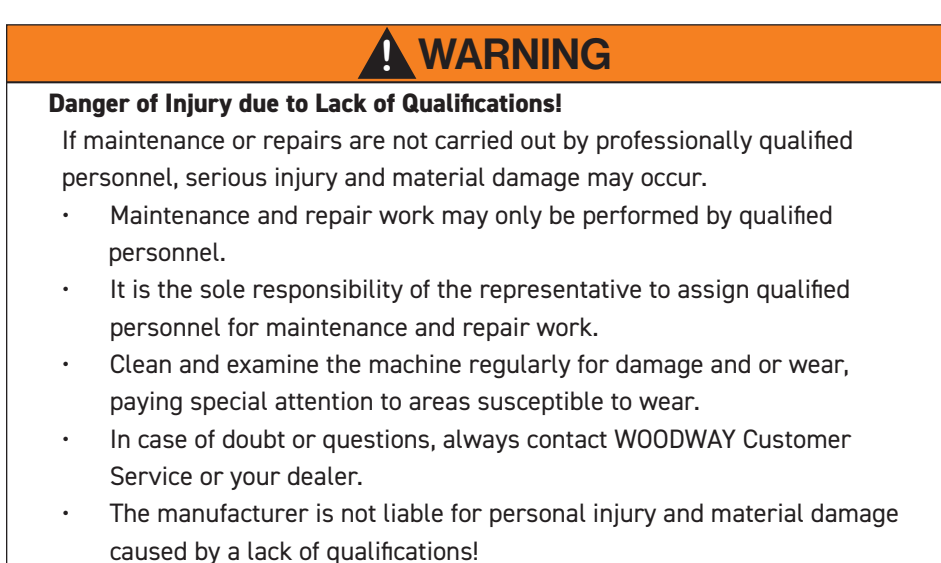

### 7.1 Cleaning

Periodic cleaning and inspection of your WOODWAY treadmill will help prolong its life while keeping it looking like new.

With this preventative maintenance it will be easier to identify possible issues that might otherwise be overlooked.

# DANGER

#### Danger of Death by Electric Shock!

The use of water and liquid detergents as part of a cleaning can cause serious or fatal electrical shock.

- No liquids may come in contact with electrical parts such as motor, power cord, power switch, and control monitors.
- Do not spray the device with a water jet.
- Pull power plug before cleaning; equipment must not be connected to power!
- Ensure the device cannot be switched back on.

Below is a guideline of recommended cleaning and maintenance intervals.

The running surface should be thoroughly cleaned at regular intervals, depending on the intensity of use.

Remove light dirt and dust with a soft cloth. Dirt can be removed with damp cloth and mild soapy water. After cleaning dry with a dry cloth!

Cleaning Notes:

- Do not use abrasive brushes or abrasive cleaners, as the paint and plastic surfaces can be scratched.
- Do not use sharp tools (e.g. knife, metal scraper) or aggressive cleaning solvents for cleaning.
- Clean all surfaces with a mild, non-abrasive detergent (eg. 409 or Fantastic, diluted with water to 50/50).

- To avoid damage to component surfaces, observe the instructions for detergent use.
- For cleaning and disinfection of parts that are touched (handrail, display, controls, etc.) a formaldehyde-free rapid disinfectant such as "Bacillol plus" or "Descosept" is
- recommended.

### 7.2 Maintenance Intervals

# DANGER

#### Danger of Death by Electric Shock!

Maintenance and inspection work on the unit may cause serious or fatal electrical shock.

- Pull the power plug prior to any maintenance and inspection work on the equipment. The device must not be connected to the power.
- Ensure the device cannot be switched back on.

### Weekly Maintenance

- Clean handrails, display, and side covers with a damp cloth.
- Disinfect handrails and controls.
- Clean the running surface with a damp, lint-free cloth.
- Visually check the power cord for damage.
- Check the treadmill for mechanical damage.
- Check mounting of all controls (display, side panels)
- Clean the area under the treadmill (vacuum and mop).

# 

### Risk of Injury Through Risk of Falling!

Worn or damaged components must be replaced immediately. If the observed deficiency can cause danger to the user or operator of the treadmill, it needs to be taken out of service until repaired..

| Fitness Work She   | eets                    |                    |               |
|--------------------|-------------------------|--------------------|---------------|
|                    | Fitness Test Pro        | tocol Worksheet    |               |
| Name:              |                         |                    |               |
| Resting Heart Rate | e: Trial 1:             | Trial 2:           | Trail 3:      |
| Blood Pressure:    | Trial 1:                | Trial 2:           | Trail 3:      |
| Weight:            | lbs. kg. Tra            | ining Heart Rate ( | 85% of HR max |
|                    | 51 T D.                 |                    |               |
| Name:              | <u>Fitness Test Pro</u> | tocol Worksheet    |               |
| Resting Heart Rate | :: Trial 1:             | Trial 2:           | Trail 3:      |
| Blood Pressure:    | Trial 1:                | Trial 2:           | Trail 3:      |
| Weight:            | lbs. kg. Tra            | ining Heart Rate ( | 85% of HR max |
|                    |                         |                    |               |
|                    | <u>Fitness Test Pro</u> | tocol Worksheet    |               |
| Name:              |                         |                    |               |
| Resting Heart Rate | e: Trial 1:             | Trial 2:           | Trail 3:      |
| Blood Pressure:    | Trial 1:                | Trial 2:           | Trail 3:      |
| Weight:            | lbs. kg. Tra            | ining Heart Rate ( | 85% of HR max |
|                    | Fitness Test Pro        | tocol Worksheet    |               |
| Name:              |                         |                    |               |
| Resting Heart Rate | :: Trial 1:             | Trial 2:           | Trail 3:      |
| Blood Pressure:    | Trial 1:                | Trial 2:           | Trail 3:      |
| Weight:            | 🔄 lbs. 🔄 kg. Tra        | ining Heart Rate ( | 85% of HR max |
|                    |                         |                    |               |
|                    | Fitness Test Pro        | tocol Worksheet    |               |
| Name:              |                         |                    |               |
| Resting Heart Rate | :: Trial 1:             | Trial 2:           | Trail 3:      |
| Blood Pressure:    | Trial 1:                | Trial 2:           | Trail 3:      |
| Weight:            | lbs. kg. Tra            | ining Heart Rate ( | 85% of HR max |

| Notes: |  |
|--------|--|
|        |  |
|        |  |
|        |  |
|        |  |
|        |  |
|        |  |
|        |  |
|        |  |
|        |  |
|        |  |
|        |  |
|        |  |
|        |  |
|        |  |
|        |  |
|        |  |
|        |  |
|        |  |
|        |  |
|        |  |
|        |  |
|        |  |
|        |  |
|        |  |
|        |  |
|        |  |
|        |  |
|        |  |
|        |  |
|        |  |
|        |  |
|        |  |
|        |  |
|        |  |
|        |  |
|        |  |
|        |  |
|        |  |
|        |  |
|        |  |
|        |  |
|        |  |
|        |  |
|        |  |
|        |  |
|        |  |
|        |  |